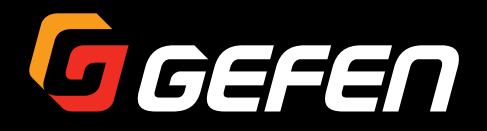

# **4K ULTRACHD 4X4 Matrix** w/HDR and Audio De-Embedder

EXT-UHD600A-44

User Manual

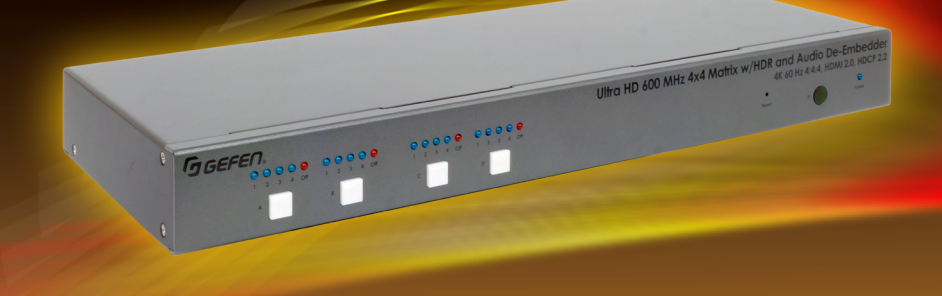

Version A2

## Important Safety Instructions

- 1. Read these instructions.
- 2. Keep these instructions.
- 3. Heed all warnings.
- 4. Follow all instructions.
- 5. Do not use this product near water.
- 6. Clean only with a dry cloth.
- Do not block any ventilation openings. Install in accordance with the manufacturer's instructions.
- 8. Do not install or place this product near any heat sources such as radiators, heat registers, stoves, or other apparatus (including amplifiers) that produce heat.
- 9. Do not defeat the safety purpose of the polarized or grounding-type plug. A polarized plug has two blades with one wider than the other. A grounding type plug has two blades and a third grounding prong. The wide blade or the third prong are provided for your safety. If the provided plug does not fit into your outlet, consult an electrician for replacement of the obsolete outlet.
- 10. Protect the power cord from being walked on or pinched particularly at plugs, convenience receptacles, and the point where they exit from the apparatus.
- 11. Only use attachments/accessories specified by the manufacturer.
- 12. To reduce the risk of electric shock and/or damage to this product, never handle or touch this unit or power cord if your hands are wet or damp. Do not expose this product to rain or moisture.
- 13. Unplug this apparatus during lightning storms or when unused for long periods of time.
- 14. Refer all servicing to qualified service personnel. Servicing is required when the apparatus has been damaged in any way, such as power-supply cord or plug is damaged, liquid has been spilled or objects have fallen into the apparatus, the apparatus has been exposed to rain or moisture, does not operate normally, or has been dropped.
- 15. Batteries that may be included with this product and/or accessories should never be exposed to open flame or excessive heat. Always dispose of used batteries according to the instructions.

# Warranty Information

For the latest warranty coverage information, refer to the Warranty and Return Policy under the Connect section of the Gefen Web site at <u>http://www.gefen.com/connect/warranty-and-return-policy</u>

# Contacting Gefen Technical Support

## **Technical Support**

(707) 283-5900 (800) 472-5555 8:00 AM to 5:00 PM Monday - Friday, Pacific Time

## Email

support@gefen.com

## Web

http://www.gefen.com

## Mailing Address

Gefen Core Brands, LLC c/o Customer Service 1800 S McDowell Blvd Petaluma, CA 94954 USA

# Operating Notes

- The information in this manual has been carefully checked and is believed to be accurate. However, Gefen assumes no responsibility for any inaccuracies that may be contained in this manual. In no event will Gefen be liable for direct, indirect, special, incidental, or consequential damages resulting from any defect or omission in this manual, even if advised of the possibility of such damages.
- The technical information contained herein regarding the features and specifications is subject to change without notice.
- For the latest warranty coverage information, refer to the Warranty and Return Policy under the Support section of the Gefen Web site at www.gefen.com.

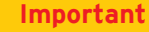

Cable quality is critical when handling 600 MHz HDMI signals. It is highly recommend that Gefen Locking HDMI cables, 10-foot or shorter, be used in the installation. Gefen HDMI cables have been designed and tested to work at 600 MHz and reliably transport the full 18 Gbps throughput of HDMI 2.0.

© 2017 Core Brands, LLC. All Rights Reserved. All trademarks are the property of their respective owners.

Gefen® is a registered trademark of Core Brands, LLC.

Gefen and Core Brands, LLC reserve the right to make changes in the hardware, packaging, and any accompanying documentation without prior written notice.

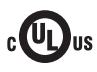

This product uses UL-Listed power supplies

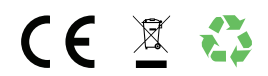

This product uses software that is subject to open source licenses, including one or more of the General Public License Version 2 and Version 2.1, Lesser General Public License Version 2.1 and Version 3, BSD, and BSD-style licenses. Distribution and use of this product is subject to the license terms and limitations of liability provided in those licenses. Specific license terms and Copyright Notifications are provided in the source code. For three years from date of activation of this product, any party may request, and we will supply, for software covered by an applicable license (e.g. GPL or LGPL), a complete machine-readable copy of the corresponding open source code on a medium customarily used for software interchange. The following software and libraries are included with this product and subject to their respective open source licenses:

- IwIP
- jQuery

IwIP is licenced under the BSD licence:

Copyright (c) 2001-2004 Swedish Institute of Computer Science. All rights reserved.

Redistribution and use in source and binary forms, with or without modification, are permitted provided that the following conditions are met:

- 1. Redistributions of source code must retain the above copyright notice, this list of conditions and the following disclaimer.
- Redistributions in binary form must reproduce the above copyright notice, this list of conditions and the following disclaimer in the documentation and/or other materials provided with the distribution.
- 3. The name of the author may not be used to endorse or promote products derived from this software without specific prior written permission.

THIS SOFTWARE IS PROVIDED BY THE AUTHOR ``AS IS" AND ANY EXPRESS OR IMPLIED WARRANTIES, INCLUDING, BUT NOT LIMITED TO, THE IMPLIED WARRANTIES OF MERCHANTABILITY AND FITNESS FOR A PARTICULAR PURPOSE ARE DISCLAIMED. IN NO EVENT SHALL THE AUTHOR BE LIABLE FOR ANY DIRECT, INDIRECT, INCIDENTAL, SPECIAL, EXEMPLARY, OR CONSEQUENTIAL DAMAGES (INCLUDING, BUT NOT LIMITED TO, PROCUREMENT OF SUBSTITUTE GOODS OR SERVICES; LOSS OF USE, DATA, OR PROFITS; OR BUSINESS INTERRUPTION) HOWEVER CAUSED AND ON ANY THEORY OF LIABILITY, WHETHER IN CONTRACT, STRICT LIABILITY, OR TORT (INCLUDING NEGLIGENCE OR OTHERWISE) ARISING IN ANY WAY OUT OF THE USE OF THIS SOFTWARE, EVEN IF ADVISED OF THE POSSIBILITY OF SUCH DAMAGE.

#### Features\*

- Routes four 4K sources to four 4K displays
- Supports resolutions up to 4K Cinema-DCI (4096 x 2160 up to 60 Hz, 4:4:4), 4K Ultra HD (3860 x 2160 up to 60 Hz, 4:4:4) with HDR, 1080p Full HD, and WUXGA (1920x1200)
- Supports HDCP 2.2 and 1.4
- Supports HDR (High Dynamic Range) 10-bit Deep Color at 4K 60 Hz 4:2:0 and 4K 24 Hz 4:4:4
- Supports 12-bit Deep Color at 1080p Full HD (60 Hz 4:4:4) and Dolby Vision 12-bit Deep Color; Rec. 2020 color space support Pass through
- 3DTV pass-through
- Lip Sync pass-through
- EDID Management for rapid integration of source and displays
- Supports uncompressed LPCM digital audio up to 7.1 channels
- Supports up to 7.1 channels of HBR (High Bit Rate) digital audio including Dolby Atmos®, Dolby® TrueHD, DTS:X™, and DTS-HD Master Audio™
- Supports the use of DVI sources and DVI displays up to 1080p Full HD and WUXGA (1920x1200), with Gefen CAB-DVI2-HDMI-LCK DVI-to-HDMI cables (not included)
- Built-in Audio De-Embedders break out 2 channel analog, 2 channel PCM, and up to 5.1 channels of Bitstream audio from each HDMI output, allowing the audio content to be sent to external amplifiers and music distribution systems for added impact.
- 4 independent scalers allow upscaling from 1080p to 4K on two outputs and downscaling from 4K to 1080p on the other two, maximizing compatibility in a mixedresolution display system
- Variable and fixed volume
- 2 USB power ports for use with sources requiring a USB power supply, 2 A shared
- Enhanced API facilitates added functionality with third-party control systems.
- Long Reach Power (LRP) provides 500 mA at 5V on pin 18 of HDMI outputs 1 and 2. Enables select extender devices to be powered through their HDMI input port
- Locking power connector
- Push button controls
- · RS-232 Serial control interface for use with a third-party controller
- IP control via Telnet, UDP, and the built-in web server interface
- IR remote control
- Gefen Syner-G<sup>™</sup> software simplifies initial IP configuration and EDID Management
- Field-updatable firmware via web server interface
- 1 U tall enclosure, rack ears included
- Can be placed on a shelf or mounted in a standard 19-inch wide rack
- \* Features and specifications are subject to change without notice.

## **Packing List**

The Ultra HD 600 MHz 4x4 Matrix w/ HDR and Audio De-Embedder ships with the items listed below. If any of these items are not present in the box when you first open it, immediately contact your reseller or Gefen.

- 1 x 4K Ultra HD 600 MHz 4x4 Matrix
- 1 x 24V DC Power Supply (EXT-PS24U-O-6)
- 1 x AC Power Cord
- 2 x Rack Ears
- 4 x Machine screws for Rack Ears
- 4 x Self-Adhesive Rubber-Feet
- 1 x IR Extender (EXT-RMT-EXTIRN)
- 1 x IR Remote (RMT-44A)
- 1 x Quick-Start Guide

# 1 Getting Started

| Introduction                        | 2  |
|-------------------------------------|----|
| Front Panel                         | 2  |
| Rear Panel                          | 3  |
| IR Remote Control                   | 4  |
| Installing the Batteries            | 6  |
| Setting the IR Channel              | 7  |
| Installation                        | 8  |
| Connection Instructions             | 8  |
| Application Diagram                 | 9  |
| Network Configuration using Syner-G | 10 |

# 2 Basic Operation

| Using the IR Extender               | 14 |
|-------------------------------------|----|
| Viewing the Routing Status          | 15 |
| Routing Inputs to Outputs           |    |
| Using the Front Panel               | 16 |
| Using the IR Remote Control         | 17 |
| Masking / Unmasking Outputs         |    |
| Locking / Unlocking the Matrix      | 19 |
| Routing Presets                     |    |
| Volume Control                      |    |
| Increasing / Decreasing Volume      |    |
| Muting / Unmuting Audio             |    |
| The Web Interface                   |    |
| Introduction to the Web Interface   |    |
| Locking the Matrix                  |    |
| Viewing the Routing Status          | 30 |
| Routing Inputs and Masking Outputs  |    |
| Routing Presets                     | 34 |
| Input and Output Status             |    |
| Changing Input and Output Names     |    |
| Video                               | 39 |
| Audio                               | 40 |
| HPD Control                         |    |
| HDCP                                |    |
| Setting the EDID Mode               | 44 |
| Copying EDID Data                   |    |
| Getting EDID Information            |    |
| Uploading and Downloading EDID Data | 49 |
| Configuring Network Settings        | 52 |
| System Settings                     | 58 |

# 3 Advanced Operation

| Using Telnet, UDP, and RS-232 |    |
|-------------------------------|----|
| Telnet Configuration          |    |
| UDP Configuration             |    |
| RS-232 Configuration          |    |
| Commands                      | 70 |
| Discovery Service             | 70 |
| Input Status                  |    |
| Manage EDID                   | 70 |
| Network Settings              | 71 |
| Output Status                 |    |
| Presets                       |    |
| Routing                       |    |
| Setup                         | 73 |
| System Settings               | 73 |
| Volume                        | 73 |
|                               |    |

# 4 Appendix

| Network Cable Diagram  | 168 |
|------------------------|-----|
| Default Settings       | 169 |
| Internal EDID Profiles | 170 |
| Specifications         | 177 |

This page left intentionally blank.

This page left intentionally blank.

# **4K ULTRAHD 4X4 Matrix** w/HDR and Audio De-Embedder

1 Getting Started

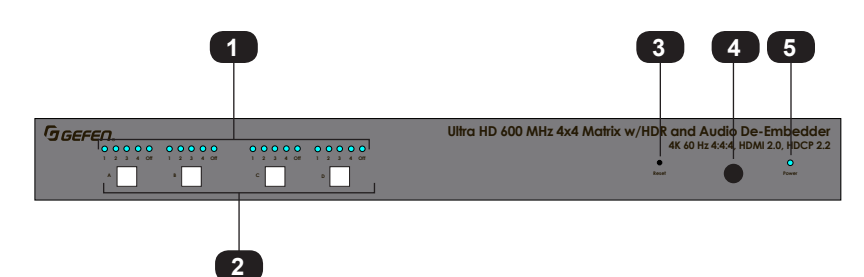

| ID | Name                                | Description                                                                                                    |
|----|-------------------------------------|----------------------------------------------------------------------------------------------------|
| 1  | Input indicators                    | These blue LED indicators display the state<br>of each input. See Routing Inputs to Outputs<br>(page 16) for more information. |
| 2  | Output Selection Buttons<br>(A - D) | Press these buttons to select the desired<br>output. See Routing Inputs to Outputs (page<br>16) for more information.          |
| 3  | Reset                               | Press and hold this button for 10 seconds<br>and relaese to reset the matrix to factory-<br>default settings.                  |
| 4  | IR                                  | This IR sensor receives signals from the included IR remote control unit.                                                      |
| 5  | Power                               | This LED will glow bright blue when the matrix is powered.                                                                     |

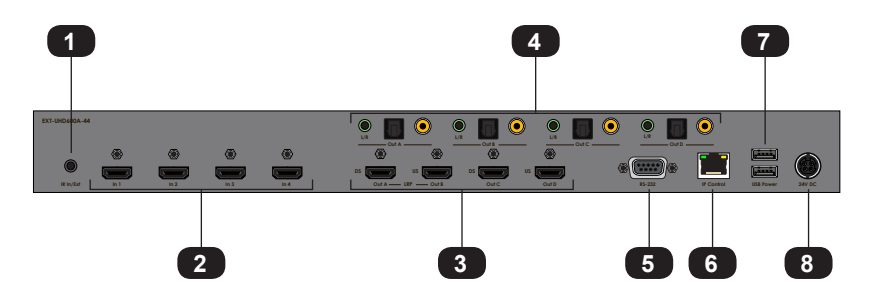

| ID | Name          | Description                                                                                                    |
|----|---------------|----------------------------------------------------------------------------------------------------|
| 1  | IR In / Ext   | Connect an IR extender (Gefen part no.<br>EXT-RMT-EXTIRN) or an electrical IR<br>cable from an automation system to this<br>port.                 |
| 2  | ln (1 - 4)    | Connect up to four 4K Ultra HD source devices to the matrix using these HDMI ports.                                                               |
| 3  | Out (A - D)   | Connect up to four 4K Ultra HD displays<br>to the matrix using these HDMI ports. See<br>Connection Instructions (page 8) for more<br>information. |
| 4  | Audio outputs | Each HDMI output provides a three separate<br>ports for audio de-embedding: 1) L/R<br>(analog), 2) coax (digital), 3) TOSLINK®<br>(digital).      |
| 5  | RS-232        | Connect the RS-232 cable from this port<br>to an RS-232 device. See Connection<br>Instructions (page 8) for more<br>information.                  |
| 6  | IP Control    | Connect an Ethernet cable between<br>this jack and a LAN. See Connection<br>Instructions (page 8) for more<br>information.                        |
| 7  | USB Power     | Connect up to two USB-powered devices.<br>Combined maximum current output is 2A.                                                                  |
| 8  | 24V DC        | Connect the included 24V DC power supply to this power connector.                                                                                 |

## **IR Remote Control**

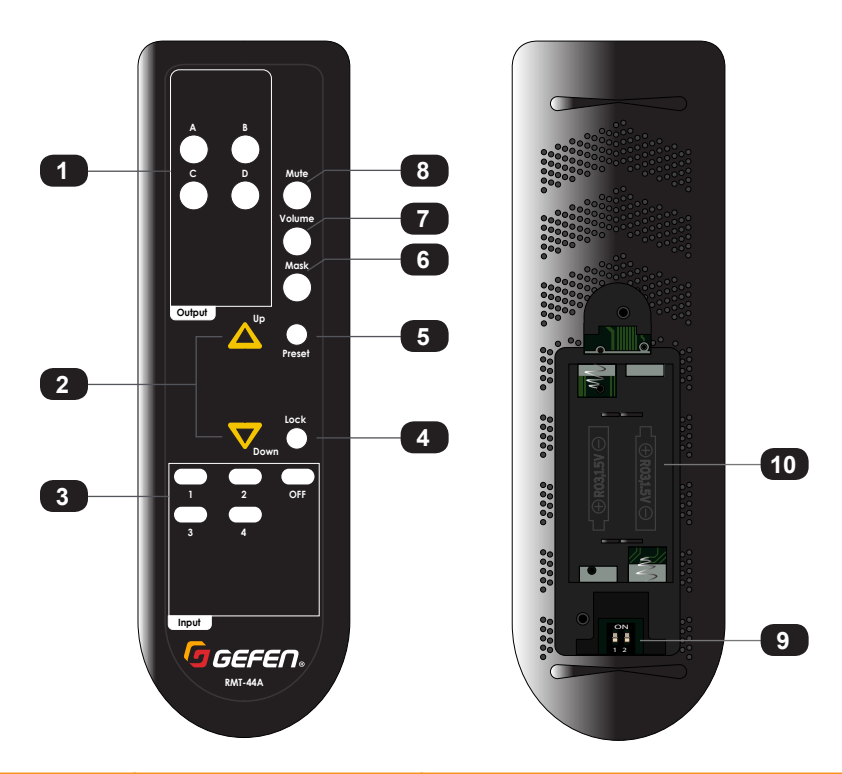

| ID | Name                   | Description                                                                                                    |
|----|------------------------|----------------------------------------------------------------------------------------------------|
| 1  | Output buttons (A - D) | Press these buttons to select the desired<br>input when performing routing operations.<br>Each button corresponds to an <b>Out</b> port<br>(A - D) on the rear panel of the matrix.                                                                                                    |
| 2  | ▲, ▼                   | Press these buttons to increase or<br>decrease the output volume. See<br>Increasing / Decreasing Volume (page<br>21) for more information.                                                                                                    |
| 3  | Input buttons (1 - 4)  | Press these buttons to select the desired<br>input when performing routing operations.<br>Each button corresponds to an <b>In</b> port<br>(1 - 4) on the rear panel of the matrix.<br>Press the <b>Off</b> button to set the input to the<br>Off state, to simulate a source that is not<br>connected. |

| ID | Name                                | Description                                                                                                    |
|----|-------------------------------------|----------------------------------------------------------------------------------------------------|
| 4  | Lock                                | Press this button to toggle between locking<br>and unlocking the buttons on the front<br>panel.                                                                                                    |
| 5  | Preset                              | Press this button to select the desired preset. See Routing Presets (page 20) for more information.                                                                                                    |
| 6  | Mask                                | Press this button to mask the desired<br>output. See Masking / Unmasking Outputs<br>(page 18) for more information.                                                                                                    |
| 7  | Volume                              | Adjusts the output volume on the selected<br>output. See Increasing / Decreasing<br>Volume (page 21) for more information.                                                                                                    |
| 8  | Mute                                | Press this button to mute all audio. See<br>Muting / Unmuting Audio (page 23) for<br>more information.                                                                                                    |
| 9  | DIP switches                        | Sets the IR channel of the IR remote<br>control. In order for the IR remote control<br>to communicate with the matrix, both the IR<br>remote control and the matrix must be set<br>to the same IR channel. See Setting the<br>IR Channel (page 7) for setting the IR<br>channel of the IR remote control. Use Web<br>GUI to set the IR channel of the matrix.<br>See System Settings (page 73) for more<br>information. |
| 10 | Battery compartment<br>(shown open) | Accepts two 1.5V AAA-type batteries. See<br>Installing the Batteries (page 6) for<br>more information.                                                                                                    |

### **Installing the Batteries**

- 1. Remove the back cover the IR remote control unit.
- 2. Insert two 1.5V AAA-type batteries, as shown, within the battery compartment.

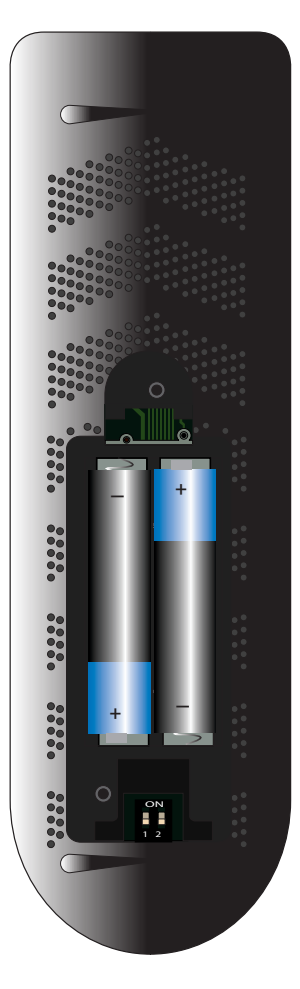

3. Replace the back cover.

### Warning!

Risk of explosion if battery is replaced by an incorrect type. Dispose of used batteries according to the instructions.

### Setting the IR Channel

Use the following DIP switch settings to set the IR channel of the IR remote control. In order for the included IR remote control to communicate with the matrix, the IR remote control must be set to the same channel as the matrix.

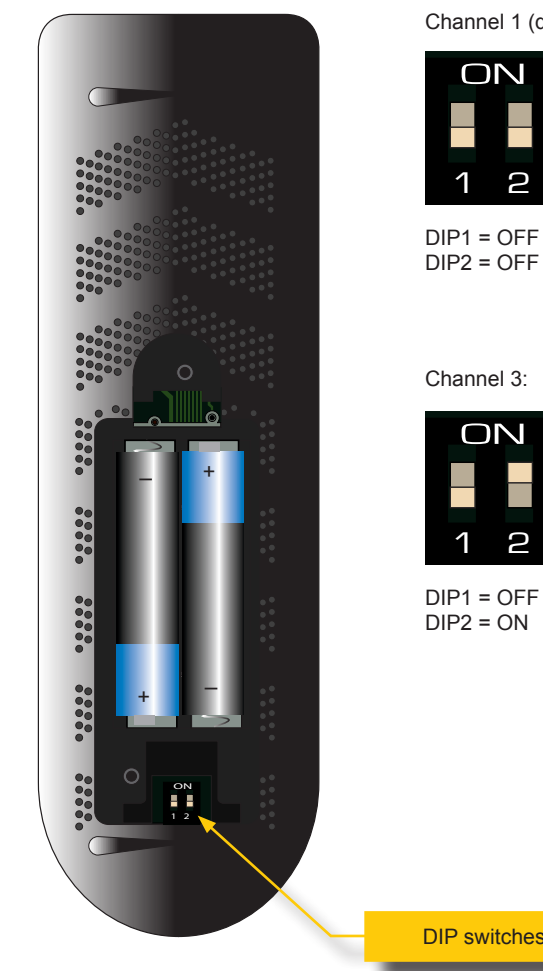

Channel 1 (default): Channel 2:

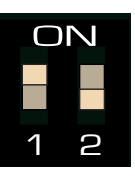

DIP1 = ON DIP2 = OFF

Channel 4:

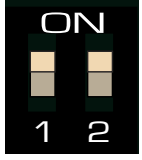

DIP1 = ON DIP2 = ON

**DIP** switches

### **Connection Instructions**

#### Video

- Connect an HDMI cable from each 4K Ultra HD source device to the In ports (1 - 4) on the rear panel of the matrix. Up to four source devices can be connected.
- Connect a 4K Ultra HD display to each of the **Out** ports (A D) on the rear panel of the matrix. Up to four displays can be connected. Use the ports marked "DS" to allow for optional down-scaling of the source signal. Use the "US" ports to provide optional up-scaling capability.

#### Audio De-embedding

- 3. The matrix provides one analog and two digital outputs for each HDMI output for audio de-embedding:
  - a. Connect a 3.5mm mini-stereo cable from each L/R port to an A/V receiver.
  - b. Connect a RCA cable from each coax port to an A/V receiver.
  - c. Connect an optical cable from each TOSLINK® port to an A/V receiver.

#### IP Control

 Connect a shielded CAT-5e (or better) cable from the IP Control port on the rear panel of the matrix to the Local Area Network. See Network Configuration using Syner-G (page 10) for more information on configuration.

#### RS-232 (optional)

5. Connect a DB-9 cable from the RS-232 port on the rear panel of the matrix to the automation device. See RS-232 Configuration (page 69) for more information.

#### ► IR Control (Optional)

 Connect an IR extender (Gefen part no. EXT-RMT-EXTIRN) or an electrical IR cable from an automation system to the IR In / Ext port on the rear panel of the matrix. Connecting an IR extender is useful if the IR sensor on the front panel will be hidden from view.

#### Power

- 7. Connect the included 24V DC power supply to the power connector on the matrix.
- 8. Connect the AC power cord to the power supply and connect the power cord to an available electrical outlet.

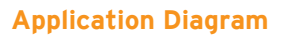

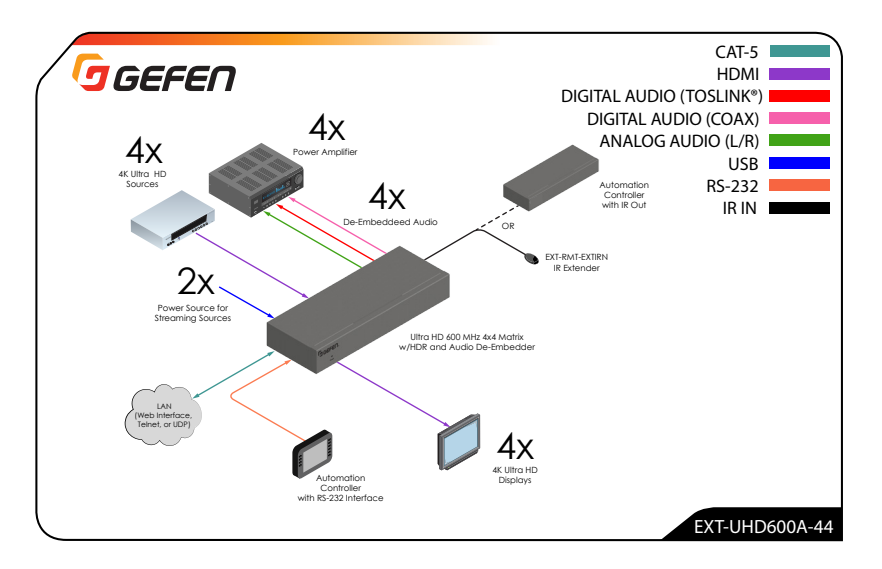

## Network Configuration using Syner-G

- 1. Launch the Gefen Syner-G application. Download the application here: http://www.gefen.com/support/download.jsp
- 2. Select the matrix (EXT-UHD600A-44) from the list of products.

| Discover       | Co  | onfigure     | Manage | EDID    | Update                     |     |
|----------------|-----|--------------|--------|---------|----------------------------|-----|
| My PC          |     | 10.5.64.90   |        | 00:1D:0 | 9:7E:E1:1F                 | Loc |
| Product Nan    | пе  | IP Ad        | dress  | м       | IAC Address                |     |
| EXT-UHD600A-44 | 4   | 192.168.0.17 | /2     | 00:1C:9 | 1:04:D0:04                 | EXT |
| EXT-MFP        |     | 10.5.64.52   |        | 00:1C:9 | 1:04:50:05                 | EXT |
| GEF-UHDA-88-HI | BT2 | 10.5.64.181  |        | 00:1C:9 | 1:04:90:21 <sup>over</sup> | GE  |
| EXT-CU-LAN     |     | 10.5.64.151  |        | 00:1C:9 | 1:04:60:17                 | EXT |
|                | U   |              |        |         | Å.                         |     |

- 3. Under the Device Settings section, select either Static or DHCP from the IP Mode drop-down list.
  - Select Static to manual enter the IP address, subnet mask, and gateway IP. Consult with your network administrator, if necessary.
  - Select DHCP to let the DHCP server automatically assign the IP address, subnet mask, and gateway IP.

| Device Settings  |                  |                        |
|------------------|------------------|------------------------|
| KT-UHD600A-44    | IP Mode          | Static 💌               |
| ):1C:91:04:D0:04 | Web GUI Port     | Static<br>DHCP<br>Auto |
| 0.5.64.205       | Telnet Port      | 23                     |
| 55.255.255.0     | Firmware Versior | n V1.0B                |
| 0.5.64.1         | Hardware Versio  | n V1.0                 |
|                  | Description      | EXT-UHD600A-44         |

4. Click the Save button at the bottom of the screen.

| Device Settings  |                 |                        |
|------------------|-----------------|------------------------|
| KT-UHD600A-44    | IP Mode         | Static                 |
| ):1C:91:04:D0:04 | Web GUI Port    | Static<br>DHCP<br>Auto |
| 0.5.64.205       | Telnet Port     | 23                     |
| 55.255.255.0     | Firmware Versio | n V1.0B                |
| 0.5.64.1         | Hardware Versio | on V1.0                |
|                  | Description     | EXT-UHD600A-44         |

- 5. The matrix will automatically reboot and use the new network settings.
- 6. Use the IP address of the matrix to access the built-in web interface or start a Telnet session. See the following for more information:
  - ► The Web Interface (page 24)
  - ▶ Using Telnet, UDP, and RS-232 (page 68)

This page left intentionally blank.

# **4K ULTRAHD 4X4 Matrix** w/HDR and Audio De-Embedder

2 Basic Operation

There may be situations where the IR sensor is blocked by a cabinet or other mounting device. In this case, the included IR extender (Gefen part no. EXT-RMT-EXTIRN) can be connected to the **IR In/Ext** port on the rear panel of the matrix. The sensor on the IR extender behaves exactly like the sensor on the front panel of the matrix. Always point the IR remote control unit in the direction of the IR sensor.

The **IR In/Ext** port can also receive electrical IR signals from an Automation Control System. Connect a 3.5mm-to-3.5mm mini-stereo cable from the **IR In/Ext** port to the port on the control system.

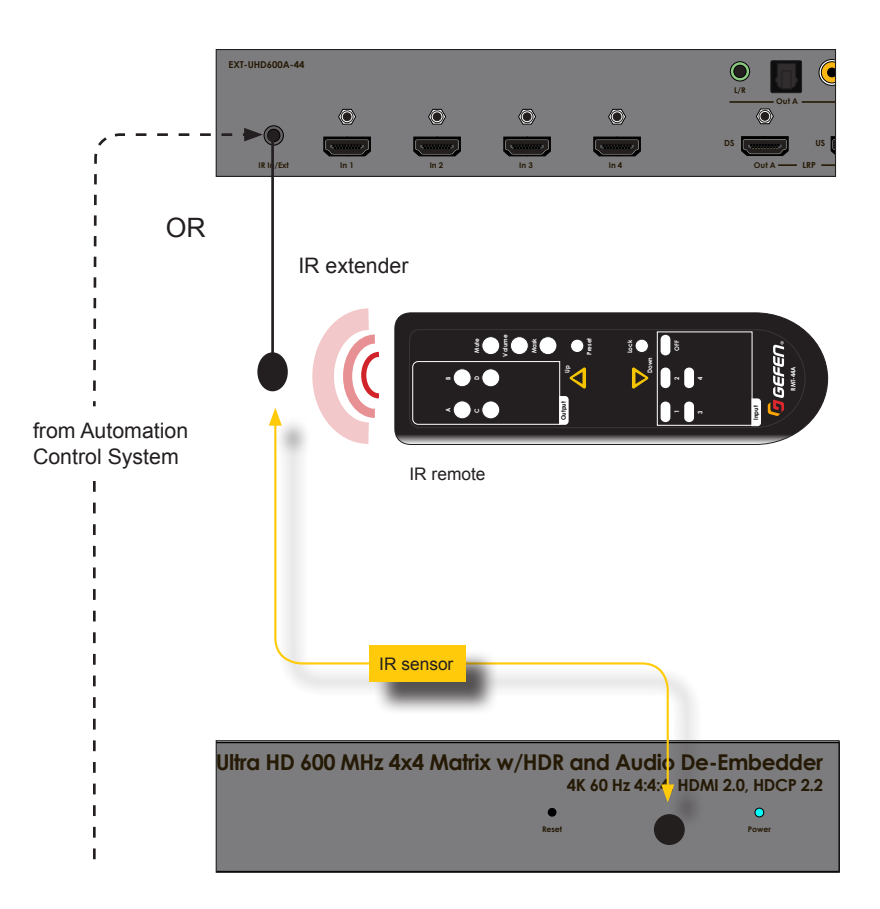

On the top-left portion of the matrix, there are four sets of five LED indicators. Each set of five LED indicators resides above each of the four output buttons.

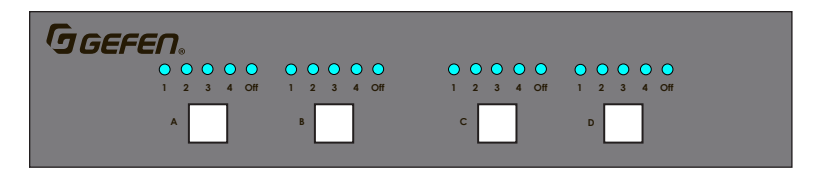

LED indicators 1 through 4 represent each input on the matrix. If one of these LED indicators are illuminated, then that means that the input is active.

The "Off" LED indicates that the output is turned off (masked). Refer to Masking / Unmasking Outputs (page 18) for more information on masking and unmasking outputs.

Each of the output buttons are used to route inputs to outputs. When an output button is illuminated, it represent the currently selected output. For example, in the illustration below, **Input 1** has been routed to **Output A**:

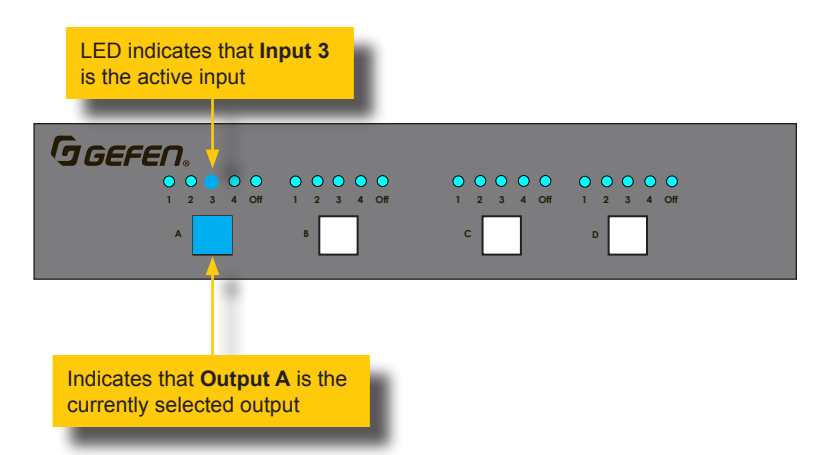

In addition, in the above illustration, Input 2 is routed to **Output B**, **Input 3** is routed to **Output C**, and **Input 4** is routed to **Output D**. If the number of the input is the same as the number of the output, then this is called the "one-to-one" routing state. This is the factory-default routing state of the matrix.

When the matrix is shipped from the factory, the matrix is set to "one-to-one" routing mode. This means that Input 1 is routed to **Output A**, **Input 2** is routed to **Output B**, **Input 3** is routed to **Output C**, and so on. To change the routing state for any output, follow the instructions below.

### Using the Front Panel

To change the routing state of an output, press and release the button of the desired output to advance to the next input.

In the illustration below, the source connected to **Input 2** is currently routed to **Output B**. For this example, we will route **Input 4** to **Output B**.

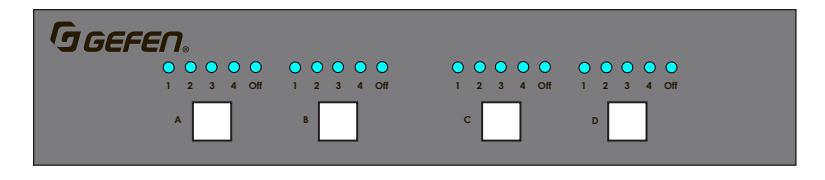

1. Select output 2 by pressing button **B**. The LED for **2** is illuminated, indicating that **Input 2** is currently routed to **Output B**.

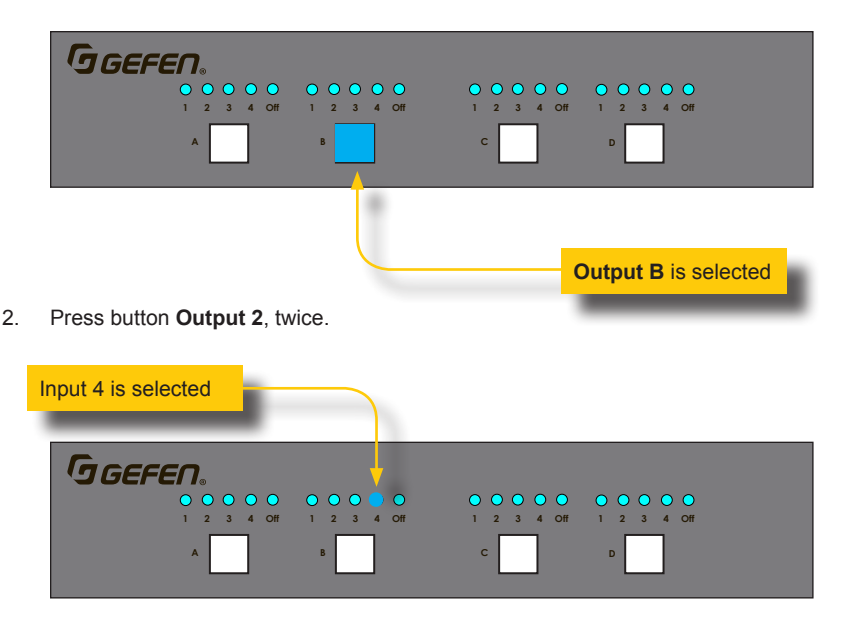

3. The LED indicator for Input 4 is now illuminated. This indicates that Input 4 is now routed to Output B.

#### Using the IR Remote Control

In the example below, the same routing example, outlined on the previous page, is used.

- 1. Point the IR remote at the IR sensor on the front panel of the matrix.
- 2. Select the desired input. In this example, we will select Input 4. Always select the input *before* selecting the output.

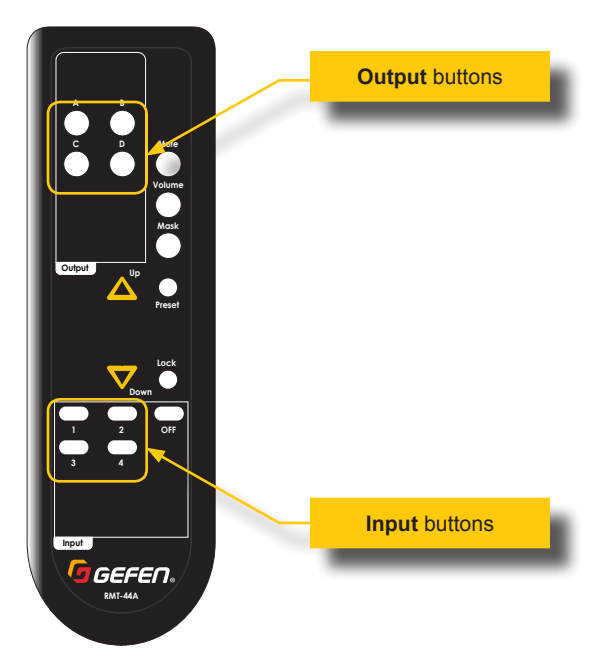

- 3. Select the desired output. In this example, we will select **Output B**.
- 4. The LED indicator for Input 4 is now illuminated. Input 4 is now routed to Output B.

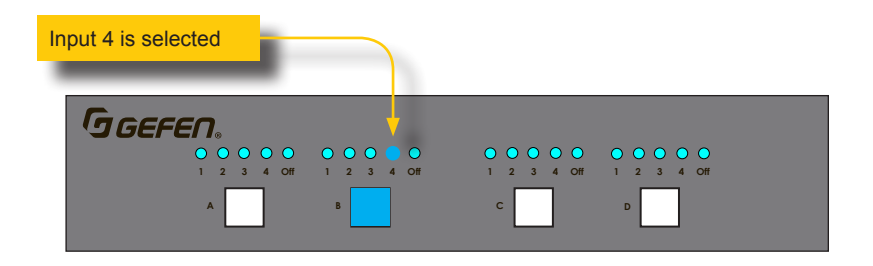

# Masking / Unmasking Outputs

When masking outputs through the front panel, the IR remote control *must* be used. Outputs can also be masked by using the built-in web interface. See Routing Inputs and Masking Outputs (page 31) for more information.

When an output is masked, the signal is blocked at the output. For example, if **Input 2** is routed to **Output A**, **Output B**, and **Output C**. If **Output B** is masked, then only the A/V signal on **Output B** will be blocked. **Output A** and **Output C** will remain unaffected.

1. Press the **Mask** button on the IR remote. This will cause all the output buttons (A, B, C, D), on the front panel of the matrix, to start flashing.

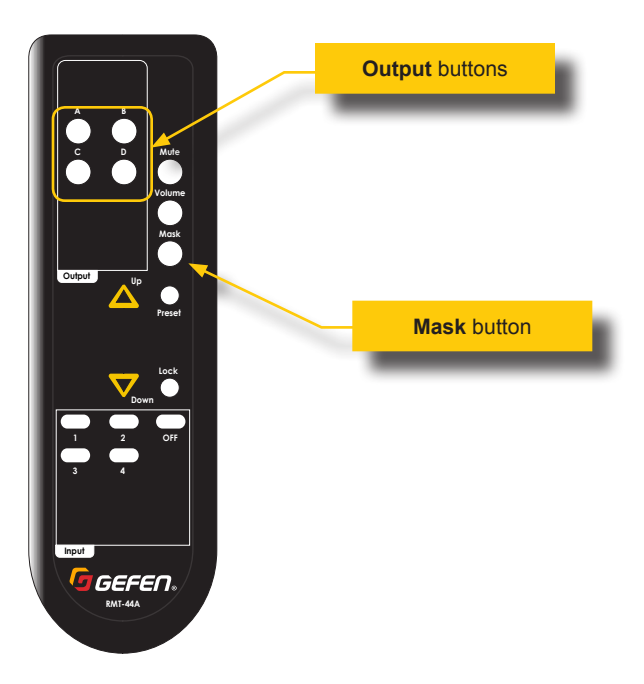

2. Press the desired output button on the IR remote to be masked/unmasked. The associated output button, on the front panel of the matrix, will illuminate for approximately one second, and then exit mask mode.

The matrix will wait approximately three seconds for a response from the IR remote. If no mask operation takes place, or if any other button on the IR remote is pressed, then the matrix will exit mask mode.

3. To unmask a masked output, repeat the above steps.

To prevent an accidental routing change, the front-panel buttons on the matrix can be locked. Locking the matrix disables the front-panel controls, IR, and the built-in web interface.

- 1. Point the included IR remote control toward the IR sensor on the matrix and press the **Lock** button.
- 2. The matrix is now locked.
- 3. Press the **Lock** button, again, to unlock the matrix.

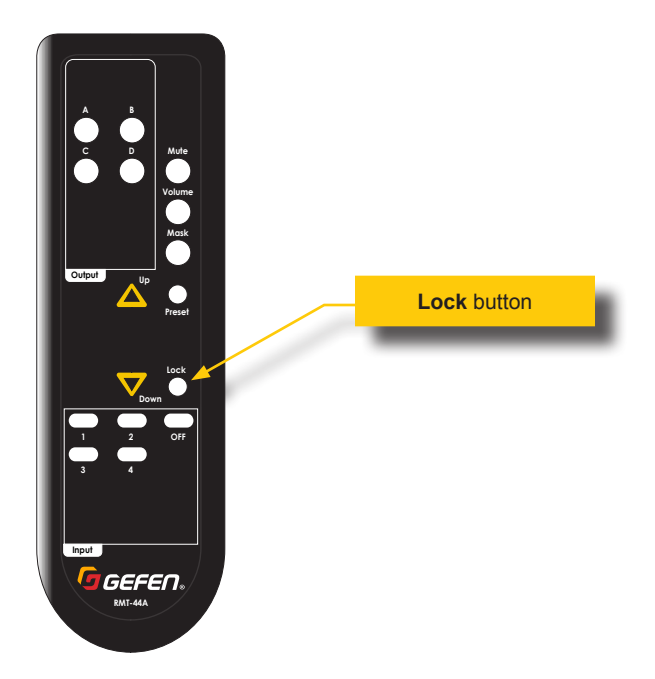

## **Routing Presets**

Routing presets can be recalled using the IR remote control. For information on creating presets, see Routing Presets (page 34).

1. Press the **Preset** button on the IR remote control. This will cause all the output buttons (A, B, C, D), on the front panel of the matrix, to start flashing.

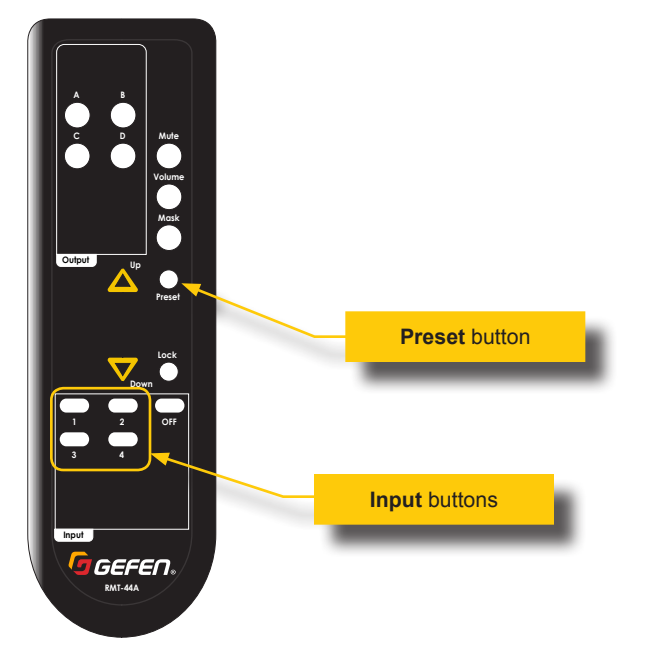

2. Use the desired **Input** button, from the bottom-portion of the IR remote control, to select the desired preset. Note that only presets 1 through 4 can be recalled using the IR remote control. To access all 16 presets, use the built-in web interface. See Routing Presets (page 34) for more information. Once the preset is selected, the associated output button, on the front panel of the matrix, will illuminate to indicate which preset was selected.

The matrix will wait approximately three seconds for a response from the IR remote. If no mask operation takes place, or if any other button on the IR remote is pressed, then the matrix will exit the preset-selection mode.

3. The preset is now loaded and the routing state, stored in the preset, will be applied to the matrix.

## Increasing / Decreasing Volume

Use the included IR remote to adjust the output volume.

1. Press the **Volume** button on the IR remote. This will cause all the output buttons (A, B, C, D), on the front panel of the matrix, to start flashing.

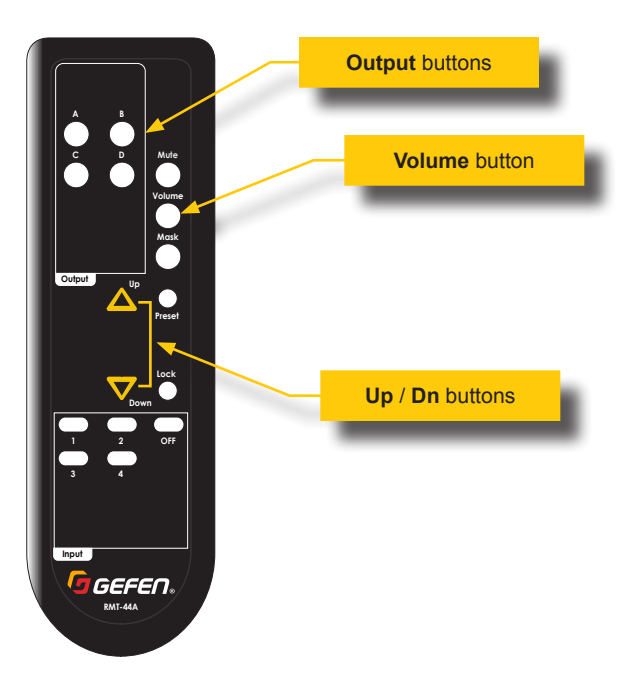

- Press the desired output button on the IR remote to affect the volume control of the output. The associated output button, on the front panel of the matrix, will begin to flash.
- 3. Adjust the volume by pressing the **Up** or **Dn** buttons on the IR remote.

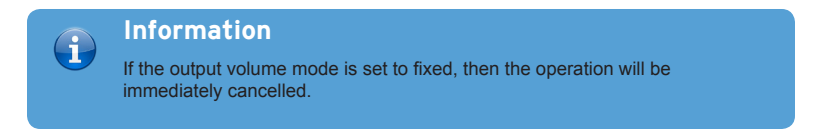

4. The front-panel input LED indicators will provide a specific response, depending upon whether the **Up** or **Dn** button is pressed, as described on the following page.

When the **Up** button is pressed, all **Input** (1, 2, 3, 4) and **Off** LED indicators, for that output, will flash to acknowledge that the matrix has received the volume-up command.

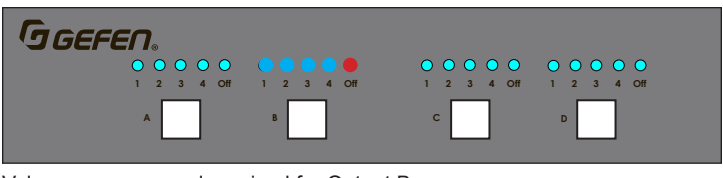

Volume-up command received for Output B

When the **Dn** button is pressed, the **Input 3** LED indicator, for that output, will flash to acknowledge that the matrix has received the volume-down command.

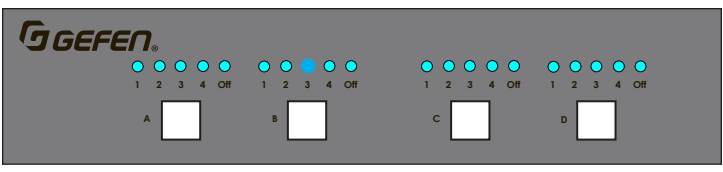

Volume-down command received for Output B

The matrix will wait approximately six seconds for a response from the IR remote. If no volume operation takes place, or if any other button on the IR remote is pressed, then the matrix will exit the volume-adjust mode.

•

- When the **Up** button is pressed, all **Input** (1, 2, 3, 4) and **Off** LED indicators, for that output, will flash to acknowledge that the matrix has received the volume-up command.
- When the Dn button is pressed, the Input 3 LED indicator, for that output, will flash to acknowledge that the matrix has received the volume-down command.

### Muting / Unmuting Audio

1. Press the **Mute** button on the IR remote. This will cause all the output buttons (A, B, C, D), on the front panel of the matrix, to start flashing. Note that muting or unmuting affects all audio ports per output channel.

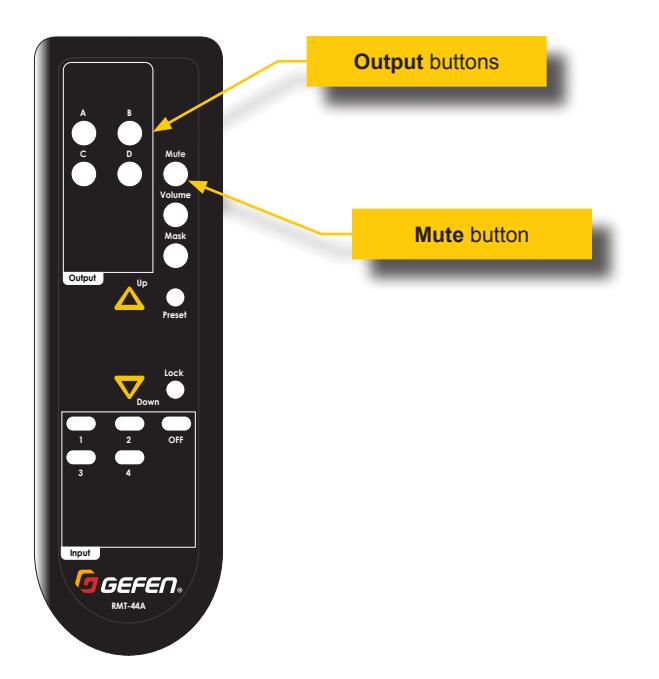

 Press the desired output button on the IR remote to mute the audio on the output. The associated output button, on the front panel of the matrix, will illuminate for approximately one second, and then exit mute mode.

The matrix will wait approximately three seconds for a response from the IR remote. If no mute takes place, or if any other button on the IR remote is pressed, then the matrix will exit muting mode.

3. To unmute the audio, repeat the above steps.

#### Introduction to the Web Interface

The Ultra HD 600 MHz 4x4 Matrix w/HDR and Audio De-Embedder includes a built-in web interface. We recommend that the web interface be used to control the matrix as it provides easy management of all features used by the matrix.

#### Logging In

- 1. Launch your favorite web browser.
- 2. In the address bar, type the IP address of the matrix.
- 3. The login page will be displayed.
- 4. Select the user from the Username drop-down list.

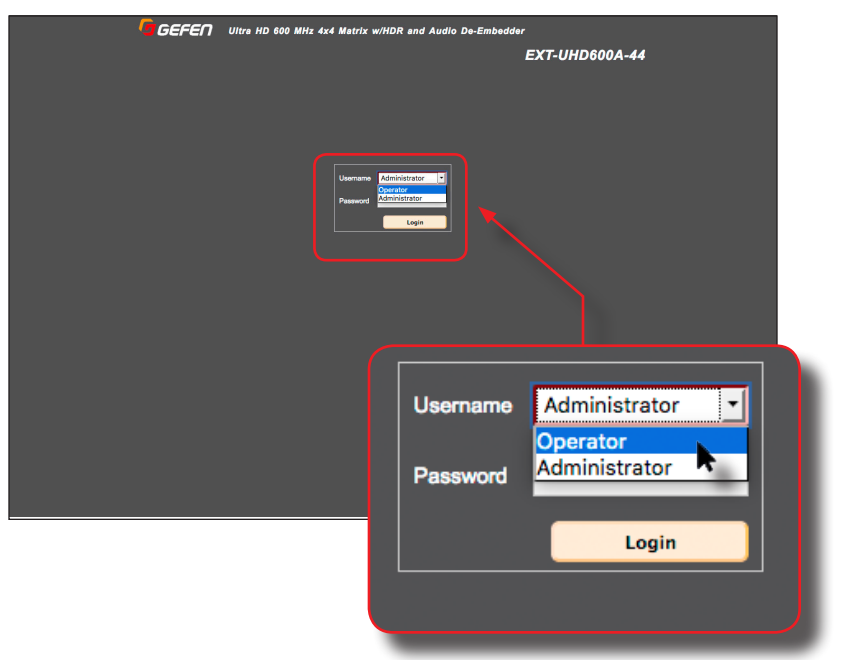

#### Operator

The Operator username provides restricted access to the web interface. This username allows access to both the Routing and Status tabs, locking / unlocking and powering on / off the matrix.

The default password for the Operator user name is Operator. All passwords are case-sensitive. For information on changing the default password, see Configuring Network Settings (page 52).
#### Administrator

The Administrator username provides full access to all features within the web interface.

The default password for the Administrator user name is Admin. All passwords are case-sensitive. For information on changing the default password, see Configuring Network Settings (page 52).

- 5. Enter the password for the selected username.
- 6. Click the **Login** button.
- 7. After a few moments, the **Routing** tab will be displayed.

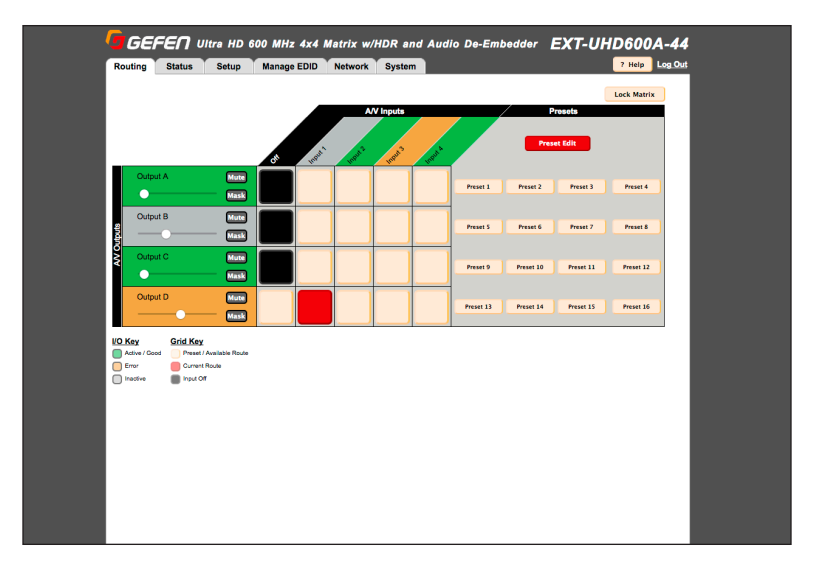

### Administrator vs Operator

As mentioned earlier, logging in as <code>Operator</code> provides restricted access to many of the available features within the web interface. This is summarized in the table below:

| Administrator |                        | Operator |                                                                                                    |  |
|---------------|------------------------|----------|----------------------------------------------------------------------------------------------------|--|
| •             | Access to all features | •        | Access to <b>Routing</b> and <b>Status</b><br>tabs, only.<br>No access to the <b>Preset Edit</b><br>button under the <b>Routing</b> tab. |  |

### Tabs and Sub-tabs

The web interface is organized into tabs, in the top-portion of the screen. Clicking on a tab will display a different screen.

The **Setup** and **Manage EDID** tab have their own set of tabs, which we will refer to as "sub-tabs", as shown below.

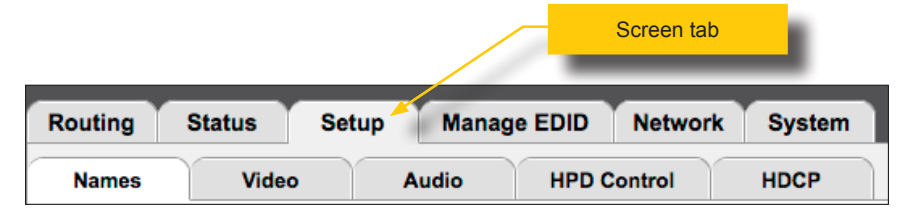

| Routing Sta         | outing Status Setup |               | Network  | System          |  |
|---------------------|---------------------|---------------|----------|-----------------|--|
| EDID Mode EDID Copy |                     | EDID Info     | Upload/D | Upload/Download |  |
| <b>`</b>            |                     |               |          |                 |  |
|                     | S                   | creen sub-tab | 1        |                 |  |

### Buttons

Several screen contain buttons which allow the selection of a particular mode or setting. Click the button for the desired setting. Buttons that are red represent a setting that is "turned on". If the button is pale-yellow, then the feature is "turned off":

• Feature is "turned on"

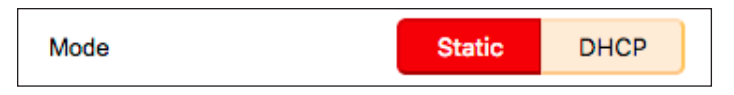

Feature is "turned off"

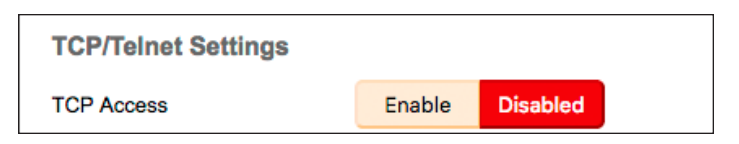

If a button is "grayed-out", then this means that the setting is not available. This
usually requires that another setting must be *enabled* before setting a "sub-set"
of that feature.

For example, note that both the **Login Message on Connect** buttons are disabled in the illustration, below:

| TCP/Telnet Settings      |        |          |
|--------------------------|--------|----------|
| TCP Access               | Enable | Disabled |
| TCP Port                 | 23     |          |
| Login Message on Connect | Show   | Hide     |

In order to change this setting, the TCP Access must be enabled.

After clicking the **Enable** button, next to **TCP Access**, the **Login Message on Connect** buttons are now available.

| elnet Settings |         |         |
|----------------|---------|---------|
| cess           | Enabled | Disable |
| t              | 22      |         |

### Legend

The legend, near the bottom-right corner of the screen, defines the colors used to indicate the status of an input or output:

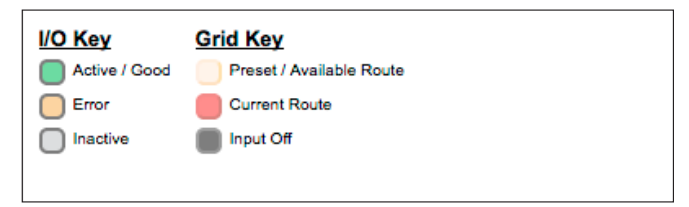

### Active / Good

Columns or rows that are highlighted in green, indicate that an active source or sink is connected to the that input / output.

### Error

Although a rare occurrence, this indicates an error (e.g. HDCP, etc.) with the source or sink device. These rows or columns are highlighted in amber.

#### Inactive

Columns or rows which are highlighted in gray, indicate the absence of a source or sink device on that input or output.

#### Preset / Available Route

Squares that are light tan, indicate that the input and output is available for routing.

### Switch Audio / Video

A red square indicates where an input has been routed to an output.

### Off

Black squares indicate that the input is set to the OFF state. The OFF input is an additional input that can be selected to simulate a source that is not present.

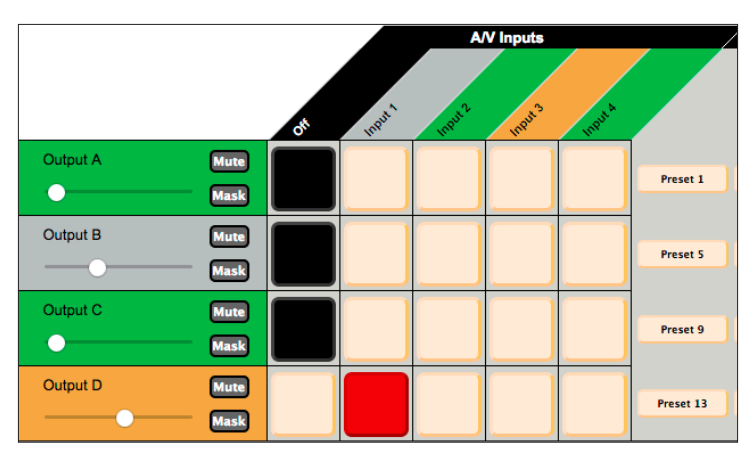

# Locking the Matrix

Locking the matrix disables the front-panel controls, IR routing, and the built-in web interface. This is useful in preventing an accidental change to matrix settings by inadvertently pressing any of the front-panel buttons.

## Information

Locking the Matrix Controller will also disable routing and other operations within the Web Interface.

- 1. Click the Routing tab.
- 2. Click the Lock button near the top of the screen.

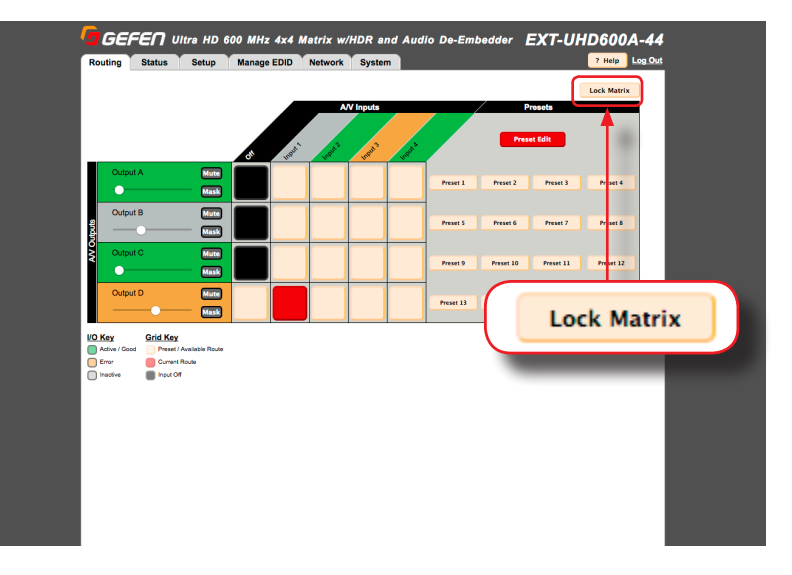

- 3. Once pressed, the **Lock** button will read "Unlock Matrix". The Lock button on the front panel will also glow bright blue. The matrix is now locked.
- 4. Click the Unlock Matrix button to unlock the matrix.

| ? Help     | Log O |
|------------|-------|
|            |       |
| Unlock Mat | rix   |

5. The **Unlock** button will now read "Lock". The **Lock** button on the front panel will also turn-off. The matrix is now unlocked.

# Viewing the Routing Status

### 1. Click the Routing tab.

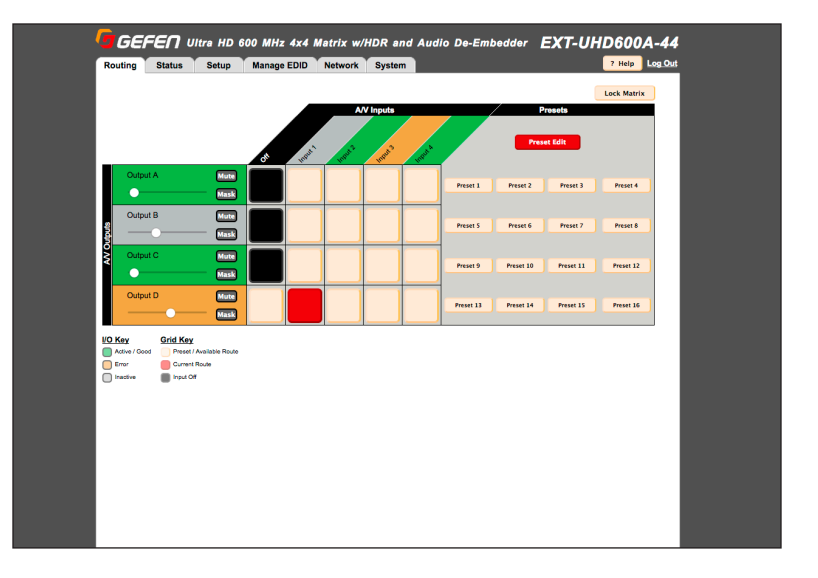

 Locate the desired output from the rows on the left, then read across until a routing indicator (red square) is encountered.

Note the column where the red square is located. Each column identifies an input and each row represents an output. The output and inputs names can be changed, if desired. See Changing Input and Output Names (page 38) for more information.

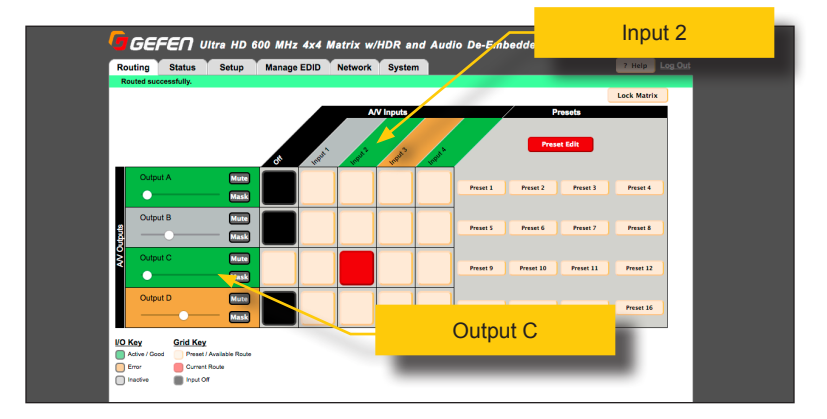

For example, in the illustration below, Input 2 is routed to Output C.

# **Routing Inputs and Masking Outputs**

### Routing Inputs

- 1. Click the **Routing** tab.
- 2. Located the desired output, from the rows on the left side of the screen.
- 3. Click the desired input. Use the column, with the input names, as a guide when selecting the input.

| Routing                                    | Status                                                        | Setup                     | Manage EDID | Network  | System    |       |            |        |            | 7 Help      | Log Out |
|--------------------------------------------|---------------------------------------------------------------|---------------------------|-------------|----------|-----------|-------|------------|--------|------------|-------------|---------|
| Routed su                                  | ccessfully.                                                   |                           |             |          |           |       |            |        |            | Lock Matrix |         |
|                                            |                                                               |                           |             | A        | /V Inputs |       | /          | Pre    | sets       |             | i       |
|                                            |                                                               |                           |             |          |           |       |            |        |            |             |         |
|                                            |                                                               |                           | ON INST     | AT HORAT | Inout 2   | and a |            | Preset | Edit       |             |         |
| Outp                                       | ut A                                                          | Mute                      |             |          |           |       |            |        | Research 2 | Percent     |         |
| •                                          |                                                               | Mask                      |             |          | _         |       |            |        | The set of |             |         |
| Outp                                       | ut B                                                          | Mute                      |             |          |           | Pres  | et 5 Pres  | net 6  | Preset 7   | Preset 8    |         |
|                                            | •                                                             | Mask                      |             |          |           |       |            |        |            |             |         |
| Outp                                       | iut C                                                         | Mute                      |             |          |           | Pres  | iet 9 Pres | set 10 | Preset 11  | Preset 12   |         |
| · ·                                        |                                                               | Mask                      |             |          |           |       |            |        |            |             |         |
| Outp                                       | ut D                                                          | Mute                      |             |          |           |       |            | N      | ew         | routing     | n stat  |
|                                            |                                                               |                           |             |          |           | Presi | et 13      |        | ••••       |             | g ola   |
| _                                          | •                                                             | Mask                      |             |          |           | Presi | et 13      |        |            |             | -       |
| VO Key                                     | Grid Key                                                      | Mask                      |             |          |           | Pres  | et 13      |        |            |             | -       |
| VO Key<br>Active / Go                      | od Preset / Ava                                               | Mask<br>lable Route       |             |          |           | Press | et 13      |        |            |             |         |
| VO Key<br>Active / Go<br>Error<br>Inactive | od Freed / Ava<br>Current Rou<br>Input Off                    | Mask<br>lable Route       |             |          |           | Pres  | et 13      | -      |            |             |         |
| VO Key<br>Active / Co<br>Error<br>Inactive | od Preset / Ava<br>Current Rou<br>hput Off                    | Mask<br>lable Route       |             |          |           | Press | et 13      | -      |            |             |         |
| UO Key<br>Active / Go<br>Error<br>Inactive | od Preset / Ava                                               | Mask<br>lable Route       |             |          |           | Presi | et 13      | -      |            |             |         |
| VO Key<br>Active / Go<br>Error<br>Inactive | Grid Key<br>Presel / Ava<br>Current Rou<br>hput Off           | Mask<br>lable Route<br>te |             |          |           | Pres  | et 13      |        |            |             |         |
| VO Key<br>Active / Co<br>Error<br>Inactive | Grid Key<br>od Preset / Ava<br>Current Rou<br>put Off         | Mask<br>Jabie Route<br>Se |             |          |           | Pres  | et 13      |        |            |             |         |
| VO Key<br>Adive / Cc<br>Error<br>Inacive   | Grid Key<br>Preset / Ava<br>Current Rou<br>Input Off          | Mask<br>lable Route<br>te |             |          |           | Pres  | et 13      |        |            |             |         |
| VO Key<br>Athre / Gr<br>Error<br>Inactive  | Grid Koy<br>Preset / Ava<br>Current Rou<br>put Of             | Mask<br>Jable Route<br>te |             |          |           | Pres  | 13         |        |            |             |         |
| VO Key<br>Attva / Cr<br>Error<br>Inactive  | Grid Koy<br>Preset / Ava<br>Current Rou<br>nput Off           | Mask<br>Jable Route<br>Se |             |          |           | Prov  |            |        |            |             |         |
| VO Key<br>Adive / Co<br>Error<br>Inacive   | Grid Key<br>Preset / Ava<br>Current Rou<br>port Off           | ilabie Route<br>te        |             |          |           | Prov  |            |        |            |             |         |
| VO Key<br>Active / Cc<br>Error<br>Inactive | Grid Key<br>Transf Nov<br>Carnet Rou<br>Carnet Rou<br>Proc Of | iable Rouis               |             |          |           | Prov  |            |        |            |             |         |

4. Click the square at the intersection of both the output and input.

A *routing indicator* (red square) will appear at the intersection of the row (output) and column (input) of the current routing state.

If the routing process is successful, then a green bar will appear at the top of the page with the text "Routed successfully".

| <b>GEFEN</b> Ultra HD 600 MHz 4x4 Matrix v |        |       |             |         |  |  |  |  |  |
|--------------------------------------------|--------|-------|-------------|---------|--|--|--|--|--|
| Routing                                    | Status | Setup | Manage EDID | Networl |  |  |  |  |  |
| Routed successfully.                       |        |       |             |         |  |  |  |  |  |
|                                            |        |       |             |         |  |  |  |  |  |

### Placing an input in the OFF state

- 1. Click the box in the first column, next to the desired output.
- The box, in the column, will turn black, indicating that the input is "off". The OFF is an additional input that can be selected to simulate a source that is not present.

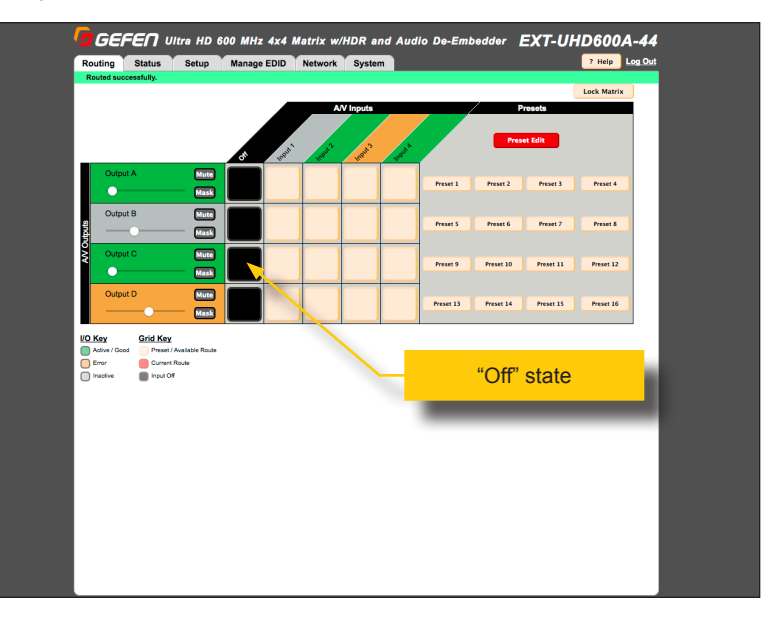

As with any routing operation, if the operation is successful, a green bar will appear at the top of the page with the text "Routed successfully".

### Masking Outputs

- 1. Click the **Routing** tab.
- 2. Mask the desired output by clicking the **Mask** button. The **Mask** button will turn red, indicating that the selected output is masked.

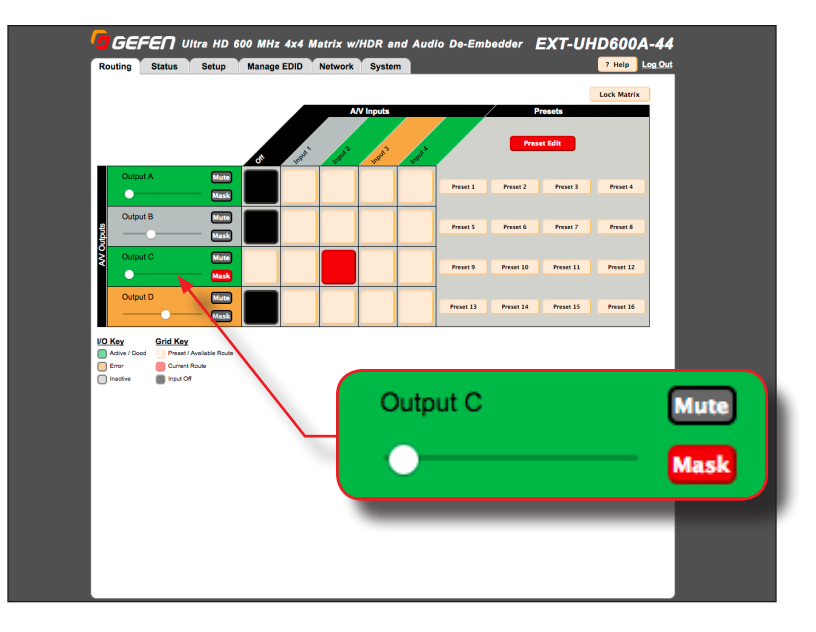

3. To unmask the output, click the Mask button again. The button will turn gray.

# **Routing Presets**

## Creating / Editing a Preset

- 1. Click the **Routing** tab.
- 2. Under the **Presets** section, click the **Preset Edit** button.

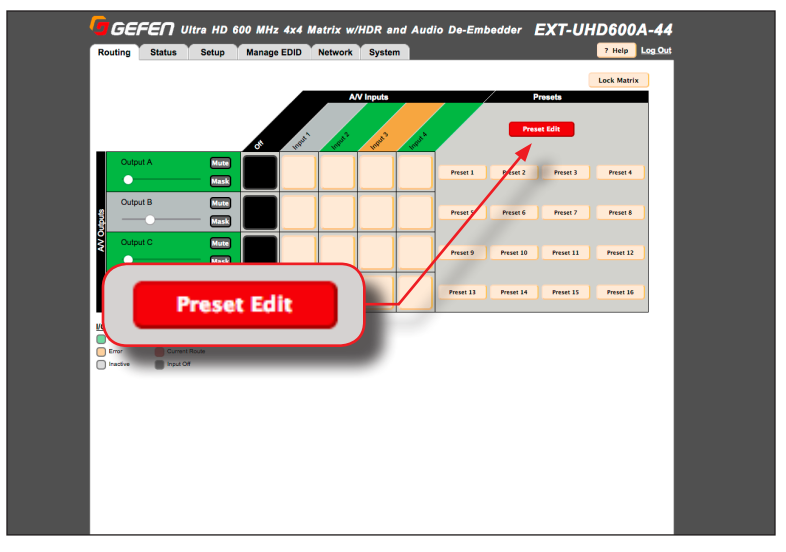

3. The preset buttons will begin to flash and the **Preset Edit** button will read **Choose One**.

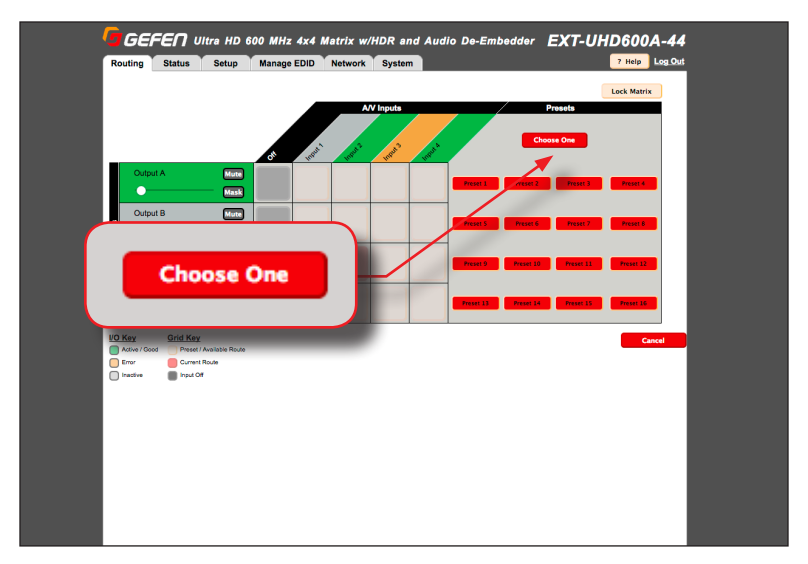

- 4. Click the desired preset to edit.
- 5. The selected preset will be highlighted. In this example, we will select **Preset 6**.

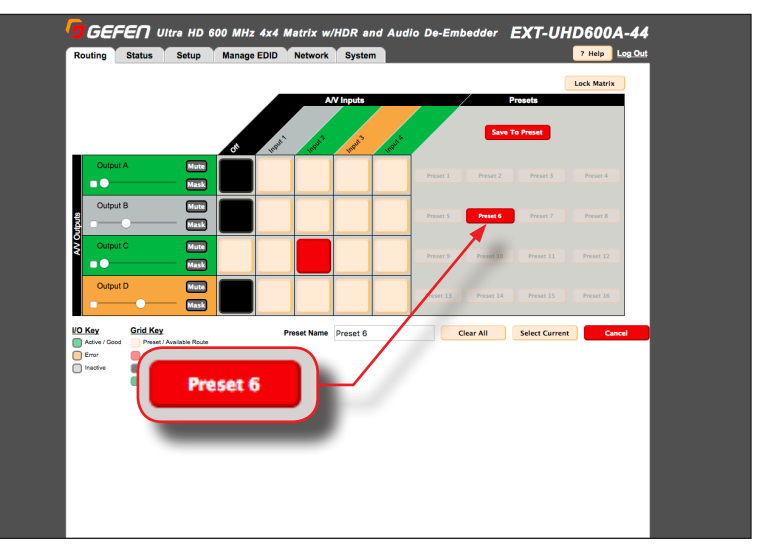

- Select the desired routing state for each input/output. See Routing Inputs and Masking Outputs (page 31), if necessary. The *preset selections* for the selected preset, will be indicated by a green square, as shown below. Note that an output can also be set to OFF.
- 7. To save the audio volume level for an output, click the check box, next to the volume slider, as shown in the example below.

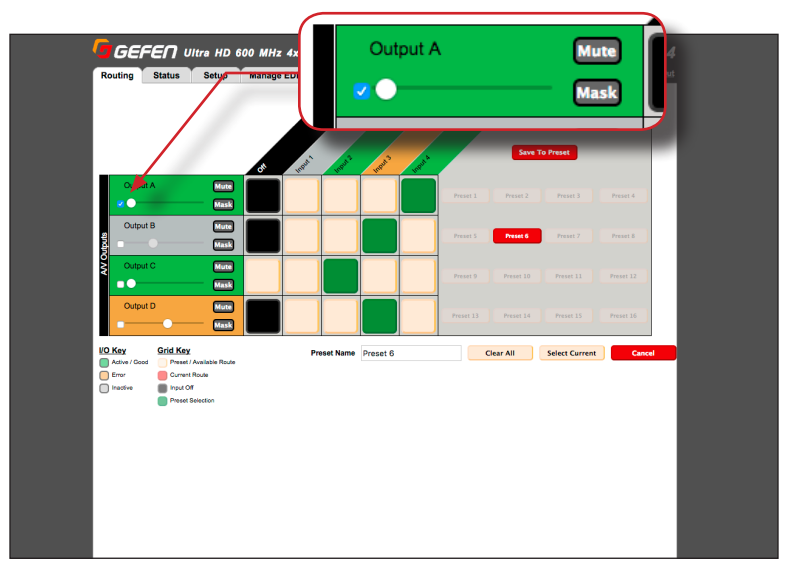

8. After the desired routing states, for input/output have been assigned, provide a name for the preset in the **Preset Name** field.

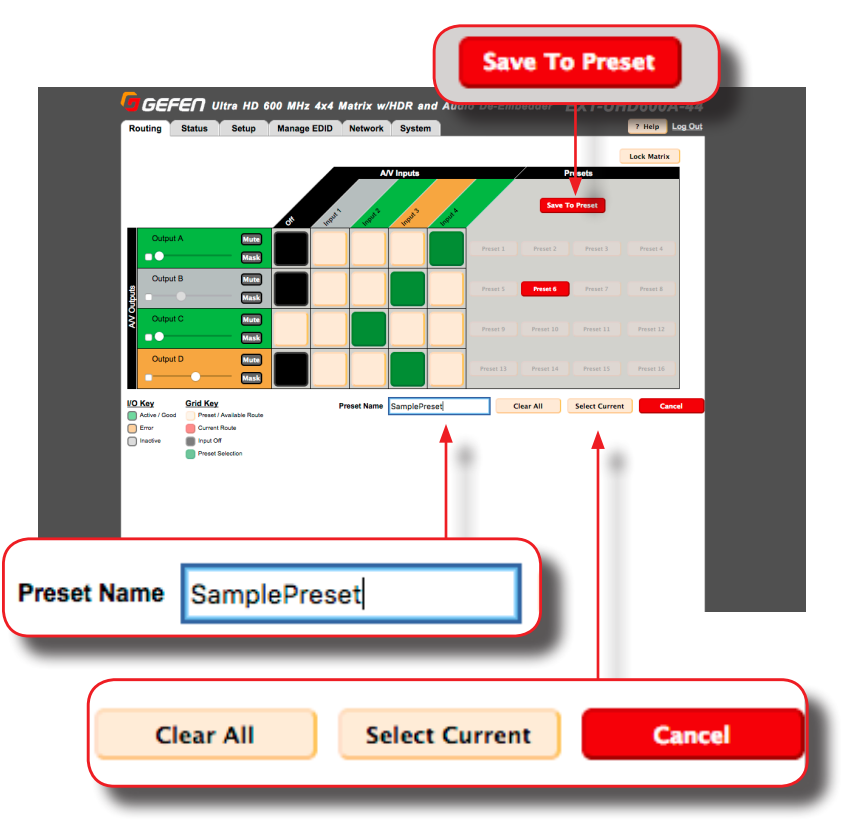

- ► To clear the *preset selections* for the current preset, click the **Clear All** button.
- ► To use the current routing state as the preset selection, click the **Select Current** button.
- ► To abort the editing of the preset, click the **Cancel** button.
- 9. Click the Save to Preset button to save the preset.
- 10. Repeat steps 2 8, as desired, for each preset.

### Recalling a Preset

- 1. Click the **Routing** tab.
- 2. Click the desired preset button.

# Input and Output Status

Provides video and audio information for all inputs and outputs.

- 1. Click the **Status** tab within the built-in web interface.
- 2. Information on each input is listed in the top portion of the screen.
- 3. Information on each output is listed in the bottom portion of the screen.

| GEFEN 🗤                  | tra HD 600 M | Hz 4x4 Matrix w/l | OR and Audio | De-Embedder | EXT-UHD600A-44 |
|--------------------------|--------------|-------------------|--------------|-------------|----------------|
| outing Status            | Setup Man    | age EDID Network  | System       |             | 7 Help Log Out |
|                          |              |                   |              |             |                |
| Input                    |              |                   |              |             |                |
| Name                     | Input        | 1 Input 2         | Input 3      | Input 4     |                |
| Color Depth              |              | 10 bit            |              | 10 bit      |                |
| Color Space              |              | RGB 4:4:4         |              | RGB 4:4:4   |                |
| HDR                      |              | Yes               |              | Yes         |                |
| HDCP                     |              | 2.2               |              | 2.2         |                |
| 3D                       |              | None              |              | None        |                |
| Active Signal            | No           | Yes               | No           | Yes         |                |
| Vertical Resolution      |              | 3840              |              | 3840        |                |
| Horizontal Resolution    |              | 2160              |              | 2160        |                |
| Progressive / Interlaced |              | Р                 |              | P           |                |
| Refresh Rate             |              | 60Hz              |              | 60Hz        |                |
| Video Mode               |              | HDMI              |              | HDMI        |                |
| Audio Input Format       |              | Bitstream         |              |             |                |
|                          |              |                   |              |             |                |
| Output                   |              |                   |              |             |                |
| Name                     | Output A     | Output B          | Output C     | Output D    |                |
| RSENSE                   | High         | Low               | High         | Low         |                |
| HPD                      | High         | Low               | High         | Low         |                |
| HDCP                     | 2.2          |                   | 2.2          |             |                |
| Video Mode               | HDMI         |                   | HDMI         |             |                |

The table below outlines the information that is available for each section:

| Input                                                                                                    | Output                                                                    |
|----------------------------------------------------------------------------------------------------|---------------------------------------------------------------------------|
| <ul> <li>Color depth</li> <li>Color space</li> <li>HDR</li> <li>HDCP (version)</li> <li>3D (status)</li> <li>Active Signal</li> <li>Vertical resolution</li> <li>Horizontal Resolution</li> <li>Progressive / interlaced</li> <li>Refresh rate</li> <li>Video mode</li> <li>Audio Format</li> </ul> | <ul> <li>Rsense</li> <li>HDP</li> <li>HDCP</li> <li>Video mode</li> </ul> |

## **Changing Input and Output Names**

By default, the names of each output are **Output A** - **Output D**. The names of each input are **Input 1** - **Input 4**. Each of these names can be changed, as desired, to suit the type of device that is connected to the input or output.

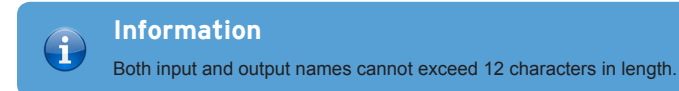

- 1. Click the Setup tab within the built-in web interface.
- 2. Click the Names sub-tab.
- 3. Click in the field of the desired output or input to be changed.

| 🔽 GE    | FEN Ultra HD | 600 MHz 4 | 4x4 Matrix w | /HDR and | l Audio De-Embedder | EXT-UHD600A-44 |
|---------|--------------|-----------|--------------|----------|---------------------|----------------|
| Routing | Status Setup | Manage E  | DID Network  | System   |                     | 7 Help Log.Out |
| Names   | Video        | Audio     | HPD Control  | HDCP     |                     |                |
| Names   |              |           |              |          |                     |                |
|         | Inputs       |           | Output       |          |                     |                |
| Input 1 | Input 1      | Output A  | Output A     |          |                     |                |
| Input 2 | Input 2      | Output B  | Output B     |          |                     |                |
| Input 3 | Input 3      | Output C  | Output C     |          |                     |                |
| Input 4 | Input 4      | Output D  | Output D     |          |                     |                |
|         |              |           | Si           | ave      |                     |                |
|         | (            |           | Si           | ave      |                     |                |

- 4. Once all changes have been made, click the **Save** button.
- 5. The new input / output name(s) will be displayed within the **Routing** tab. Note that the new input / output name(s), to the left of each field, will not be changed.

## Video

The Video tab handles both video up-scaling and down-scaling.

| A | Important<br>Scaling is limited to the resolutions listed on under the Video tab. Only 1080p<br>and 4K (3840x2160) signals can be scaled up/down. |
|---|----------------------------------------------------------------------------------------------------|
|   |                                                                                                    |

- 1. Click the **Setup** tab within the built-in web interface.
- 2. Click the Video sub-tab.
  - Output A and Output C provide either Pass-through or 1080p down-scaling.
  - Output B and Output D provide either Pass-through or 2160p up-scaling.

3. Click the desired option. If **Pass-through** is selected, then the source signal will pass-through, unaltered.

If no sink/display device is connected to the output, then all options for that output will be disabled.

## **Audio**

The Audio tab handles how audio is output from the matrix.

- 1. Click the Setup tab within the built-in web interface.
- 2. Click the Audio sub-tab.
- 3. Click either Fixed or Variable for each output.
  - Fixed

In this mode, the matrix will control the audio output level.

• Variable

In this mode, the audio output level of the source will be used.

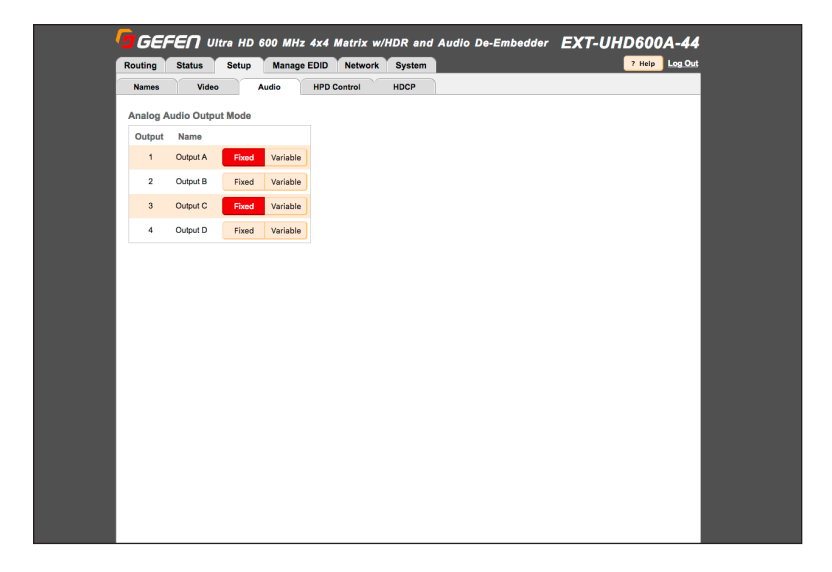

# **HPD Control**

HPD (Hot-Plug Detect) is an HDMI feature which senses if the HDMI cable is disconnected, from the source or sink device, and then re-initializes the HDMI link if necessary. Within the web interface, the HPD pulse can be sent to the selected input, and reset the HDMI connection without disconnecting any cables. The connected display will flash when an HPD signal is received.

- 1. Click the **Setup** tab within the built-in web interface.
- 2. Click the HPD Control sub-tab.
- 3. Click the **Pulse** button for the desired input. Click the **Pulse All Inputs** button to send an HPD signal to all inputs.

| Names       | Video Audio | HPD Control | HDCP    |                 |
|-------------|-------------|-------------|---------|-----------------|
| HPD Control |             |             |         |                 |
| Input       | Name        |             |         |                 |
| 1           | Input 1     | Pulse       |         |                 |
| 2           | Input 2     | Pulse       |         |                 |
| 3           | Input 3     | Pulse       |         |                 |
| 4           | Input 4     | Pulse       |         |                 |
| HI          | PD Cont     | rol         |         |                 |
|             | Input       |             | Name    |                 |
|             | 1           |             | Input 1 | Pulse           |
|             | 2           |             | Input 2 | Pulse           |
|             | 3           |             | Input 3 | Pulse           |
|             | 4           |             | Input 4 | Pulse           |
|             |             |             |         | Pulse All Input |

# HDCP

This feature allows HDCP content to either be passed-through or rejected on each input. Outputs can either follow the input status or can be set to always encode HDCP. Note that using the "Reject" feature, on an input, does *not* decrypt HDCP content.

- 1. Click the **Setup** tab within the built-in web interface.
- 2. Click the HDCP sub-tab.
- 3. For inputs, select the desired button next to the input.
  - Reject Does not allow HDCP content to be passed through. Click the Reject All button to set all inputs to Reject.
  - 2.2 Click this button if the sink device supports HDCP 2.2. Click the All 2.2 button to set all inputs to 2.2.
  - ► 1.4 Click this button if the sink device only supports HDCP 1.4. Click the All 1.4 button to set all inputs to 1.4.

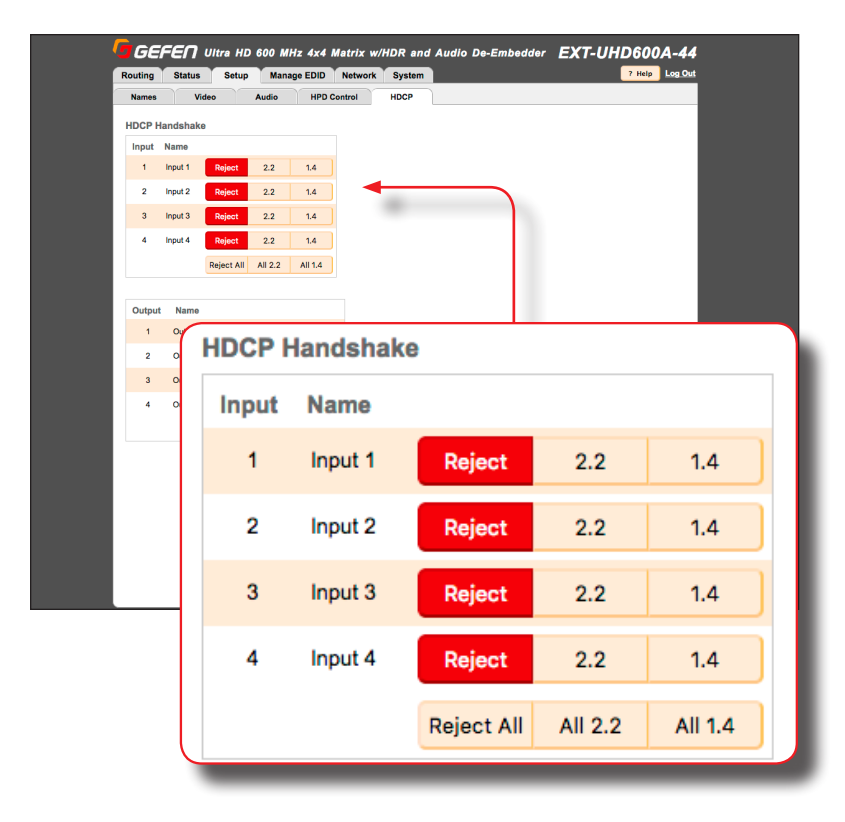

- 4. For outputs, select the desired button next to the output.
  - ► Follow Input Click this button to have the output follow the setting used on the input. Click the Follow All button to set all outputs to Follow Input.
  - Always Encode Encodes the output signal with HDCP 2.2, regardless of the input signal.

Click the All Encode button to set all outputs to Always Encode.

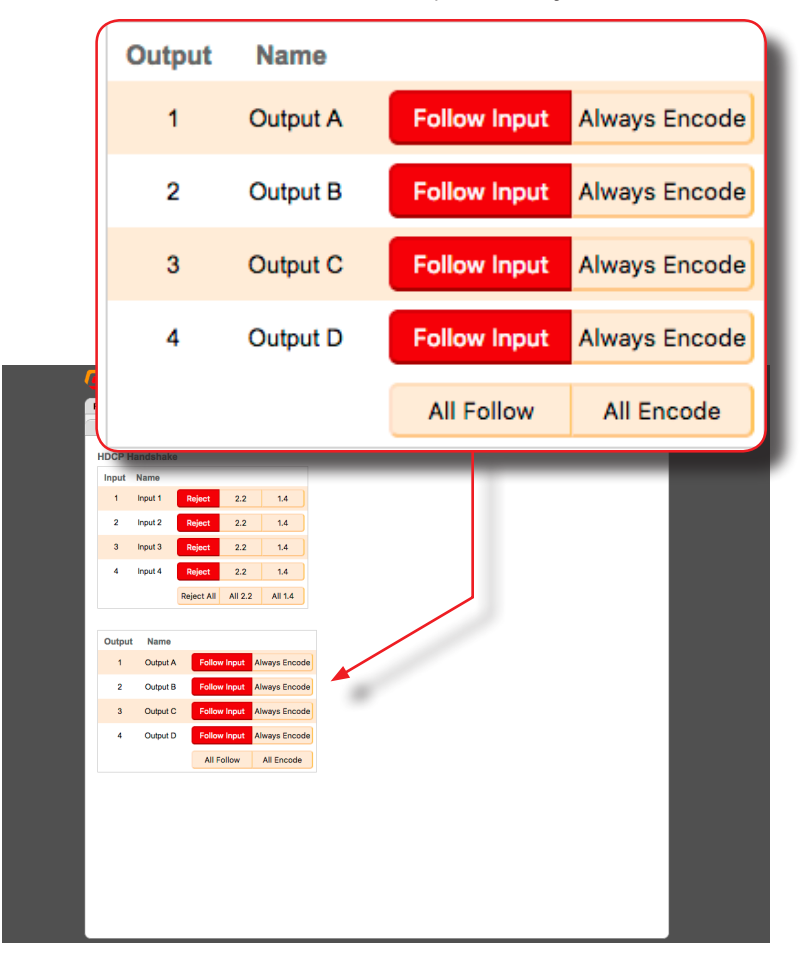

# Setting the EDID Mode

The **EDID Mode** tab allows the desired EDID mode (internal preset, external, or custom) to be set for each input.

- 1. Click the Manage EDID tab within the built-in web interface.
- 2. Click the EDID Mode sub-tab.
- 3. Select the desired EDID mode for each input using the drop-down list.

| Routing  | Status    | Setup           | Manage EDID                                       | Network   | System |           |      |           | 7 Help Log O | ut |
|----------|-----------|-----------------|---------------------------------------------------|-----------|--------|-----------|------|-----------|--------------|----|
| EDID Mod | le EC     | ID Copy         | EDID Info                                         | Upload/Do | wnload |           |      |           |              |    |
| EDID Mo  | de        |                 |                                                   |           |        |           |      |           |              |    |
| Input    | Input Nar | ne              | EDI                                               | D Mode    |        | EDID Name |      | EDID Lock |              |    |
| 1        | Input 1   | Us              | er-defined                                        |           |        | Sony      | Lock | Unlocked  |              |    |
| 2        | Input 2   | UH<br>UH        | D 4k 600 MHz 2ch<br>D 4k 600 MHz Multi-           | Ch        |        | Panasonic | Lock | Unlocked  |              |    |
| 3        | Input 3   | UH<br>UH<br>108 | D 4k 300 MHz 2ch<br>D 4k 300 MHz Multi-<br>0p 2ch | Ch        |        | Vizio     | Lock | Unlocked  |              |    |
| 4        | Input 4   | 108<br>E        | Op Multi-Ch<br>external                           |           |        | Beng      | Lock | Unlocked  | ]            |    |
|          |           | (<br>Use        | custom<br>er-defined                              |           |        |           |      |           |              |    |
|          |           |                 |                                                   |           | -      |           |      |           |              |    |
|          |           |                 | U                                                 | ser-o     | defin  | ed        |      |           |              |    |
|          |           |                 |                                                   |           |        |           |      |           |              |    |
|          |           |                 |                                                   | Inte      | rnal · |           |      |           |              |    |
|          |           |                 | U                                                 | HD 4      | k 60   | 0 MH;     | z 2c | h         |              |    |
|          |           |                 | 1.11                                              |           | k 60   | 0 MH      | 7 M  | ilti_C    | h            |    |
|          |           |                 |                                                   | 10 4      |        |           |      |           | 201          |    |
|          |           |                 | U                                                 | HD 4      | K 30   | 0 MH2     | z 20 | n         |              |    |
|          |           |                 | U                                                 | HD 4      | k 30   | 0 MH;     | z Mi | ulti-C    | Ch           |    |
|          |           |                 | 10                                                | 80n       | 2ch    |           |      |           |              |    |
|          |           |                 | 10                                                | 00-       | LA. II | : Oh      |      |           |              |    |
|          |           |                 |                                                   | oop       | mun    | i-Ch      |      |           |              |    |
|          |           |                 |                                                   | Exte      | rnal   |           |      |           |              |    |
|          |           |                 | Ex                                                | tern      | al EC  | DID       |      |           |              |    |
|          |           |                 |                                                   | Cust      | tom    |           |      |           |              |    |
|          |           |                 | Us                                                | ser-d     | efine  | ed        |      |           |              |    |
|          |           |                 |                                                   | ser-u     | enne   | 50        |      |           |              |    |
|          |           |                 |                                                   |           |        |           |      |           |              |    |

If the **EDID Mode** is set to **External**, then the name of the downstream EDID (device) will appear under the EDID Name column, as shown. The **External** modifies the EDID, parsing all outputs to determine optimum compatibility among features for all connected displays.

|         | EDID Mode |   | EDID Name |
|---------|-----------|---|-----------|
| al EDID |           | • | Sony      |
|         |           |   |           |

### Using a Custom EDID

The **Custom - User-defined** setting is used to store a custom EDID in the selected input. To use a custom EDID, follow the instructions below:

1. Select Custom - User-defined from the drop-down list of the desired input.

| Input Name |              | EDID Mode |   |  |
|------------|--------------|-----------|---|--|
| Input 1    | User-defined |           | • |  |

- Copy or upload an EDID to the input that is using the Custom mode. See one of the following sections for more information on copying or uploading EDID data:
  - Copying EDID Data (page 46).
  - Uploading and Downloading EDID Data (page 49).
- 3. Set the EDID Lock mode to either Locked or Unlocked:
  - Locked

Prevents the EDID from being changed on the input..

Unlocked

Allows the EDID to be changed.

| е | EDID Name | EDID Lock     |  |  |  |
|---|-----------|---------------|--|--|--|
| • | Sony      | Locked Unlock |  |  |  |
| • | Panasonic | Lock Unlocked |  |  |  |

4. The name of the custom EDID will appear under the EDID Name column.

# Copying EDID Data

The **EDID Copy** tab allows an EDID to be copied from an input or output (sink device) to any input. In order to copy an EDID to an input, the input must be set to **Custom - User-defined** mode and then unlocked. See Setting the EDID Mode (page 44) for more information.

- 1. Click the Manage EDID tab within the built-in web interface.
- 2. Click the EDID Copy sub-tab.
- 3. Click the button of the desired output or input from the **Select EDID to Copy** section. Select only one input or output at a time.

| Outputs                                                         |                                                         |                            |          |
|-----------------------------------------------------------------|---------------------------------------------------------|----------------------------|----------|
| Output A                                                        | Output B                                                | Output C                   | Output D |
|                                                                 |                                                         |                            |          |
| Inputs                                                          |                                                         |                            |          |
| Input 1                                                         | Input 2                                                 | Input 3                    | Input 4  |
|                                                                 |                                                         |                            |          |
|                                                                 | 600 MHz 4x4 Matrix w/HDR and A                          | vdio De-Embedder EXT-UHD60 | 0A-44    |
| Routing Status Setup<br>EDID Mode EDID Copy                     | Manage EDID Network System<br>EDID Info Upload/Download | 7 Неір                     | Log Out  |
| Select EDID to Copy<br>Select One                               |                                                         |                            |          |
| Outputs Output A Output B                                       | Output C Output D                                       |                            |          |
| Inputs<br>Input 1 Input 2                                       | Input 3 Input 4                                         |                            |          |
| Select Copy Destination<br>Belect One or More                   |                                                         |                            |          |
| Inputs<br>Inputs must be in custom EDID mode<br>Input 1 Input 2 | and unlocked                                            |                            |          |
|                                                                 |                                                         |                            |          |
| Сору                                                            |                                                         |                            |          |
| Copy                                                            |                                                         |                            |          |

4. After the input or output is selected, click the button for the corresponding input where the EDID will be copied. One or more inputs can be selected at a time.

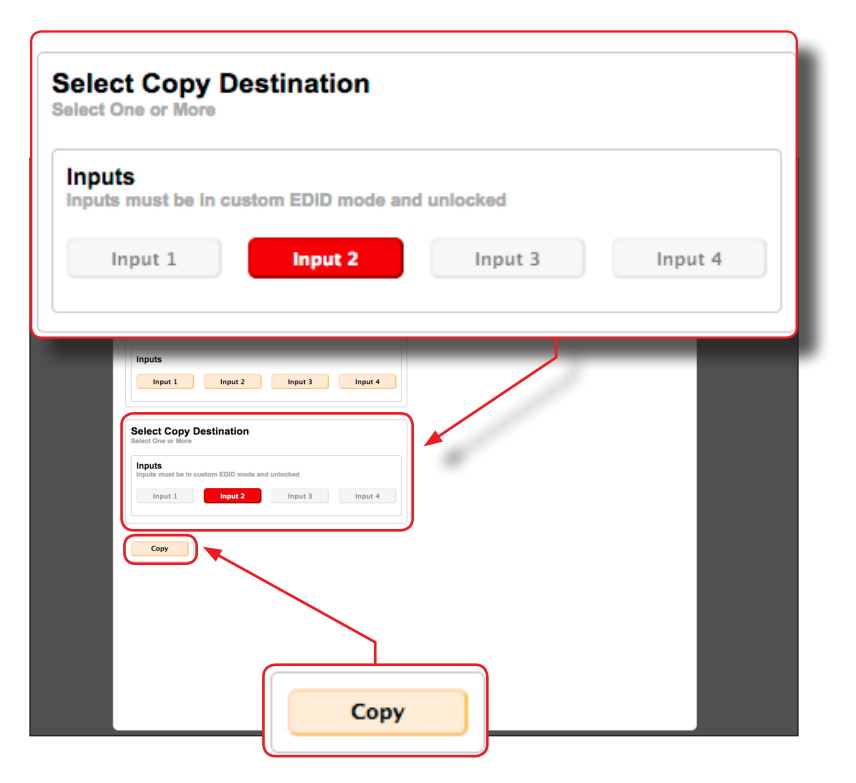

- 5. Click the **Copy** button. The **Copy** can only be pressed when <u>both</u> an output or input (the source) and an input (destination) are selected.
- 6. The EDID copy process is complete. Repeat steps 3 5 as desired.

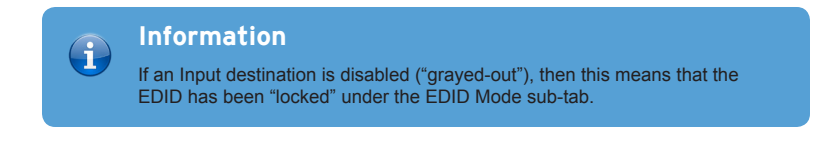

# Getting EDID Information

The **EDID** Info tab allows the EDID information, from an input or sink device, to be displayed.

- 1. Click the Manage EDID tab within the built-in web interface.
- 2. Click the EDID Info sub-tab.
- 3. Select the desired input or output from the Choose EDID drop-down list.

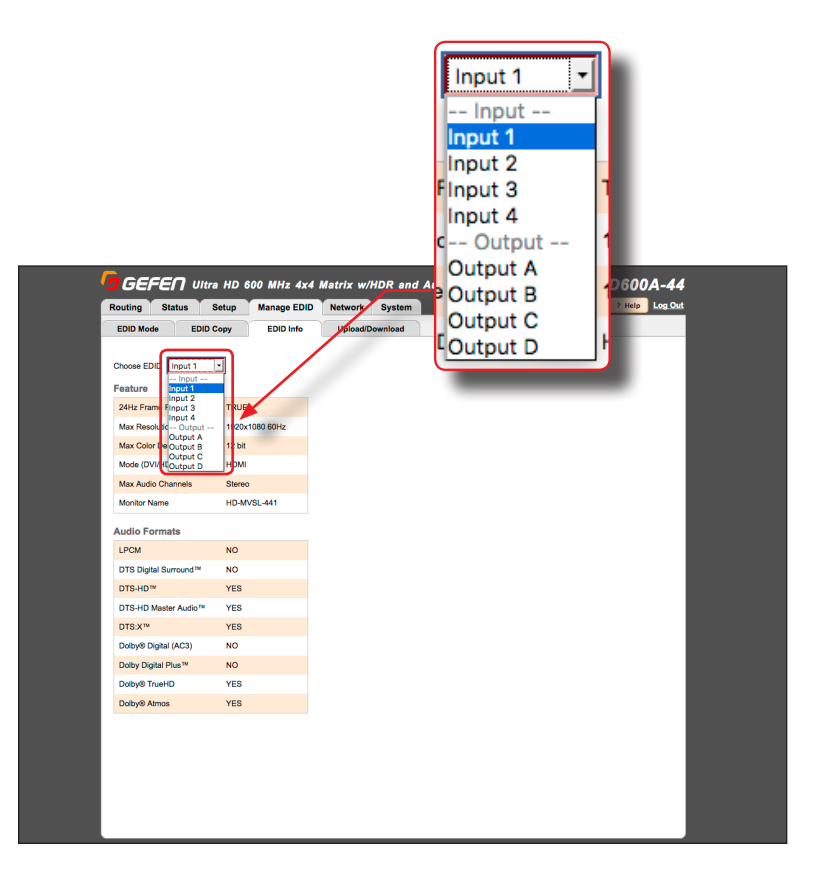

4. The EDID information for the selected input or output will be displayed.

# Uploading and Downloading EDID Data

The **Upload / Download** tab allows EDID data from an input, output, or one of the internal EDID presets, to be downloaded and saved as a file on your computer. An EDID file can also be uploaded to any (unlocked) input.

### Downloading an EDID

- 1. Click the **Manage EDID** tab within the built-in web interface.
- 2. Click the Upload/Download sub-tab.
- 3. Select the desired input, output, or internal EDID preset to be downloaded using the **Select EDID File** drop-down list.
- 4. Click the **Download** button.

| External<br>External EDID | Control And a control of the control of the control                                                                                                    | Output A Output Output A Output B Output C Output D Input Input 1 Input 2 Input 3 Input 4 Internal UHD 4k 600 MHz 2ch UHD 4k 600 MHz Multi-Ch UHD 4k 300 MHz 2ch UHD 4k 300 MHz Multi-Ch 1080p 2ch 1080p Multi-Ch |
|---------------------------|----------------------------------------------------------------------------------------------------|----------------------------------------------------------------------------------------------------|
|                           | U 1990 46 800 04/6 26/8/LCh<br>U 1990 46 800 04/6 26/h<br>U 1990 46 8300 04/6 26/h<br>U 1990 46 300 04/6 26/h<br>1980 62/h<br>1980 62/h<br>1980 | 1080p 2ch<br>1080p Multi-Ch<br>External<br>External EDID                                                                                                    |

5. The following dialog will be displayed:

|   | GEFEN Ultra HD 600 MHz 4x4 Matrix w/HDR and Audio De-Embedder EXT-UHD600A-44                                                                                                    |
|---|----------------------------------------------------------------------------------------------------|
|   | Routing         Status         Setup         Manage EDID         Network         System         7 Help         Log Out           EDID Mode         EDID Copy         EDID Info         Upload/Download         7         Help         Log Out                                                                                                    |
|   | Upload EDID Select EDID File:                                                                                                    |
|   | Download EDID to your Comp<br>select EDD File:<br>Output A<br>Open with<br>Group Conclest<br>Group Conclest<br>Group Concl |
| 1 | Opening edid_file.bin                                                                                                    |
|   | You have chosen to open:                                                                                                    |
|   | h edid_file.bin                                                                                                    |
| p | which is: Binary File (15 bytes)<br>from: http://solitonradar.ddns.net:200                                                                                                    |
|   | What should Firefox do with this file?                                                                                                    |
|   | Open with                                                                                                    |
|   | O DownThemAll!                                                                                                    |
|   | 🔿 dTa OneClick! 🌷 /Users/Andrew/Desktop/test/ ᅌ                                                                                                    |
|   | Save File                                                                                                    |
|   | Do this automatically for files like this from now on.                                                                                                    |
|   | Cancel Save File                                                                                                    |
|   |                                                                                                    |

- 6. Click the Save File button to save the EDID file to your computer.
  - Mac OS X The file will automatically be saved under Macintosh HD\Users\[username]\Downloads.
  - Windows OS
     The file will be saved under
     C:\Users\[username]\Downloads.

## page | 50

#### Uploading an EDID

- 1. Click the Manage EDID tab within the built-in web interface.
- 2. Click the Upload/Download tab.
- 3. Set the input, where the EDID file will be uploaded, to **Custom** mode. See Setting the EDID Mode (page 44) for more information.
- 4. Click the Browse... button under Upload EDID section.
- 5. The File Upload dialog will be displayed.
- 6. Select the EDID file from your computer. The EDID file must be in .bin format. After the file is selected, click the **OK** button on the dialog box.
- Select the input where the EDID will be uploaded using the Select Destination drop-down list. In order for an input to be selected, it must be unlocked and set to Custom. Refer to Setting the EDID Mode (page 44) for more information.
- 8. Click the **Upload** button.

|                                                                                                    | Select Destination: |
|----------------------------------------------------------------------------------------------------|---------------------|
|                                                                                                    | Input 1             |
| CEFET Ultra HD 600 MHz 4x4 Matrix w/HDR and A<br>Rouling Status Setup Manage EDD Network System<br>EDD Netw EDD Copy EDD Info<br>Upload EDD Fait<br>Select EDD Flat:<br>Upload EDD Flat:<br>Upload | Input 1             |
| Upload                                                                                                    |                     |

## **Configuring Network Settings**

Once the matrix is configured on the network using Gefen Syner-G, the network settings can be changed within the built-in web interface. To access the network settings, click the **Network** tab in the built-in web interface.

When changing any network setting, click the **Save** button at the bottom of the page. To revert network settings to factory default, click the **Set Network Defaults** button.

### IP Settings

- 1. Set the network mode by clicking the **Static** or **DHCP** button.
- If set to Static mode, then enter the IP address, subnet mask, and gateway address in the IP Address, Subnet, and Gateway fields, respectively. If set to DHCP mode, the DHCP server will assign these values.
- 3. Enter the HTTP listening port in the **HTTP Port** field.

|                                                      | IP Addres                    | SS                                       | 192.1                         | 168.1.72   |   |
|------------------------------------------------------|------------------------------|------------------------------------------|-------------------------------|------------|---|
|                                                      | Subnet                       |                                          | 255.                          | 255.255.0  |   |
|                                                      | Gateway                      |                                          | 192.1                         | 168.1.254  |   |
|                                                      | 600 MHz 4x4 Matrix w/H       | DR and Audio De-                         | Embedder <b>EXT-U</b>         | JHD600A-44 |   |
| IP Settings                                          | manage LDID Hetwork          | Cystem                                   |                               |            |   |
| MAC Address 00:1<br>HTTP Port 80                     | C:91:02:20:03                | IP Address<br>Subnet                     | 192.168.1.72<br>255.255.255.0 |            |   |
| Mode                                                 | Static DHCP                  | Gateway                                  | 192.168.1.254                 |            |   |
| TCP/Tomet Settings                                   | nabled Disable               | User Name                                | Admin                         |            |   |
| TCP Port 23                                          |                              | Old Password                             |                               |            |   |
| Login Mersage on Connect Require Fassword on Connect | Show Hide<br>Enable Disabled | New Password<br>Confirm New Password     |                               |            |   |
| UDP Settings                                         |                              |                                          |                               |            |   |
| UDP Access                                           | inable Disabled              | Remote UDP Access                        | Enable Disabled               |            |   |
| UDP Port 500                                         |                              | Remote UDP IP Address<br>Remote UDP Port | 192.168.1.129<br>50008        |            |   |
| Web Login Settings                                   |                              |                                          | 00.40.0                       |            |   |
| Username IVI/<br>New Password                        | AC Address                   |                                          | 00:10:9                       | 1:02:20:03 |   |
| Discovery Protoco                                    | FTP Port                     |                                          | 80                            |            |   |
| Enable Discovery                                     | ode                          |                                          | Stati                         | C DHC      | , |
| Find Your Device                                     |                              |                                          |                               |            | · |

### TCP / Telnet Settings

For details on configuring TCP, see Using Telnet, UDP, and RS-232 (page 68).

- **TCP Access**: Click the **Enable** button to allow Telnet access to the matrix. Otherwise, click the **Disable** button.
- TCP Port: Enter the TCP listening port in this field.
- Login Message on Connect: Click the Show button to display the welcome message at the beginning of a Telnet session. Otherwise, click the Hide button.
- **Require Password on Connect**: Click the **Enable** button to require password credentials at the beginning of a Telnet session.

| TCP Ac                      | cess                   |                     | Enabled                  | Disable        |  |
|-----------------------------|------------------------|---------------------|--------------------------|----------------|--|
| TCP Po                      | rt                     | 23                  |                          |                |  |
| Login M                     | lessage on C           | onnect              | Show                     | Hide           |  |
| Require                     | Password o             | Enable              | Disabled                 |                |  |
| Routing Status Se           | tup Manage EDID Net    | work System         |                          | 7 Help Log_Out |  |
| IP Settings                 |                        |                     |                          |                |  |
| MAC Address                 | 00:1C:91:02:20:03      | IP Address          | 192.168.1.72             |                |  |
| HTTP Port                   | 80                     | Subnet              | 255.255.255.0            |                |  |
| Mode                        | Static DHCP            | Gateway             | 192.168.1.254            |                |  |
| TCP/Telnet Settings         |                        | /                   |                          |                |  |
| TCP Access                  | Enabled Disable        | User Name           | Admin                    |                |  |
| TCP Port                    | 23                     | Old Password        |                          |                |  |
| Login Message on Connect    | Show Hide              | New Password        |                          |                |  |
| Require Password on Connect | Enable Disabled        | Confirm New Passw   | ord                      |                |  |
| UDP Settings                |                        |                     |                          |                |  |
| UDP Access                  | Enable Disabled        | Remote UDP Access   | Enable Disabled          |                |  |
| UDP Port                    | 50007                  | Remote UDP IP Add   | ress 192.168.1.129       |                |  |
|                             |                        | Remote UDP Port     | 50008                    |                |  |
| Web Login Settings          |                        |                     |                          |                |  |
| Username                    | Operator Administrator | Old Password        |                          | ]              |  |
| New Password                |                        | Confirm New Passw   | ord                      |                |  |
| Discovery Protocol Setti    | ings                   |                     |                          |                |  |
| Enable Discovery            | Enable Disabled        | Discover Read Only  | Read Only Read/Write     |                |  |
| Find Your Device            | Show Me                | Product Description | 4x1 HDMI 2.0 True4K Ultr |                |  |
|                             |                        | Set Networ          | k Defaults Save          |                |  |

- User Name: This field is static and cannot be changed. Telnet sessions are restricted to Admin users.
- Old Password: Enter the old (current) password in this field. The factory-default password is admin.
- New Password: Enter the new password in this field.
- Confirm New Password: Confirm the new password by entering the new password in this field.

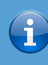

# Information

Note that all passwords are case-sensitive.

|                    | Use                         | r Nan              | ne             |                      | Admir            | n                    |                              |  |
|--------------------|-----------------------------|--------------------|----------------|----------------------|------------------|----------------------|------------------------------|--|
|                    | Old                         | Pass               | word           |                      |                  |                      |                              |  |
|                    | New                         | / Pas              | sword          |                      |                  |                      |                              |  |
|                    | Con                         | firm M             | New Pas        | sword                |                  |                      |                              |  |
| Routing Statu      | Ultra F<br>us Seti          | HD 600 M<br>up Man | ago EDID Netwo | w/HDR and At         | udio De-Em       | bedder <b>EXI</b>    | -UHDOUUA-44<br>7 Help Log.Ou |  |
| IP Settings        |                             |                    |                |                      |                  |                      |                              |  |
| MAC Address        |                             | 80                 | 0:03           | IP Address<br>Subnet | 192              | 168.1.72             |                              |  |
| Mode               |                             | Static             | DHCP           | Gateway              | 193              | .168.1.254           |                              |  |
| TCP/Teinet Sett    | tings                       |                    |                |                      |                  |                      | -                            |  |
| TCP Access         |                             | Enabled            | Disable        | User Name            | Adn              | in                   |                              |  |
| TCP Port           |                             | 23                 |                | Old Password         | d                |                      |                              |  |
| Login Message on C | Connect                     | Show               | Hide           | New Passwo           | rd               |                      |                              |  |
| Require Password o | on Connect                  | Enable             | Disabled       | Confirm New          | Password         |                      |                              |  |
| UDP Settings       |                             |                    |                |                      |                  |                      | -                            |  |
| UDP Access         |                             | Enable             | Disabled       | Remote UDP           | Access           | inable Disabled      |                              |  |
| UDP Port           |                             | 50007              |                | Remote UDP           | IP Address 192   | .168.1.129           |                              |  |
|                    |                             |                    |                | Remote UDP           | Port 60          | 008                  |                              |  |
| Web Login Setti    | tings                       |                    |                |                      |                  |                      | -                            |  |
| Username           |                             | Operator A         | dministrator   | Old Password         | d                |                      |                              |  |
| New Password       |                             |                    |                | Confirm New          | Password         |                      |                              |  |
| Discovery Proto    | Discovery Protocol Settings |                    |                |                      |                  |                      | -                            |  |
| Enable Discovery   |                             | Enable             | Disabled       | Discover Rea         | d Only Re        | ad Only Read/Write   |                              |  |
| Find Your Device   |                             | Show               | / Me           | Product Desc         | ription 4x1      | HDMI 2.0 True4K Ultr |                              |  |
|                    |                             |                    |                | Set                  | Network Defaults | Save                 | -                            |  |

### UDP Settings

For details on configuring UDP, see Using Telnet, UDP, and RS-232 (page 68).

- **UDP Access**: Click the **Enable** button to use the UDP protocol with the matrix. Otherwise, click the **Disable** button.
- **UDP Port**: Enter the TCP listening port in this field.
- **Remote UDP Access**: Click the **Enable** button to set the remote UDP address and UDP listening port. This feature only needs to be *enabled* if feedback to the matrix is required. Otherwise, this feature can be *disabled*.

| UDP Access                                                                                                   | Enabl                                                             | e Disabled                                 |
|----------------------------------------------------------------------------------------------------|-------------------------------------------------------------------|--------------------------------------------|
| UDP Port                                                                                                    | 50007                                                             |                                            |
| Routing Status Setup Manage EDID Netw                                                                        | vori System                                                       | 7 Help Log Out                             |
| IP Settings<br>MAC Address 00:1C:91:02:20:03<br>HTTP Port 00<br>Mode Static DHCP                             | IP Address<br>Subnet<br>Gateway                                   | 192168.172<br>285.285.285.0<br>192168.1254 |
| TCP/Teinet Settings<br>TCP Access Enabled Disable<br>TCP Port 23<br>Login Message on Connect Enable Disabled | User Name<br>Old Password<br>New Password<br>Confirm New Password | Admin                                      |
| UDP Settings<br>UDP Access Enable Deskled<br>UDP Port 00007                                                  | Remote UDP Access<br>Remote UDP IP Address<br>Remote UDP Port     | Enable Disabled<br>192.46.1129<br>50008    |
| Web Login Settings<br>Username Operator Administrator<br>New Password                                        | Old Password<br>Confirm New Password                              |                                            |
| Discovery Protocol Settings<br>Enable Discovery Enable Discovery<br>Find Your Davice Show Me                 | Discover Read Only<br>Product Description                         | Read Only Read/Whe                         |
| Remote                                                                                                    | e UDP Access                                                      | Enable Disabled                            |
| Remote                                                                                                    | e UDP IP Addr                                                     | ress 192.168.1.129                         |
| Remote                                                                                                    | e UDP Port                                                        | 50008                                      |
| -                                                                                                    |                                                                   |                                            |

- Remote UDP IP Address: Enter the remote UDP IP address in this field.
- **Remote UDP Port**: Enter the remote UDP listening port in this field.

#### Web Login Settings

- **Username**: To change the password for the Administrator, click the **Administrator**. Otherwise, click the **Operator** button.
- New Password: Enter password for the selected username (above), in this field. Passwords are case-sensitive.
- Old Password: Enter the old (current) password in this field. Passwords are case-sensitive.
- Confirm New Password: To confirm the new password, re-enter the new password in this field. Passwords are case-sensitive.

The default password for the Administrator username is admin.

The default password for the Operator username is operator.

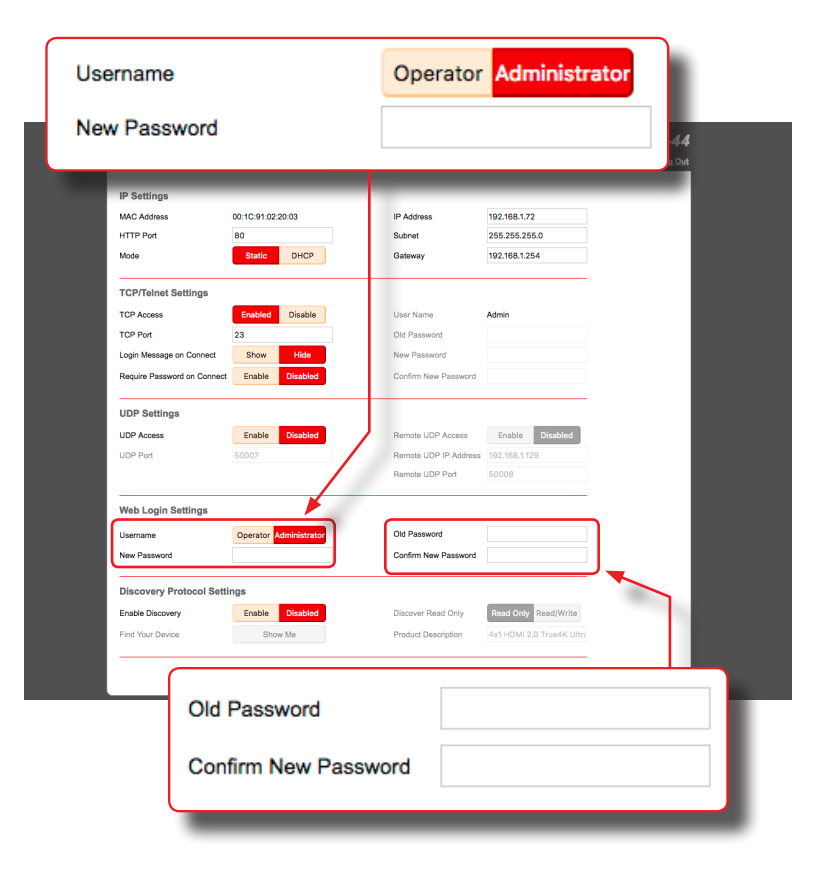

### Discovery Protocol Settings

- Enable Discovery: Click the Enable button to enable "discovery" mode. Otherwise, click the Disabled button. In order for Gefen Syner-G to discover the matrix on a network, this feature must be *enabled*.
- Find Your Device: Click the Show Me button to physically locate the matrix on a network. In order for the Show Me button to be available, the Enable Discovery button must be set to Enable. When the Show Me button is clicked, the button text will change to Hide Me and the buttons, on the front panel, will flash on the front panel of the matrix:

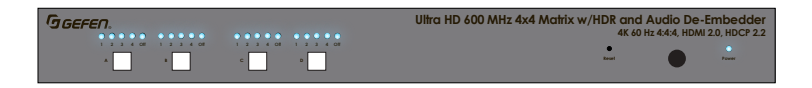

- Discovery Read Only: When set to Read Only, the IP settings for the matrix will be displayed by Syner-G but they cannot be changed. In order to display and change IP settings from within Gefen Syner-G, click the Read / Write button.
- Product Description: EXT-UHD600A-44 is the default product description. This name will be used to identify the matrix when using the Gefen Syner-G software.

| Find Your De                                            | vice                             |            |                                      | Show                                           | Me      |          |          |
|---------------------------------------------------------|----------------------------------|------------|--------------------------------------|------------------------------------------------|---------|----------|----------|
| MAC Add ress<br>HTTP Pot<br>Mode                        | 00:1C:91:02:20:0<br>80<br>Static | DHCP       | IP Address<br>Subnet<br>Gateway      | 192.168.1.72<br>255.255.255.0<br>192.168.1.254 |         |          |          |
| TCP/Te net Settings<br>TCP Acc ss                       | Enabled D                        | Disable    | User Name                            | Admin                                          |         |          |          |
| Login Meisage on Connect<br>Require Fassword on Connect | Show<br>Enable                   | Discover   | Read Only                            |                                                | Read O  | nlv Re   | ad/Write |
| UDP Sattings<br>UDP Access<br>UDP Por                   | Enable<br>50007                  | Product D  | escription                           |                                                | 4x1 HDN | /I 2.0 T | rue4K U  |
| Web Login Settings                                      | _                                |            |                                      |                                                |         |          | _        |
| Usernami<br>New Pas word                                | Operator Admi                    | inistrator | Old Password<br>Confirm New Password |                                                |         |          |          |
|                                                         |                                  |            |                                      |                                                |         |          |          |

# System Settings

The **System** tab provides controls for various other matrix features. Each of these controls is described below.

### Main RS-232 Feedback

- Click the Off button to disable RS-232 feedback.
- Click the **On** button to enable RS-232 feedback.

### LED Brightness

Increases / decreases the brightness of the front-panel display.

- Move the slider to the right to increase the brightness.
- Move the slider to the left to decrease the brightness.

| Main RS-232 Feedback Off                                                                                                    | On               |
|----------------------------------------------------------------------------------------------------|------------------|
| LED Brightness                                                                                                    | 50               |
| GEFEI Ultra HD 600 MHz 4x4 Matrix w/HDR and Audio De-Einbedder EXT-UHD600     Routing Status Setup Manage EDD Network System     Main R8-232 Feedback     Off On     Demiced Current Configuration to PC     Demiced     Restoral/Upload Configuration File     Texture | DA-44<br>Log Oot |
| Warning: All current sattings will be tost<br>Firmware Update (version: 0.1.11, UI version: 7)<br>Foreverse.<br>IR Channel<br>Factory Reset<br>Reboot<br>Reboot<br>Reboot                                                                                               |                  |
|                                                                                                    |                  |

# Download Current Configuration to PC

Saves the current matrix configuration to a file on your computer.

1. Click the **Download** button.

| GEFEN Ultra HD                       | 600 MHz 4x4 Matrix w/HDR aı | d Audio De-Embedde | F EXT-UHD600A | -44   |
|--------------------------------------|-----------------------------|--------------------|---------------|-------|
| Routing Status Setup                 | Manage EDID Network System  | , )                | 7 Help La     | g Out |
| Main RS-232 Feedback                 | Off On                      |                    |               |       |
| LED Brightness                       | 50                          |                    |               |       |
| Download Current Configuration       | n to PC Download            | -                  |               |       |
| Restore/Upload Configuration F       | ile                         |                    |               |       |
| Browse                               | Restore                     |                    |               |       |
| Warning: All current settings will b | e lost                      |                    |               |       |
| Eirmware Undete (version: 0.1.1      | 1 III version: 7)           |                    |               |       |
|                                      | -                           |                    |               |       |
| Factory Reset                        | Reset                       |                    |               |       |
| Factory Reset                        | Reset                       |                    | _             |       |
| Factory Reset<br>Reboot              | Reset                       |                    |               | 1     |
| Factory Reset<br>Reboot              | Reset                       |                    |               | I     |
| Factory Reset<br>Reboot              | Reboot                      |                    |               | I     |
| Factory Reset<br>Reboot              | Rebox                       |                    |               | I     |
| Factory Reset<br>Reboot              | kest<br>Koss                |                    |               | I     |
| Factory Reset<br>Raboot              | Robert                      |                    |               | I     |
| Factory Reset<br>Raboot              | Rebot                       |                    |               |       |
| Factory Reset<br>Reboot              | Rebort                      |                    |               | I     |
| Factory Reset<br>Reboot              | Rebor                       |                    |               |       |

2. The following dialog box will be displayed:

| Opening settings.gfn                                   |
|--------------------------------------------------------|
| You have chosen to open:                               |
| 🗋 settings.gfn                                         |
| which is: Extensible Markup Language                   |
| from: http://10.5.64.81                                |
| What should Firefox do with this file?                 |
| Open with Choose                                       |
| • Save File                                            |
| Do this automatically for files like this from now on. |
|                                                        |
| Cancel OK                                              |

- 3. Click the Save File button to save the configuration file to your computer.
  - Mac OS X The file will automatically be saved under Macintosh HD\Users\[username]\Downloads
  - Windows OS The file will be saved under C:\Users\[username]\Downloads

### Restore / Upload Configuration File

Uploads the selected matrix configuration, from a file on your computer, to the matrix.

1. Click the **Browse...** button.

| 7 Help Log Out |
|----------------|
|                |
| Pertor         |
| Kestore        |
|                |
|                |

- 2. Select the desired configuration file from your computer. After the file has been selected, the filename will appear next to the **Browse...** button.
- 3. Click the **Restore** button to upload the file.
#### Firmware Update

Uploads and applies the latest firmware file to the matrix.

- 1. Download the latest firmware from the Gefen web site.
- 2. Click the **Browse...** button.

| GEFEN Ultra HD 600 MHz 4x4 Matrix w/HDR and Audio De-Embedder EXT- | UHD600A-44     |
|--------------------------------------------------------------------|----------------|
| Routing Status Setup Manage EDID Network System                    | 7 Help Log.Out |
| Main R3-232 Feedback Off On                                        |                |
| Download Current Configuration to PC Download                      |                |
| Restore/Upload Configuration File                                  |                |
| Browse Restore                                                     |                |
| Warning: All current settings will be lost                         |                |
| Firmware Update (version: 0.1.11, UI version: 7)                   |                |
| Browse Update                                                      |                |
| IR Channel 1 2 3 4                                                 |                |
| Factory Reset Reset                                                |                |
| Reboot Reboot                                                      |                |
|                                                                    |                |
|                                                                    |                |
| Firmware Update (version: 0.1.11, Ul version: 7)                   |                |
| ,                                                                  |                |
|                                                                    |                |
| Browse                                                             | Update         |
|                                                                    |                |
|                                                                    | _              |
|                                                                    |                |
|                                                                    |                |

3. Select the firmware file on your computer.

The firmware must be a .bin file and will have the following naming convention: EXT-UHD600A-44([version])(PACK).bin.

- 4. Click the Update button.
- 5. The following message box will be displayed:

WARNING: Updating the firmware may overwrite some of your settings. Consider saving the configuration before updating the firmware. Are you sure you want to continue?

To save the configuration, before continuing, click the **Cancel** button on the message box. Refer to the section **Download Current Configuration to PC**.

6. Click the **OK** button on the message box.

7. After a few moments, the following message box will be displayed within the web interface:

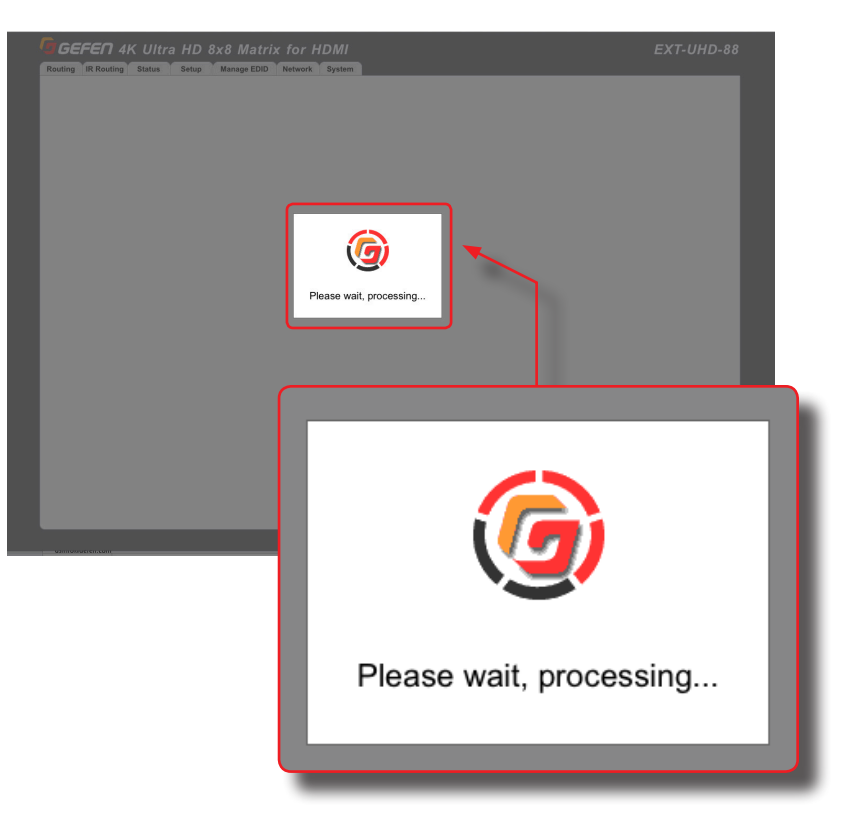

8. After the update process completes, the matrix will automatically reboot.

#### Setting the IR Channel

Sets the IR channel for the matrix. The matrix must be set to the same IR channel as the included IR remote control, in order for the IR remote control to communicate with the matrix.

1. Click the desired IR channel for the matrix by clicking one of the **IR Channel** buttons (1 - 4).

| (      |                                                                                                    | Matrix w/HDR and Audio De-Em. | bedder EXT-U | HD600A-44 |   |   |
|--------|----------------------------------------------------------------------------------------------------|-------------------------------|--------------|-----------|---|---|
|        | Main RS-232 Feedback Off LED Brightness                                                                  | On<br>50                      |              |           |   |   |
|        | Download Current Configuration to PC<br>Restore/Upload Configuration File<br>Browse                      | Download<br>Restore           |              | _         |   |   |
|        | Warning: All current settings will be lost<br>Firmware Update (version: 0.1.11, UI version: 7)<br>Browse | Update                        |              |           |   |   |
|        | IR Channel 1 2<br>Factory Reset                                                                          | 2 3 4<br>Reset                | 1            | _         |   |   |
|        | Reboot                                                                                                   | Reboot                        |              |           |   | 2 |
| IR Cha | Innel                                                                                                    |                               | 1            | 2 3       | 4 |   |
|        |                                                                                                    |                               |              |           |   |   |
|        |                                                                                                    |                               |              |           |   |   |

The IR channel setting is automatically saved. Rebooting the matrix is not required.

#### Performing a Factory Reset

This feature restores the matrix to original factory-default settings.

### Important

Performing this function will erase all current setting in your matrix. IP settings will be retained. To save the configuration, before continuing, refer to the section **Download Current Configuration to PC**.

1. Click the Reset button.

| GEFEN Ultra HD 600 MHz 4x4 Matrix w/HDR and Audio De-Embedder EXT<br>Routing Status Setup Manage EDID Network System<br>Main R8-232 Feedback Of On<br>LED Brightness 50<br>Develoed Current Coofinguation to PC Treetoet | F-UHD600A-44<br>7 Neip Los Out |
|----------------------------------------------------------------------------------------------------|--------------------------------|
| Factory Reset                                                                                                    | Reset                          |
| Firmware Update (version: 0.1.1), UI version: 7)<br>verse.<br>Update<br>IR Channel<br>Tactory Reset<br>Reboot<br>Reboot                                                                                                  |                                |

2. The following message box will be displayed:

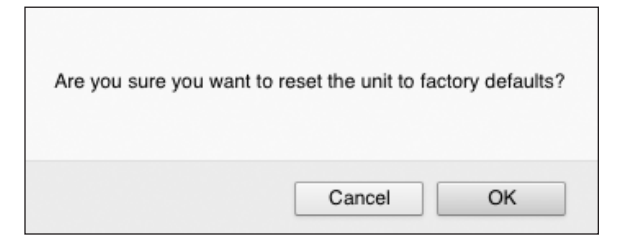

- Click the OK button to continue with the reset procedure.
- Click the Cancel button to abort the reset procedure and return to the web interface.

#### **Rebooting the matrix**

Clicking this button will reboot the matrix.

1. Click the **Reboot** button.

|        | GEFEN Ultra HD 600 MHz 4x4 Matrix w/HDR and Audio De-Embedder<br>Routing Status Setup Manage EDID Network System<br>Main RS-212 Feedback Of On<br>LED Brightness 50           | EXT-UHD600A-44<br>? Natjo Log Out |     |
|--------|----------------------------------------------------------------------------------------------------|-----------------------------------|-----|
| Reboot |                                                                                                    | Reb                               | oot |
|        | Mannig. Al current actings will be inst<br>Firmware Update (version: 0.1.11, Ul version: 7)<br>Verse.<br>Update<br>IR Channel<br>1 2 3 4<br>Factory Reset<br>Reboot<br>Reboot |                                   |     |

2. The following message box will be displayed:

| Are you s | ure you want to r | eboot the unit? |
|-----------|-------------------|-----------------|
|           | Cancel            | ОК              |

- Click the **OK** button to continue with the reboot procedure.
- Click the Cancel button to abort the reboot procedure and return to the web interface.

This page left intentionally blank.

# **4K ULTRAHD 4X4 Matrix** w/HDR and Audio De-Embedder

3 Advanced Operation

# Using Telnet, UDP, and RS-232

## **Telnet Configuration**

- 1. Launch the desired terminal application. For example, on the Windows operation system, we can use Hyperterminal; on Mac OS X, we can use the Terminal application.
- 2. At the command prompt, type the following:

telnet ip address

where ip address is the IP address of the matrix.

3. After correct settings have been used in the terminal program, information similar to the following will be displayed:

Welcome to EXT-UHD600A-44 Telnet

telnet->

4. Type #help for a list of commands or refer to the tables on the following pages.

## **UDP Configuration**

- 1. Configure the desired control system for UDP.
- 2. Click the **Network** tab, within the web interface, and do the following. See Configuring Network Settings (page 52) for more information.
  - a. Click the Enabled button next to UDP Access.
  - Enter the UDP listening port in the UDP Port field. The default UDP listening port is 50007.
  - c. Click the **Enabled** button next to **Remote UDP Access**. This feature only needs to be *enabled* if feedback to the matrix is required. Otherwise, this feature can be *disabled*.
  - d. If enabling Remote UDP Access, enter the remote UDP IP address in the **Remote UDP IP Address** field. This IP address should be the same as the control system. The default IP address is 192.168.1.255.
  - e. If enabling Remote UDP Access, enter the remote UDP listening port in the **Remote UDP Port** field. The default remote UDP listening port is 50008.
  - f. Click the Save button at the bottom of the Network screen.

## RS-232 Configuration

- 1. Selected the desired COM port.
- 2. Configure the RS-232 port to the following settings. Note that Only TxD, RxD, and GND pins are used.

| Description           | Setting |
|-----------------------|---------|
| Baud rate             | 19200   |
| Data bits             | 8       |
| Parity                | None    |
| Stop bits             | 1       |
| Hardware flow control | None    |

- 3. Connect to the RS-232 port.
- 4. Type #help for a list of commands or refer to the tables on the following pages.

## **Discovery Service**

| Command                        | Description                                        |
|--------------------------------|----------------------------------------------------|
| #get_device_desc               | Returns the current device-description string      |
| #get_discovery                 | Returns the current state of the discovery service |
| <pre>#get_discovery_mode</pre> | Returns the "discovery" mode                       |
| #get_showme                    | Returns the "show me" state                        |
| #set_device_desc               | Sets the description of the matrix                 |
| #set_discovery                 | Enables or disables the discovery service          |
| <pre>#set_discovery_mode</pre> | Sets the "discovery" mode                          |
| #set_showme                    | Enables or disables the "show me" feature          |

## **Input Status**

| Command            | Description                                            |
|--------------------|--------------------------------------------------------|
| #gets_input_hdcp   | Returns the HDCP setting of the specified input        |
| #gets_input_hpd    | Returns the HPD state of the specified input           |
| #gets_input_mode   | Returns the video mode of the specifed input           |
| #gets_input_signal | Returns the active signal state of the specified input |

## Manage EDID

| Command                       | Description                                         |
|-------------------------------|-----------------------------------------------------|
| #get_custom_edid              | Download the custom EDID from the specified input   |
| #get_edid_lock                | Returns the EDID-lock status of the specified input |
| #get_edid_mode                | Returns the EDID mode of the specified input        |
| <pre>#get_external_edid</pre> | Download the modified external EDID                 |
| #get_input_edid               | Download the current EDID from an input             |
| <pre>#get_internal_edid</pre> | Downloads a preset internal EDID                    |
| #get_output_edid              | Downloads a downstream EDID from an input           |
| #send_custom_edid             | Uploads a custom EDID to an input                   |
| #set_edid_copy                | Enables or disables EDID copy                       |
| <pre>#set_edid_lock</pre>     | Sets the EDID lock setting on the specified input   |
| #set_edid_mode                | Sets the EDID mode on the specified input           |

## **Network Settings**

| Command                           | Description                                            |
|-----------------------------------|--------------------------------------------------------|
| #get_gateway                      | Returns the gateway IP address of the matrix           |
| #get_ip_address                   | Returns the IP address of the matrix                   |
| #get_ip_mode                      | Returns the IP mode of the matrix                      |
| #get_ipconfig                     | Returns the matrix IP configuration                    |
| #get_mac_addr                     | Returns the MAC address of the matrix                  |
| #get_netmask                      | Returns the subnet mask of the matrix                  |
| <pre>#get_remote_udp_access</pre> | Returns the remote UDP access state of the matrix      |
| #get_remote_udp_ip                | Returns the remote UDP IP address of the matrix        |
| <pre>#get_remote_udp_port</pre>   | Returns the remote UDP listening port                  |
| #get_telnet_access                | Returns the Telnet access state                        |
| #get_telnet_login                 | Returns the current status of the Telnet login process |
| <pre>#get_telnet_message</pre>    | Returns the Telnet login welcome message status        |
| #get_telnet_port                  | Returns the Telnet listening port                      |
| #get_udp_access                   | Returns the UDP access state                           |
| #get_udp_port                     | Returns the UDP listening port                         |
| #get_web_port                     | Returns the HTTP listening port                        |
| #set_gateway                      | Sets the gateway address                               |
| <pre>#set_ip_address</pre>        | Sets the IP address                                    |
| #set_ip_mode                      | Sets the IP mode                                       |
| #set_netmask                      | Sets the subnet mask for the matrix                    |
| <pre>#set_remote_udp_access</pre> | Enables or disables remote UDP access                  |
| <pre>#set_remote_udp_ip</pre>     | Sets the remote UDP IP address                         |
| <pre>#set_remote_udp_port</pre>   | Sets the remote UDP listening port on the matrix       |
| <pre>#set_telnet_access</pre>     | Enables or disables Telnet access                      |
| #set_telnet_login                 | Enables or disables the Telnet login process           |
| <pre>#set_telnet_message</pre>    | Enables or disable the Telnet welcome message          |
| #set_telnet_port                  | Sets the Telnet listening port on the matrix           |
| <pre>#set_udp_access</pre>        | Enables or disables UDP access                         |
| #set_udp_port                     | Sets the UDP listening port on the matrix              |
| #set_web_port                     | Sets the HTTP listening port                           |

## **Output Status**

| Command             | Description                                    |
|---------------------|------------------------------------------------|
| #gets_output_hdcp   | Returns the HDCP state of the specified output |
| #gets_output_hpd    | Returns the HPD state of the specified output  |
| #gets_output_mode   | Returns the video mode of the specified output |
| #gets_output_rsense | Returns the output Rsense                      |

## **Presets**

| Command                     | Description                              |
|-----------------------------|------------------------------------------|
| <pre>#get_preset_name</pre> | Returns the name of the specified preset |
| <pre>#set_preset_name</pre> | Sets the name of the specified preset    |
| р                           | Recalls the specified preset             |

## Routing

| Command      | Description                                              |
|--------------|----------------------------------------------------------|
| #get_mask    | Returns the mask status for the specified output(s)      |
| #lock_matrix | Locks or unlocks the matrix                              |
| #set_mask    | Sets masking on the specified output(s)                  |
| r            | Routes an input to an output                             |
| s            | Returns the current routing state for all inputs/outputs |

| Command                       | Description                                          |
|-------------------------------|------------------------------------------------------|
| #get_audio_output             | Returns the audio mode for the specified output(s)   |
| #get_input_hdcp               | Returns the HDCP handshake more on an input          |
| #get_io_name                  | Returns the name of the specified input              |
| #get_output_hdcp              | Returns the HDCP setting of the specified output     |
| <pre>#get_video_scaling</pre> | Returns the scaling setting for the specified output |
| #send_hpd                     | Sends an HPD signal to the specified input           |
| #set_audio_output             | Sets analog audio mode for the specified output(s)   |
| #set_input_hdcp               | Sets the HDCP setting on the specified input         |
| <pre>#set_io_name</pre>       | Sets the name of the specified input or output       |
| <pre>#set_output_hdcp</pre>   | Sets the HDCP setting on the specified output        |
| <pre>#set_video_scaling</pre> | Sets the scaling state for the specified output      |

## System Settings

| Command                           | Description                                          |
|-----------------------------------|------------------------------------------------------|
| #factory_reset                    | Resets the matrix to factory-default settings        |
| #get_button_brightness            | Returns the current button brightness value          |
| #get_feedback                     | Returns the feedback state                           |
| <pre>#get_firmware_version</pre>  | Returns the current version of matrix firmare        |
| #get_ir_channel                   | Returns the current IR channel on the matrix         |
| #get_led_brightness               | Returns the current LED brightness setting           |
| #help                             | Returns a list of available commands                 |
| #reboot                           | Reboots the matrix                                   |
| <pre>#set_button_brightness</pre> | Sets the brightness level of the front-panel buttons |
| #set_feedback                     | Enables or disables unsolicited RS-232 feedback      |
| <pre>#set_ir_channel</pre>        | Sets the IR channel of the matrix                    |
| <pre>#set_led_brightness</pre>    | Sets the brightness of the LED indicators            |

## Volume

| Command   | Description                                           |
|-----------|-------------------------------------------------------|
| #get_mute | Returns the muting status for the specified output(s) |
| #get_vol  | Returns the analog output volume for the output(s)    |
| #set_mute | Sets the audio muting for the specified output(s)     |
| #set_vol  | Sets the analog output volume for the output(s)       |

## #factory\_reset

Resets the matrix to factory-default settings. If a factory reset is performed through the built-in web interface or Telnet, then IP settings will be preserved. To reset all, including IP settings, this command must be issued using RS-232.

## Syntax

#factory reset

## Parameters

None

## Example

#factory\_reset
RESET TO FACTORY DEFAULTS

EXT-UHD600A-44 V1.00

OUT:ABCD IN:1234

## **Related Commands**

#reboot

# #get\_audio\_output

Returns the analog audio mode for the specified output(s). The value returned is one of the following:

| Туре | Description |
|------|-------------|
| F    | Fixed       |
| V    | Variable    |

## Syntax

#get audio output out

## Parameters

## Parameters

out

#### Type: CHAR / INTEGER

The alphabetic identifier of the output (A - D). Specify 0 to query all outputs; results are returned in output order A - D.

## Example

#get\_audio\_output a
AUDIO OUTPUT A V

## **Related Commands**

#set\_audio\_output

# #get\_button\_brightness

Returns the current brightness of the buttons on the front panel of the matrix.

## Syntax

#get\_button\_brightness

## Parameters

None

## Example

#get\_button\_brightness
BUTTON BRIGHTNESS 50

## **Related Commands**

#get\_led\_brightness
#set\_button\_brightness
#set led brightness

## #get\_custom\_edid

Downloads the customer EDID from the specified input.

## Syntax

#get\_custom\_edid input

## Parameters

#### Parameters

input

Type: INTEGER

The number of the HDMI input (1 - 4).

## Example

```
#get_custom_edid 1
00FFFFFFFFFFFF001CA600000000000...
```

## **Related Commands**

#get\_edid\_lock
#get\_edid\_mode
#get\_external\_edid
#get\_input\_edid
#get\_output\_edid
#get\_output\_edid
#send\_custom\_edid
#set\_edid\_copy
#set\_edid\_lock
#set\_edid\_mode

# #get\_device\_desc

Returns the description of the matrix.

## Syntax

#get\_device\_desc

## Parameters

None

## Example

#get\_device\_desc
DEVICE DESCRIPTION IS EXT-UHD600A-44

## **Related Commands**

#set\_device\_desc

# #get\_discovery

Returns the discovery mode setting. The value returned is one of the following:

| Value | Description                  |
|-------|------------------------------|
| 0     | "Discovery" mode is disabled |
| 1     | "Discovery" mode is enabled  |

## Syntax

#get\_discovery

## Parameters

None

## Example

#get\_discovery
DISCOVERY 1

## **Related Commands**

#set\_discovery
#set\_showme

# #get\_discovery\_mode

Returns the current "discovery" mode. The value returned is one of the following:

| Value | Description  |
|-------|--------------|
| 0     | Read only    |
| 1     | Read / Write |

## Syntax

#get\_discovery\_mode

## Parameters

None

## Example

#get\_discovery\_mode
#get\_discovery\_mode 1

## **Related Commands**

#get\_discovery
#set\_discovery
#set\_discovery\_mode

# #get\_edid\_lock

Returns the current "EDID Lock" state of the specified input. The value returned is one of the following:

| Value | Description   |
|-------|---------------|
| 0     | EDID unlocked |
| 1     | EDID locked   |

## Syntax

#get\_edid\_lock input

## Parameters

input

Type: INTEGER

The number of the HDMI input (1 - 4) to query.

## Example

#get\_edid\_lock 1
EDID\_LOCK 1 0

## **Related Commands**

#get\_edid\_mode
#set\_edid\_copy
#set\_edid\_lock
#set\_edid\_mode

# #get\_edid\_mode

Returns the EDID mode of the specified input. The value returned is one of the following:

| Value | Description             |
|-------|-------------------------|
| 0     | Internal 720p 2Ch       |
| 1     | Internal 720p Multi-Ch  |
| 2     | Internal 1080p 2Ch      |
| 3     | Internal 1080p Multi-Ch |
| 4     | Internal UHD 2Ch        |
| 5     | Internal UHD Multi-Ch   |
| 6     | External (Output A)     |
| 7     | Custom                  |

## Syntax

#get edid mode input

## Parameters

input

Type: INTEGER

The number of the HDMI input (1 - 4) to query.

## Example

#get\_edid\_mode 1
#get\_edid\_mode 1 0

## **Related Commands**

```
#get_edid_lock
#set_edid_copy
#set_edid_lock
#set_edid_mode
```

# #get\_external\_edid

Returns the modified external EDID.

## Syntax

#get\_external\_edid

## Parameters

None

## Example

#get\_external\_edid
00FFFFFFFFFFFF001CA600000000000...

## **Related Commands**

#get\_custom\_edid
#get\_edid\_lock
#get\_edid\_mode
#get\_input\_edid
#get\_internal\_edid
#get\_output\_edid
#send\_custom\_edid
#set\_edid\_copy
#set\_edid\_lock
#set\_edid\_mode

## #get\_feedback

Returns the feedback status.

## Syntax

#get\_feedback

## Parameters

None

## Example

#get\_feedback
FEEDBACK 1

## **Related Commands**

#factory\_reset
#get\_firmware\_version
#get\_ir\_channel
#get\_led\_brightness
#help
#reboot
#set\_feedback
#set\_ir\_channel
#set\_lcd\_brightness

## #get\_firmware\_version

Returns the current firmware version of the matrix.

## Syntax

#get\_firmware\_version

## Parameters

None

## Example

#get\_firmware\_version
FIRMWARE VERSION IS 1.0

## **Related Commands**

#factory\_reset
#get\_feedback
#get\_ir\_channel
#get\_led\_brightness
#help
#reboot
#set\_feedback
#set\_ir\_channel
#set\_lcd\_brightness

## #get\_gateway

Returns the gateway address of the matrix.

## Syntax

#get\_gateway

## Parameters

None

## Example

#get\_gateway
GATEWAY 10.5.64.1

## **Related Commands**

#get\_web\_port
#get\_ip\_address
#get\_ip\_mode
#get\_ipconfig
#get\_mac\_addr
#get\_netmask
#set\_gateway
#set\_web\_port
#set\_ip\_address
#set\_ip\_mode
#set\_netmask

# #get\_input\_edid

Returns the current EDID from the specified input.

## Syntax

#get\_input\_edid input

## Parameters

input

Type: INTEGER

The number of the HDMI input (1 - 4) to query.

## Example

```
#get_input_edid
00FFFFFFFFFFFF001CA600000000000...
```

## **Related Commands**

```
#get_custom_edid
#get_external_edid
#get_edid_lock
#get_edid_mode
#get_internal_edid
#get_output_edid
#send_custom_edid
#set_edid_copy
#set_edid_lock
#set_edid_mode
```

# #get\_input\_hdcp

Returns the HDCP mode of the specified input. The value returned is one of the following:

| Value | Description        |
|-------|--------------------|
| 0     | Reject             |
| 1     | HDCP 2.2 and below |
| 2     | HDCP 1.4 and below |

## Syntax

#get\_input\_hdcp input

## Parameters

#### input

#### Type: INTEGER

The number of the HDMI input (1 - 4) to query. Set this parameter to 0 to return the HDCP handshake mode of all inputs in numerical order.

## Example

#get\_input\_hdcp 1
INPUT\_HDCP 1 2

## **Related Commands**

#set\_input\_hdcp

# #get\_internal\_edid

Returns the specified preset internal EDID.

## Syntax

#get\_internal\_edid edidps

## Parameters

#### edidps

Type: INTEGER

The number of the EDID preset.

| EDID | Description        |
|------|--------------------|
| 1    | UHD 600 4K 2CH     |
| 2    | UHD 600 4K MULTICH |
| 3    | UHD 300 4K 2CH     |
| 4    | UHD 300 4K MULTICH |
| 5    | 1080P 2CH          |
| 6    | 1080P MULTICH      |

## Example

#get\_internal\_edid 1
00FFFFFFFFFFFF001CA6000000000000...

## #get\_io\_name

Returns the name given to the specified input or output.

## Syntax

#get\_io\_name inout

## Parameters

#### inout

#### Type: INTEGER or CHARACTER

The number of the HDMI input (1 - 4) or alphabetic identifier of the output (A - D) to query.

## Example

#get\_io\_name 1
IO\_NAME 1 Bluray

## **Related Commands**

#set io name

# #get\_ip\_address

Returns the current IP address of the matrix.

## Syntax

#get\_ip\_address

## Parameters

None

## Example

#get\_ip\_address
IP ADDRESS 10.5.64.81

## **Related Commands**

#get\_gateway
#get\_web\_port
#get\_ip\_mode
#get\_ipconfig
#get\_mac\_addr
#get\_netmask
#set\_gateway
#set\_web\_port
#set\_ip\_address
#set\_ip\_mode
#set\_netmask

# #get\_ip\_mode

Returns the current IP mode of the matrix. The value returned is one of the following:

| Value | Description |
|-------|-------------|
| 0     | Static mode |
| 1     | DHCP mode   |

## Syntax

#get\_ip\_mode

## Parameters

None

## Example

#get\_ip\_mode
IP\_MODE 0

## **Related Commands**

#get\_gateway
#get\_web\_port
#get\_ip\_address
#get\_ipconfig
#get\_mac\_addr
#get\_netmask
#set\_gateway
#set\_web\_port
#set\_ip\_address
#set\_ip\_mode
#set\_netmask

# #get\_ipconfig

Returns the current IP configuration of the matrix. In addition to providing the MAC address and the broadcast IP address, this command also provides the same information as executing the #get\_ip\_address, #get\_netmask, #get\_gateway, and #get\_mac addr ommands.

## Syntax

#get\_ipconfig

## Parameters

None

## Example

```
#get_ipconfig
IP CONFIGURATION IS :
    IP: 10.5.64.81
    NETMASK: 255.255.255.0
    GATEWAY: 10.5.64.1
    MAC ADDRESS: 00:1C:91:04:90:03
```

## **Related Commands**

#get\_gateway
#get\_web\_port
#get\_ip\_address
#get\_mac\_addr
#get\_netmask
#set\_gateway
#set\_web\_port
#set\_ip\_address
#set\_ip\_mode
#set\_netmask

# #get\_ir\_channel

Returns the IR channel of the matrix.

## Syntax

#get\_ir\_channel

## Parameters

None

## Example

#get\_ir\_channel
IR CHANNEL 1

## **Related Commands**

#set\_ir\_channel

# #get\_led\_brightness

Returns the brightness level of the LED indicators on the front panel.

## Syntax

#get\_led\_brightness

## Parameters

None

## Example

#get\_led\_brightness
LED BRIGHTNESS 60

## **Related Commands**

#set led brightness

## #get\_mac\_addr

Returns the MAC address of the matrix.

## Syntax

#get\_mac\_addr

## Parameters

None

## Example

#get\_mac\_addr
MAC ADDRESS IS: 00:1C:91:04:90:03

## **Related Commands**

#get\_gateway
#get\_web\_port
#get\_ip\_address
#get\_ip\_mode
#get\_ipconfig
#get\_netmask
#set\_gateway
#set\_web\_port
#set\_ip\_address
#set\_ip\_mode
#set\_netmask
## #get\_mask

Returns the mask state for the specified output(s). The value returned is one of the following:

| Value | Description |
|-------|-------------|
| 0     | Unmask      |
| 1     | Mask        |

#### Syntax

#get mask output

#### Parameters

output

#### Type: CHAR / INTEGER

The alphabetic identifier of the output (A - D). Specify 0 to query all outputs; results are returned in output order A - D.

#### Example

#get\_mask a MASK A 0

## #get\_mute

Returns the audio muting status for the specified output(s). The value returned is one of the following:

| Value | Description |
|-------|-------------|
| 0     | Unmute      |
| 1     | Mute        |

### Syntax

#get\_mute output

### Parameters

output

Type: INTEGER

The alphabetic identifier of the output (A - D). Specify 0 to query all outputs; results are returned in output order A - D.

### Example

#get\_mute A MUTE A 0

Related Commands

#set\_mute

## #get\_netmask

Returns the current subnet mask of the matrix.

## Syntax

#get\_netmask

## Parameters

None

### Example

#get\_netmask
 NETMASK 255.255.0

### **Related Commands**

#get\_gateway
#get\_web\_port
#get\_ip\_address
#get\_ipconfig
#get\_mac\_addr
#set\_gateway
#set\_web\_port
#set\_ip\_address
#set\_ip\_mode
#set\_netmask

# #get\_output\_edid

Returns the downstream EDID from the specified output.

## Syntax

#get\_output\_edid output

## Parameters

output

Type: CHAR

The alphabetic identifier of the output (A - D).

#### Example

```
#get_output_edid a
00FFFFFFFFFFFF001CA6000000000000...
```

# #get\_output\_hdcp

Returns the HDCP setting of the specified output. The value returned is one of the following:

| Value | Description   |
|-------|---------------|
| 0     | Follow input  |
| 1     | Always encode |

### Syntax

#get output hdcp output

#### Parameters

#### output

#### Type: CHARACTER

The identifier of the HDMI output (A - D) to query. Specify 0 to query all outputs; results are returned in output order A - D.

#### Example

#get\_output\_hdcp c
OUTPUT\_HDCP C 1

## **Related Commands**

#set output hdcp

## #get\_preset\_name

Returns the name of the specified preset.

## Syntax

#get\_preset\_name preset

## Parameters

preset

Type: INTEGER

The identifier of the preset name (1 - 16) to query.

#### Example

#get\_preset\_name 5
PRESET NAME 5 Kitchen

#### **Related Commands**

#set\_preset\_name

# #get\_remote\_udp\_access

Returns the remote UDP access state. The value returned is one of the following:

| Value | Description                |
|-------|----------------------------|
| 0     | Remote UDP access disabled |
| 1     | Remote UDP access enabled  |

#### Syntax

#get\_remote\_udp\_access

#### Parameters

None

#### Example

#get\_remote\_udp\_access
REMOTE\_UDP\_ACCESS 0

### **Related Commands**

#get\_remote\_udp\_ip
#get\_remote\_udp\_port
#get\_udp\_access
#get\_udp\_port
#set\_remote\_udp\_access
#set\_remote\_udp\_ip
#set\_remote\_udp\_port
#set\_udp\_access
#set\_udp\_access
#set\_udp\_port

# #get\_remote\_udp\_ip

Returns the remote UDP IP address.

## Syntax

#get\_remote\_udp\_ip

### Parameters

None

#### Example

#get\_remote\_udp\_ip
REMOTE\_UDP\_IP 192.168.1.255

#### **Related Commands**

#get\_remote\_udp\_access
#get\_remote\_udp\_port
#get\_udp\_access
#get\_udp\_port
#set\_remote\_udp\_access
#set\_remote\_udp\_ip
#set\_remote\_udp\_port
#set\_udp\_access
#set\_udp\_access
#set\_udp\_ort

# #get\_remote\_udp\_port

Returns the remote UDP listening port.

### Syntax

#get\_remote\_udp\_port

#### Parameters

None

#### Example

#get\_remote\_udp\_port
REMOTE UDP PORT 50008

```
#get_remote_udp_access
#get_remote_udp_ip
#get_udp_access
#get_udp_port
#set_remote_udp_access
#set_remote_udp_ip
#set_remote_udp_port
#set_udp_access
#set_udp_access
#set_udp_port
```

## #get\_showme

Returns the "showme" state. The value returned is one of the following:

| Value | Description |
|-------|-------------|
| 0     | Disabled    |
| 1     | Enabled     |

## Syntax

#get\_showme

## Parameters

None

### Example

#get\_showme SHOWME 0

## #get\_telnet\_access

Returns the Telnet access state. Use the <code>#set\_telnet\_access</code> command to enable or disable Telnet access. The value returned is one of the following:

| Value | Description |
|-------|-------------|
| 0     | Disabled    |
| 1     | Enabled     |

### Syntax

#get\_telnet\_access

#### Parameters

None

#### Example

#get\_telnet\_access
TELNET\_ACCESS 1

```
#get_telnet_port
#get_telnet_message
#set_telnet_access
#set_telnet_port
#set_telnet_message
```

# #get\_telnet\_login

Returns the status of the Telnet login process. The value returned is one of the following:

| Value | Description |
|-------|-------------|
| 0     | Disabled    |
| 1     | Enabled     |

## Syntax

#get\_telnet\_login

#### Parameters

None

## Example

#get\_telnet\_login
TELNET LOGIN 0

## #get\_telnet\_message

Returns the Telnet welcome message. Use the <code>#set\_telnet\_message</code> to create a custom welcome message.

#### Syntax

#get\_telnet\_message

#### Parameters

None

#### Example

#get\_telnet\_message
TELNET WELCOME SCREEN IS ENABLED

### **Related Commands**

#get\_telnet\_access
#get\_telnet\_port
#set\_telnet\_access
#set\_telnet\_port
#set\_telnet\_message

# #get\_telnet\_port

Returns the Telnet listening port.

## Syntax

#get\_telnet\_port

### Parameters

None

### Example

#get\_telnet\_port
TELNET PORT 23

### **Related Commands**

#get\_telnet\_access
#get\_telnet\_message
#set\_telnet\_access
#set\_telnet\_port
#set\_telnet\_message

# #get\_udp\_access

Returns the UDP access state. Use the <code>#set\_udp\_access</code> command to enable or disable UDP access. The value returned is one of the following:

| Value | Description         |
|-------|---------------------|
| 0     | UDP access disabled |
| 1     | UDP access enabled  |

### Syntax

#get\_udp\_access

#### Parameters

None

#### Example

#get\_udp\_access
UDP ACCESS 0

```
#get_remote_udp_access
#get_remote_udp_ip
#get_remote_udp_port
#get_udp_port
#set_remote_udp_access
#set_remote_udp_ip
#set_remote_udp_port
#set_udp_access
#set_udp_access
#set_udp_port
```

# #get\_udp\_port

Returns the local UDP listening port.

## Syntax

#get\_udp\_port

### Parameters

None

#### Example

#get\_udp\_port
UDP\_PORT 50007

```
#get_remote_udp_access
#get_remote_udp_ip
#get_remote_udp_port
#get_udp_access
#set_remote_udp_access
#set_remote_udp_ip
#set_remote_udp_port
#set_udp_access
#set_udp_access
#set_udp_access
#set_udp_port
```

# #get\_video\_scaling

Returns the current video scaling state. The value returned is one of the following:

| Value | Description      |
|-------|------------------|
| 0     | Scaling disabled |
| 1     | Scaling enabled  |

#### Syntax

#get video scaling output

#### Parameters

output

#### Type: CHAR / INTEGER

The alphabetic identifier of the output (A - D). Specify 0 to query all outputs; results are returned in output order A - D.

#### Example

#get\_video\_scaling a
VIDEO SCALING A 1

## **Related Commands**

#set\_video\_scaling

## #get\_vol

Returns the analog output volume level for the specified output(s).

## Syntax

#get\_vol output

### Parameters

output

#### Type: CHAR / INTEGER

The alphabetic identifier of the output (A - D). Specify 0 to query all outputs; results are returned in output order A - D.

#### Example

#get\_vol a VOL A 100

## #get\_web\_port

Returns the HTTP listening port of the matrix.

## Syntax

#get\_web\_port

### Parameters

None

### Example

#get\_web\_port
HTTP PORT 80

#### **Related Commands**

#get\_gateway
#get\_ip\_address
#get\_ip\_mode
#get\_ipconfig
#get\_mac\_addr
#get\_netmask
#set\_gateway
#set\_web\_port
#set\_ip\_address
#set\_ip\_mode
#set\_netmask

# #gets\_input\_hdcp

Returns the HDCP status of the specified input. The value returned is one of the following:

| Value | Description     |
|-------|-----------------|
| 1     | ENCRYPTED – 1.4 |
| 2     | ENCRYPTED – 2.2 |
| U     | UNENCRYPTED     |
| F     | FAIL            |

#### Syntax

#gets input hdcp input

#### Parameters

input

Type: INTEGER

The number of the HDMI input (1 - 4) to query. Specify 0 to query all inputs; results are returned in input order 1 - 4.

### Example

#gets\_input\_hdcp 1
INPUT HDCP 1 2

# #gets\_input\_hpd

Returns the HPD state of the specified input. The value returned is one of the following:

| Value | Description |
|-------|-------------|
| L     | HPD low     |
| Н     | HPD high    |

### Syntax

#gets\_input\_hpd input

#### Parameters

input

Type: INTEGER

The number of the HDMI input (1 - 4) to query. Specify 0 to query all inputs; results are returned in numerical order.

### Example

#gets\_input\_hpd 1
INPUT\_HDCP 1 H

# #gets\_input\_mode

Returns the video mode of the specified input. The value returned is one of the following:

| Value | Description          |
|-------|----------------------|
| D     | DVI signal detected  |
| H     | HDMI signal detected |

## Syntax

#gets\_input\_mode input

#### Parameters

#### input

#### Type: INTEGER

The number of the HDMI input (1 - 4) to query. Specify 0 to query all inputs; results are returned in input order 1 - 4.

#### Example

#gets\_input\_mode 1
INPUT\_MODE 1 H

# #gets\_input\_signal

Returns the active signal status of the specified input. The value returned is one of the following:

| Value | Description                                    |
|-------|------------------------------------------------|
| N     | No clock signal present at HDMI input port     |
| Y     | Valid clock signal detected at HDMI input port |

### Syntax

#gets input signal input

## Parameters

input

Type: INTEGER

The number of the HDMI input (1 - 4) to query. Specify 0 to query all inputs; results are returned in input order 1 - 4.

## Example

#gets\_input\_signal 1
INPUT\_SIGNAL 1 Y

# #gets\_output\_hdcp

Returns the HDCP status of the specified output. The value returned will be one of the following:

| Value | Description          |
|-------|----------------------|
| 1     | Encrypted (HDCP 1.4) |
| 2     | Encrypted (HDCP 2.2) |
| U     | Unencrypted          |
| F     | Fail                 |

## Syntax

#gets\_output\_hdcp output

#### Parameters

#### output

#### Type: CHAR / INTEGER

The alphabetic identifier of the output (A - D). Specify 0 to query all outputs; results are returned in output order A - D.

#### Example

#gets\_output\_hdcp a
OUTPUT HDCP A 2

# #gets\_output\_hpd

Returns the HPD status of the specified output. The value returned will be one of the following:

| Value | Description |
|-------|-------------|
| L     | HPD low     |
| Н     | HPD high    |

### Syntax

#gets output hpd output

#### Parameters

output

#### Type: CHAR / INTEGER

The alphabetic identifier of the output (A - D). Specify 0 to query all outputs; results are returned in output order A - D.

#### Example

#gets\_output\_hpd a
OUTPUT HPD A H

## #gets\_output\_mode

Returns the video output mode of the specified output. The value returned will be one of the following:

| Value | Description          |
|-------|----------------------|
| D     | DVI signal detected  |
| Н     | HDMI signal detected |

### Syntax

#gets output mode output

#### Parameters

output

#### Type: CHAR / INTEGER

The alphabetic identifier of the output (A - D). Specify 0 to query all outputs; results are returned in output order A - D.

#### Example

#gets\_output\_mode a
OUTPUT MODE A H

## #gets\_output\_rsense

Returns the Rsense (Recevier Sense) state of the specified output(s). Receiver Sense can be used to detect whether the attached device is powered by sensing the termination in the attached device. The value returned will be one of the following:

| Value | Description |
|-------|-------------|
| L     | Rsense low  |
| Н     | Rsense high |

### Syntax

#gets output rsense output

#### Parameters

output

#### Type: CHAR / INTEGER

The alphabetic identifier of the output (A - D). Specify 0 to query all outputs; results are returned in output order A - D.

#### Example

#gets\_output\_rsense a
OUTPUT RSENSE A L

# #help

Returns a list of available commands.

## Syntax

#help

## Parameters

None

## Example

#help

[HELP] #HELP

[VOLUME] #GET\_MUTE #GET\_VOL #SET\_MUTE #SET\_VOL

[ROUTING] #GET\_MASK #LOCK\_MATRIX #SET\_MASK R S ....

. . .

## #lock\_matrix

Locks or unlocks the matrix. This command locks the front panel and the built-in web interface of the matrix. Note that if the matrix is locked, settings can still be changed using the command set.

#### Syntax

#lock matrix state

#### Parameters

state

#### Type: INTEGER

Accepts a number from the table below, specifying the desired state:

| state | Description        |
|-------|--------------------|
| 0     | Unlocks the matrix |
| 1     | Locks the matrix   |

#### Example

#lock\_matrix 1
LOCK\_MATRIX 1

Reboots the matrix.

## Syntax

#reboot

## Parameters

None

## Example

#reboot
UNIT WILL REBOOT SHORTLY

### **Related Commands**

#factory\_reset

## #send\_custom\_edid

Uploads a custom EDID to the specified input. The input must first be set to CUSTOM MODE.

#### Syntax

#send custom edid input

#### Parameters

input

Type: INTEGER

The numeric identifier of the input (1 - 4).

### Example

#send\_custom\_edid 1
SEND COMPLETE

# #send\_hpd

Sends an HPD (Hot-Plug Detect) pulse to the specified input.

## Syntax

#send\_hpd input

## Parameters

input

Type: INTEGER

The identifier of the HDMI input (1 - 4) where the HPD pulse will be sent. Set this parameter to 0 to send the HPD pulse to all inputs.

### Example

#send\_hpd 1 HPD SENT

## #set\_audio\_output

Sets the analog audio mode for the specifed output(s).

#### Syntax

#set audio output output audtype

#### Parameters

#### output

#### Type: CHAR / INTEGER

The alphabetic identifier of the output (A - D). Set this parameter to 0 to set all outputs to the same audio mode (Feedback lists all analog audio modes for outputs in order A - D).

#### audtype

#### Type: CHAR

The method of how the analog output will be sent to the output. Accepts a value from the table below.

| Туре | Description |
|------|-------------|
| F    | Fixed       |
| V    | Variable    |

#### Example

#set\_audio\_output a f
AUDIO OUTPUT A F

#### **Related Commands**

#get\_audio\_output

# #set\_button\_brightness

Sets the brightness level of the buttons on the front panel of the matrix.

## Syntax

#set\_button\_brightness level

### Parameters

level

Type: INTEGER

Accepts a number within the range of 1 - 100.

#### Example

#set\_button\_brightness 60
BUTTON BRIGHTNESS 60

## **Related Commands**

#get\_button\_brightness

## #set\_device\_desc

Sets the matrix identifier string.

### Syntax

#set\_device\_desc name

### Parameters

name

#### Type: STRING

The device description. This value cannot exceed 30 characters in length.

#### Example

#set\_device\_desc matrix202
DEVICE DESCRIPTION IS SET TO matrix202

#### **Related Commands**

#get\_device\_desc

## #set\_discovery

Enables or disables the "discovery" feature. This feature is enabled by default.

### Syntax

#set\_discovery state

#### Parameters

#### state

#### Type: INTEGER

Accepts a number from the table below, specifying the desired state:

| state | Description               |
|-------|---------------------------|
| 0     | Disables "Discovery" mode |
| 1     | Enables "Discovery" mode  |

If set to *disabled*, then the Syner-G Software Suite will be unable to detect the matrix on a network. It is recommended that this feature is *enabled*, until the matrix has been configured for use on a network.

#### Example

#set\_discovery 0
DISCOVERY 0

```
#get_discovery
#get_discovery_mode
#set_discovery_mode
```
# #set\_discovery\_mode

Sets the "discovery" mode. This mode is set to read/write by default.

## Syntax

#set discovery mode mode

#### Parameters

#### mode

#### Type: INTEGER

Accepts a number from the table below, specifying the desired state:

| mode | Description       |
|------|-------------------|
| 0    | Read-only mode    |
| 1    | Read / write mode |

When set to *read-only* mode, the IP settings for the matrix will be displayed within the Gefen Syner-G Software Suite but cannot be changed. In order to both display and allow changes to the IP settings within Gefen Syner-G, set this feature to *read/write* mode.

#### Example

#set\_discovery\_mode 0
DISCOVERY MODE 0

#### **Related Commands**

#get\_discovery
#get\_discovery\_mode
#set\_discovery

# #set\_edid\_copy

Copies the EDID from output or input to the selected input for use in custom EDID mode. In order for an EDID to be copied, the destination input port must be set to Custom mode and must not be locked. See Copying EDID Data (page 46) for more information.

#### Syntax

#set edid copy inout input [...input]

#### Parameters

#### inout

#### Type: INTEGER or CHARACTER

This parameter can accept either the identifier of an HDMI input (1 - 4) or an HDMI output (A - D). Only a single input or output can be specified at a time.

#### input

#### Type: INTEGER

This parameter must be the identifier of an HDMI input (1 - 4). Multiple inputs can be specified.

#### Example

#set\_edid\_copy a 1
EDID COPY a 1

#set\_edid\_copy b 2 5
EDID\_COPY b 2 5

#### **Related Commands**

```
#get_edid_lock
#get_edid_mode
#set_edid_lock
#set_edid_mode
```

# #set\_edid\_lock

Locks to unlocks the EDID when using Custom EDID mode. This command only works if the specified input is set to Custom. See the <code>#set edid mode command</code>.

#### Syntax

#set edid lock input state

#### Parameters

#### input

Type: INTEGER

This parameter must be the identifier of an HDMI input (1 - 4).

state

#### Type: INTEGER

Accepts a number from the table below, specifying the desired state:

| state | Description     |
|-------|-----------------|
| 0     | Unlock the EDID |
| 1     | Lock the EDID   |

## Example

#set\_edid\_lock 1 0
SET\_EDID\_LOCK 1 0

## **Related Commands**

#get\_edid\_lock
#get\_edid\_mode
#set\_edid\_copy
#set\_edid\_mode

# #set\_edid\_mode

Sets the EDID mode for the specified input.

## Syntax

#set edid mode input mode

#### Parameters

#### input

#### Type: INTEGER

This parameter must be the identifier of an HDMI input (1 - 4).

#### mode

#### Type: INTEGER

Accepts a number from the table below, corresponding to the desired EDID.

| mode | Description                  |
|------|------------------------------|
| 0    | Internal 720p 2Ch            |
| 1    | Internal 720p Multichannel   |
| 2    | Internal 1080p 2Ch           |
| 3    | Internal 1080p Multichannel  |
| 4    | Internal UHD 4K 2Ch          |
| 5    | Internal UHD 4K Multichannel |
| 6    | External (downstream sink)   |
| 7    | Custom                       |

#### Example

#set\_edid\_mode 1 0
EDID\_MODE 1 0

## **Related Commands**

#get\_edid\_lock
#get\_edid\_mode
#set\_edid\_copy
#set\_edid\_lock

# #set\_feedback

Enables or disables unsolicited RS-232 feedback.

## Syntax

#set\_feedback state

## Parameters

#### state

#### Type: INTEGER

Accepts a number from the table below, specifying the desired state:

| state | Description             |
|-------|-------------------------|
| 0     | Disable RS-232 feedback |
| 1     | Enable RS-232 feedback  |

## Example

#set\_feedback 1
SET FEEDBACK 1

# #set\_gateway

Sets the gateway address for the matrix. The gateway address will be changed only if the matrix is in *static* IP mode. If the matrix is using *DHCP* mode, then the gateway address is automatically assigned by the DHCP server. The matrix must be rebooted after executing this command.

#### Syntax

#set\_gateway addr

#### Parameters

addr

#### Type: IP ADDRESS

The desired gateway address of the matrix. This address must be entered in dot-decimal notation.

#### Example

#set\_gateway 10.5.64.1
GATEWAY 10.5.64.1
REBOOT TO APPLY SETTINGS

#### **Related Commands**

#get\_gateway
#get\_web\_port
#get\_ip\_address
#get\_ip\_mode
#get\_ipconfig
#get\_mac\_addr
#get\_netmask
#set\_web\_port
#set\_ip\_address
#set\_ip\_mode
#set\_netmask

# #set\_input\_hdcp

Sets the HDCP mode on the specified input.

## Syntax

#set input hdcp input mode

#### Parameters

#### input

#### Type: INTEGER

Accepts the number of an HDMI input (1 - 4). Set this parameter to 0 to apply the HDCP setting to all inputs (Feedback lists all HDCP settings for inputs in order 1 - 4).

#### mode

#### Type: INTEGER

Accepts a number from the table below, corresponding to the desired HDCP mode.

| mode | Description                      |
|------|----------------------------------|
| 0    | Reject HDCP content              |
| 1    | Allow HDCP version 2.2 and below |
| 2    | Allow HDCP version 1.4 and below |

#### Example

#set\_input\_hdcp 1
INPUT HDCP 1 0

#### **Related Commands**

#gets\_input\_hdcp
#get\_output\_hdcp
#set\_output\_hdcp

# #set\_io\_name

Sets the name of the specified input.

## Syntax

#set\_io\_name inout name

#### Parameters

#### inout

#### Type: INTEGER or CHARACTER

This parameter can accept either the number of an HDMI input (1 - 4) or the identifier or an HDMI output (A - D). Only one input or output can be specified at one time.

#### name

#### Type: STRING

The desired name of the specified input / output. The length of the string cannot exceed 30 characters. Strings greater than 30 characters in length will be rejected.

#### Example

#set\_io\_name 1 Bluray
IO NAME 1 Bluray

#set\_io\_name d BIG\_screen
IO NAME D BIG screen

#### **Related Commands**

#get\_io\_name

# #set\_ip\_address

Sets the IP address of the matrix. The matrix must be rebooted after executing this command.

#### Syntax

#set ip address addr

#### Parameters

addr

#### Type: IP ADDRESS

The desired IP address of the matrix. This address must be entered in dot-decimal notation.

#### Example

#set\_ip\_address 10.5.64.81
IP\_ADDRESS 10.5.64.81
REBOOT TO APPLY SETTINGS

#### **Related Commands**

#get\_gateway
#get\_web\_port
#get\_ip\_address
#get\_ip\_mode
#get\_ipconfig
#get\_mac\_addr
#get\_netmask
#set\_gateway
#set\_web\_port
#set\_ip\_mode
#set\_netmask

# #set\_ip\_mode

Sets the IP mode of the matrix. The matrix must be rebooted after executing this command.

#### Syntax

#set\_ip\_mode mode

#### Parameters

#### mode

Type: INTEGER

Accepts a number from the table below, corresponding to the desired IP mode.

| mode | Description |
|------|-------------|
| 0    | Static      |
| 1    | DHCP        |
| 2    | Auto        |

## Example

#set\_ip\_mode 1
IP MODE 1
REBOOT TO APPLY SETTINGS

## **Related Commands**

```
#get_gateway
#get_web_port
#get_ip_address
#get_ip_mode
#get_ipconfig
#get_mac_addr
#get_netmask
#set_gateway
#set_web_port
#set_ip_address
#set_netmask
```

# #set\_ir\_channel

Sets the IR channel of the matrix. In order to use the included IR remote control with the matrix, both the matrix and the IR remote control must be set to the same IR channel.

#### Syntax

#set\_ir\_channel irch

#### Parameters

#### irch

#### Type: INTEGER

Accepts a number from the table below, corresponding to the desired IR channel.

| irch | Description  |
|------|--------------|
| 1    | IR channel 1 |
| 2    | IR channel 2 |
| 3    | IR channel 3 |
| 4    | IR channel 4 |

## Example

#set\_ir\_channel 2
IR CHANNEL 2

## **Related Commands**

#get\_ir\_channel

# #set\_led\_brightness

Sets the brightness level of the LED indicators on the front panel of the matrix.

## Syntax

#set\_led\_brightness level

## Parameters

level

Type: INTEGER

Accepts a number within the range of 0 - 100. The value of 100 represents the brightest setting of the display.

## Example

#set\_led\_brightness 75
LED\_BRIGHTNESS 75

## **Related Commands**

#get\_led\_brightness

# #set mask

Sets the masking for the specified output(s).

## Syntax

#set\_mask output state

#### Parameters

#### output

#### Type: CHAR / INTEGER

The alphabetic identifier of the output (A - D). Set this parameter to 0 to set all outputs to the same masking state (Feedback lists all output masking states in order A - D).

#### state

#### Type: INTEGER

The masking state. Accepts a value from the table below.

| State | Description |
|-------|-------------|
| 0     | Unmask      |
| 1     | Mask        |

#### Example

#set\_mask a 1 MASK A 1

## **Related Commands**

#get\_mask

# #set\_mute

Sets the audio muting state for the specified output(s).

## Syntax

#set\_mute output state

#### Parameters

#### output

#### Type: CHAR / INTEGER

The alphabetic identifier of the output (A - D). Set this parameter to 0 to set all outputs to the same muting state (Feedback lists all output muting states in order A - D).

#### state

#### Type: INTEGER

The muting state. Accepts a value from the table below.

| State | Description |
|-------|-------------|
| 0     | Unmute      |
| 1     | Mute        |

## Example

#set\_mute a 0
MUTE A 0

#### **Related Commands**

#get\_mute

# #set\_netmask

Sets the network mask address. The matrix must be rebooted after executing this command.

#### Syntax

#set netmask addr

#### Parameters

addr

#### Type: ADDRESS

The desired subnet mask of the matrix. This address must be entered in dot-decimal notation.

#### Example

#set\_netmask 255.255.255.0
NETMASK 255.255.255.0
REBOOT TO APPLY SETTINGS

## **Related Commands**

#get\_gateway
#get\_web\_port
#get\_ip\_address
#get\_ip\_mode
#get\_ipconfig
#get\_mac\_addr
#get\_netmask
#set\_gateway
#set\_web\_port
#set\_ip\_address
#set\_ip\_mode

# #set\_output\_hdcp

Sets the HDCP mode on the specified output.

## Syntax

#set\_output\_hdcp output mode

#### Parameters

#### output

#### Type: CHARACTER

Accepts the identifier of an HDMI output (A - D). Set this parameter to 0 to set all outputs to the same HDCP mode (Feedback lists all HDCP mode for outputs in order A - D).

#### mode

#### Type: INTEGER

Accepts a number, from table below, corresponding to the desired HDCP mode.

| mode | Description   |
|------|---------------|
| 0    | Follow Input  |
| 1    | Always Encode |

#### Example

#set\_output\_hdcp a 0
OUTPUT HDCP A 0

#### **Related Commands**

#gets\_input\_hdcp
#get\_output\_hdcp
#set\_input\_hdcp

# #set\_preset\_name

Assigns a name to the specified preset.

## Syntax

#set present name preset name

#### Parameters

preset

#### Type: INTEGER

Accepts the identifier of a Preset (1 - 16).

name

#### Type: STRING

The name of the preset. The name must not exceed 12 characters in length. No special characters (e.g. #,@,\*,&,%, etc.) are allowed. Spaces are permitted.

## Example

#set\_preset\_name 1 LivingRoom
PRESET\_NAME 1 LivingRoom

## **Related Commands**

#get preset name

# #set\_remote\_udp\_access

Enables or disables remote UDP access.

## Syntax

#set\_remote\_udp\_access state

## Parameters

#### state

#### Type: INTEGER

Accepts a number from the table below, corresponding to the desired state.

| state | Description               |
|-------|---------------------------|
| 0     | Disable remote UDP access |
| 1     | Enable remote UDP access  |

#### Example

```
#set_remote_udp_access 0
REMOTE UDP ACCESS 0
```

## **Related Commands**

```
#get_remote_udp_access
#get_remote_udp_ip
#get_remote_udp_port
#get_udp_access
#get_udp_port
#set_remote_udp_ip
#set_remote_udp_port
#set_udp_access
#set_udp_port
```

# #set\_remote\_udp\_ip

Sets the remote UDP IP address of the matrix.

## Syntax

#set\_remote\_udp\_ip addr

## Parameters

addr

#### Type: IP ADDRESS

The desired remote UDP IP address of the matrix. The address must be entered in dot-decimal notation.

## Example

#set\_remote\_udp\_ip 192.168.1.251
REMOTE\_UDP\_IP 192.168.1.251

## **Related Commands**

#get\_remote\_udp\_access
#get\_remote\_udp\_ip
#get\_remote\_udp\_port
#get\_udp\_access
#get\_udp\_port
#set\_remote\_udp\_access
#set\_remote\_udp\_port
#set\_udp\_access
#set\_udp\_access
#set\_udp\_port

# #set\_remote\_udp\_port

Sets the remote UDP listening port for the matrix.

## Syntax

#set\_remote\_udp\_port port

#### Parameters

port

Type: INTEGER

The desired remote UDP port (0 - 65535) of the matrix.

## Example

#set\_remote\_udp\_port 50008
REMOTE UDP PORT 50008

## **Related Commands**

#get\_remote\_udp\_access
#get\_remote\_udp\_ip
#get\_remote\_udp\_port
#get\_udp\_access
#get\_udp\_port
#set\_remote\_udp\_access
#set\_remote\_udp\_ip
#set\_udp\_access
#set\_udp\_access
#set\_udp\_access
#set\_udp\_port

# #set\_showme

Enables or disables the "Show Me" feature. If the "Show Me" feature is enabled, then all the buttons will flash slowly. This feature allows the matrix to be visually identified on the network and is useful when multiple matrix units are being used. The default setting is *disabled*.

#### Syntax

#set showme state

#### Parameters

#### state

#### Type: INTEGER

Accepts a number from the table below, corresponding to the desired state.

| state | Description       |
|-------|-------------------|
| 0     | Disable "Show Me" |
| 1     | Enable "Show Me"  |

#### Example

#set\_showme 1 SET SHOWME 1

#### **Related Commands**

#get\_discovery
#set\_discovery

# #set telnet access

Enables or disables Telnet access on the matrix.

## Syntax

#set telnet access state

## Parameters

#### state

#### Type: INTEGER

Accepts a number from the table below, corresponding to the desired state.

| state | Description           |
|-------|-----------------------|
| 0     | Disable Telnet access |
| 1     | Enable Telnet access  |

## Example

```
#set_telnet_access 1
TELNET ACCESS 1
```

## **Related Commands**

#get\_telnet\_access
#get\_telnet\_port
#get\_telnet\_message
#set\_telnet\_port
#set\_telnet\_message

# #set\_telnet\_login

Enable or disable the Telnet login process. When disabled, login credentials are not required.

#### Syntax

#set telnet login state

#### Parameters

#### state

Type: INTEGER

Accepts a number, from table below, corresponding to the desired state.

| state | Description           |
|-------|-----------------------|
| 0     | Disable login process |
| 1     | Enable login process  |

#### Example

```
#set_telnet_login
TELNET_LOGIN 1
```

## **Related Commands**

```
#get_telnet_access
#get_telnet_port
#get_telnet_message
#set_telnet_access
#set_telnet_message
```

# #set\_telnet\_message

Enables or disables the Telnet welcome message.

## Syntax

#set\_telnet\_message state

## Parameters

#### state

#### Type: INTEGER

Accepts a number, from table below, corresponding to the desired state.

| state | Description             |  |
|-------|-------------------------|--|
| 0     | Disable welcome message |  |
| 1     | Enable welcome message  |  |

## Example

#set\_telnet\_message
TELNET\_MESSAGE 1

## **Related Commands**

#get\_telnet\_access
#get\_telnet\_port
#get\_telnet\_message
#set\_telnet\_access
#set\_telnet\_port

# #set\_telnet\_port

Sets the Telnet listening port on the matrix.

## Syntax

#set\_telnet\_port port

#### Parameters

port

Type: INTEGER

The desired remote Telnet listening port (0 - 65535) of the matrix.

## Example

#set\_telnet\_port 23
TELNET PORT 23

## **Related Commands**

#get\_telnet\_access
#get\_telnet\_port
#get\_telnet\_message
#set\_telnet\_access
#set\_telnet\_message

# #set\_udp\_access

Enables or disables UDP access.

## Syntax

#set udp access state

#### Parameters

#### state

#### Type: INTEGER

Accepts a number, from table below, corresponding to the desired state.

| state | Description        |
|-------|--------------------|
| 0     | Disable UDP access |
| 1     | Enable UDP access  |

#### Example

#set\_udp\_access 0
UDP\_ACCESS 0

#### **Related Commands**

#get\_remote\_udp\_access
#get\_remote\_udp\_ip
#get\_remote\_udp\_port
#get\_udp\_access
#get\_udp\_port
#set\_remote\_udp\_access
#set\_remote\_udp\_ip
#set\_remote\_udp\_port
#set\_udp\_port
#set\_udp\_port

# #set\_udp\_port

Sets the local UDP listening port.

## Syntax

#set\_udp\_port port

## Parameters

port

#### Type: INTEGER

The desired UDP listening port (0 - 65535) of the matrix.

## Example

#set\_udp\_port 50007
UDP\_PORT 50007

## **Related Commands**

```
#get_remote_udp_access
#get_remote_udp_ip
#get_remote_udp_port
#get_udp_access
#get_udp_port
#set_remote_udp_access
#set_remote_udp_ip
#set_remote_udp_port
#set_udp_access
```

# #set\_video\_scaling

Enables or disables video scaling for the specified output. Outputs A and C can *downscale* a 2160p source to 1080p. Outputs B and D can *upscale* a 1080p source to 2160p.

#### Syntax

#set video scaling output state

#### Parameters

#### output

#### Type: CHAR / INTEGER

The alphabetic identifier of the output (A - D). Set this parameter to 0 to apply the same scaling setting to all outputs (Feedback lists all scaling settings for outputs in order A - D).

#### state

#### Type: INTEGER

Accepts a number, from table below, corresponding to the desired state.

| state | Description     |
|-------|-----------------|
| 0     | Disable scaling |
| 1     | Enable scaling  |

#### Example

```
#set_video_scaling a 1
VIDEO_SCALING A 1
```

#### **Related Commands**

#get\_video\_scaling

# #set\_vol

Sets the analog output volume level for the specified output(s).

## Syntax

#set\_vol output level

#### Parameters

#### output

#### Type: CHAR / INTEGER

The alphabetic identifier of the output (A - D). Set this parameter to 0 to set all outputs to the same volume level (Feedback lists all volume levels for outputs in order A - D).

#### level

#### Type: INTEGER

The desired volume level (0 - 100).

## Example

#set\_vol a 100 VOL A 100

#### **Related Commands**

#get\_vol

# #set\_web\_port

Sets the HTTP listening port for the matrix.

## Syntax

#set\_web\_port port

## Parameters

port

Type: INTEGER

The desired HTTP listening port for the matrix.

## Example

#set\_web\_port 80
WEB\_PORT 80

## **Related Commands**

```
#get_gateway
#get_web_port
#get_ip_address
#get_ipconfig
#get_mac_addr
#get_netmask
#set_gateway
#set_ip_address
#set_ip_mode
#set_netmask
```

# p

Recalls the specified routing preset.

## Syntax

p preset

## Parameters

preset

Type: INTEGER

The number of a preset (1 - 16).

## Example

p 10 P 10

## **Related Commands**

r

## r

Routes the specified input to the one or more specified outputs.

## Syntax

r input output [...output]

#### Parameters

#### input

#### Type: INTEGER / CHAR

The number of an HDMI input (1 - 4). This parameter also accepts a character argument of "X". The "X" argument is not case-sensitive. If "X" is specified, then the input will behave as if no input is connected. To "turn on" an input that is marked as "X", use an HDMI input (1 - 4) as the argument.

#### output

#### Type: CHARACTER

The identifier or an HDMI output (A - D). More than one output may be specified. Set this parameter to 0 to route the input to all outputs.

#### Examples

r 1 a R A 1 r X a R A X r 1 a b c R A 1 B 1 C 1 r 1 0 R A 1 B 1 C 1 D 1

## **Related Commands**

р

## S

Returns the routing state for all inputs / outputs. "X" will be displayed when the output is selected to input off.

## Syntax

s

## Parameters

None

## Example

s S A 1 B 2 C 3 D X

## **Related Commands**

r

This page left intentionally blank.

# **4K ULTRAHD 4X4 Matrix** w/HDR and Audio De-Embedder

4 Appendix

# Network Cable Diagram

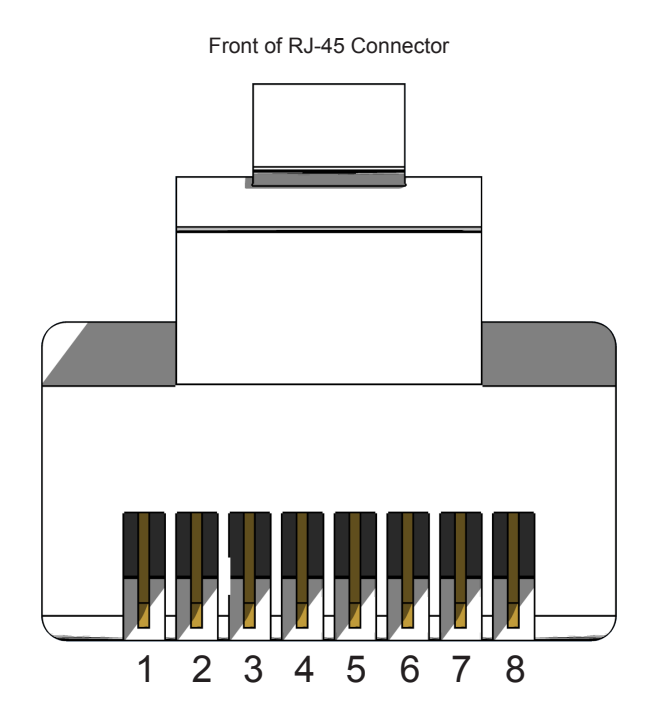

Gefen recommends the TIA/EIA-568-B wiring option. Use the table below when field-terminating cable for use with Gefen products.

| Pin | Color          | Description                                       |
|-----|----------------|---------------------------------------------------|
| 1   | Orange / White | TD+ (Transmit Data, positive differential signal) |
| 2   | Orange         | TD- (Transmit Data, negative differential signal) |
| 3   | Green / White  | RD+ (Receive Data, positive differential signal)  |
| 4   | Blue           | Unused                                            |
| 5   | Blue / White   | Unused                                            |
| 6   | Green          | RD- (Receive Data, negative differential signal)  |
| 7   | Brown / White  | Unused                                            |
| 8   | Brown / White  | Unused                                            |

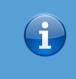

## Information

Shielded CAT-5e (or better) cabling is recommended.
# Default Settings

| Description                    | Setting                               |
|--------------------------------|---------------------------------------|
| MAC Address                    | Device-dependent (cannot be modified) |
| IP Address                     | 192.168.1.72                          |
| Subnet Mask                    | 255.255.255.0                         |
| Default Gateway                | 192.168.1.1                           |
| HTTP Listening Port            | 80                                    |
| Telnet Listning Port           | 23                                    |
| Telnet / TCP Access            | Enabled                               |
| UDP Port                       | 50007                                 |
| Enable UDP Access              | Disabled                              |
| Remote UDP IP Address          | 192.168.1.255                         |
| Remote UDP Port                | 50008                                 |
| Remote UDP Access              | Disabled                              |
| Default Administrator Password | Admin                                 |
| Default Operator Password      | Operator                              |
| Gefen Syner-G Discovery        | Enabled                               |
| Gefen Syner-G Discovery Mode   | Read / Write                          |
| Gefen Syner-G Show Device      | Hide Me                               |

| Description        | Setting                                                                                  |
|--------------------|------------------------------------------------------------------------------------------|
| Output Names       | Output A - Output D                                                                      |
| A/V Input Names    | Input 01 - Input 04                                                                      |
| HDCP (each input)  | Version 2.2 and below                                                                    |
| HDCP (each output) | Follow Input                                                                             |
| EDID (each input)  | Internal UHD 4K 600Mhz 2Ch                                                               |
| RS-232 Feedback    | On                                                                                       |
| LED Brightness     | 50                                                                                       |
| IR Channel         | 1                                                                                        |
| Routing            | Input 01 > Output A<br>Input 02 > Output B<br>Input 03 > Output C<br>Input 04 > Output D |
| Preset Names       | Preset01 - Preset16                                                                      |
| Matrix Lock        | Disabled                                                                                 |

## Internal EDID Profiles

| 2      | 1000p 2-channel | au  | iuiu |        |
|--------|-----------------|-----|------|--------|
| e<br>E | Video data bi   | loc | ck   |        |
| d      | 640x480p        | G   | 60Hz | (4:3)  |
| 4      | 720x480p        | G   | 60Hz | (16:9) |
|        | 720x480p        | G   | 60Hz | (16:9) |
|        | 1280x720p       | G   | 60Hz | (16:9) |
|        | 1920x1080i      | G   | 60Hz | (16:9) |
|        | 1440x480i       | G   | 60Hz | (4:3)  |
|        | 1440x480i       | G   | 60Hz | (16:9) |
|        | 1440x480p       | G   | 60Hz | (4:3)  |
|        | 1440x480p       | G   | 60Hz | (16:9) |
|        | 720x576p        | G   | 50Hz | (4:3)  |
|        | 720x576p        | G   | 50Hz | (16:9) |
|        | 1280x720p       | G   | 50Hz | (16:9) |
|        | 1920x1080i      | G   | 50Hz | (16:9) |
|        | 1440x576i       | Q   | 50Hz | (4:3)  |
|        |                 |     |      |        |

1080p 2 chapped audic

| 32 |
|----|
| 6  |
|    |

| 1080p Multichan | nel             | audio  |                                             |
|-----------------|-----------------|--------|---------------------------------------------|
| Video data bi   | loo             | ck     |                                             |
| 640x480p        | G               | 60Hz   | (4:3)                                       |
| 720x480p        | Q               | 60Hz   | (16:9)                                      |
| 720x480p        | G               | 60Hz   | (16:9)                                      |
| 1280x720p       | G               | 60Hz   | (16:9)                                      |
| 1920x1080i      | G               | 60Hz   | (16:9)                                      |
| 1440x480i       | G               | 60Hz   | (4:3)                                       |
| 1440x480i       | Q               | 60Hz   | (16:9)                                      |
| 1440x480p       | G               | 60Hz   | (4:3)                                       |
| 1440x480p       | Q               | 60Hz   | (16:9)                                      |
| 720x576p        | G               | 50Hz   | (4:3)                                       |
| 720x576p        | G               | 50Hz   | (16:9)                                      |
| 1280x720p       | G               | 50Hz   | (16:9)                                      |
| 1920x1080i      | Q               | 50Hz   | (16:9)                                      |
| 1440x576i       | G               | 50Hz   | (4:3)                                       |
| 1440x576i       | G               | 50Hz   | (16:9)                                      |
| 1440x576p       | Q               | 50Hz   | (4:3)                                       |
| 1440x576p       | G               | 50Hz   | (16:9)                                      |
| 1920x1080p      | G               | 50Hz   | (16:9)                                      |
| 1920x1080p      | G               | 24Hz   | (16:9)                                      |
| 1920x1080p      | Q               | 25Hz   | (16:9)                                      |
| 1920x1080p      | G               | 30Hz   | (16:9)                                      |
| 1920x1080i      | G               | 50Hz   | (16:9)                                      |
| 1280x720p       | G               | 24Hz   | (16:9)                                      |
| 1280x720p       | G               | 25Hz   | (16:9)                                      |
| 1280x720p       | G               | 30Hz   | (16:9)                                      |
| 1920x1080p      | g               | 60Hz   | (16:9)                                      |
|                 |                 |        |                                             |
| Audio data bi   | loo             | ck     |                                             |
| Linear PCM      | _               |        |                                             |
| Max chanr       | ne.             | ls: 2  |                                             |
| Supported       | 1 s             | sample | e rates (kHz): 192 176.4 96 88.2 48 44.1 32 |
| Supported       | d s             | sample | sizes (bits): 24 20 16                      |
| Linear PCM      |                 |        |                                             |
| Max chani       | ne.             | LS: 8  |                                             |
| Supported       | 1 5             | sampie | ; rates (KHZ): 48 44.1 52                   |
| Supported       | a s             | sampie | 3 SIZES (DITS): 24 20 16                    |
| DIS<br>May chap |                 | 10.6   |                                             |
| Supported       | -10-            | eamole | $rates (kHz) \cdot 18 11 1$                 |
| Mayimum k       | a i i           | t rate | $\sim 0 \text{ kHz}$                        |
|                 | ) I I           | L LALC | 5. 0 KHZ                                    |
| Max chanr       | ne <sup>.</sup> | ls: 6  |                                             |
| Supported       | d e             | sample | e rates (kHz): 48 44.1 32                   |
| Maximum b       | oit             | t rate | e: 640 kHz                                  |
| Enhanced AC-    | 3               |        |                                             |
| Max chann       | ne'             | ls: 8  |                                             |
| Supported       | d b             | sample | e rates (kHz): 48 44.1                      |

| 4K 300 MHz 2-cha | an      | nel aud         | io                |         |     |       |    |      |    |      |    |
|------------------|---------|-----------------|-------------------|---------|-----|-------|----|------|----|------|----|
| Video data blo   | 00      | ck              |                   |         |     |       |    |      |    |      |    |
| 720x480p         | g       | 60Hz            |                   |         |     |       |    |      |    |      |    |
| 1280x720p        | 0       | 60Hz            | (16:9)            |         |     |       |    |      |    |      |    |
| 1920x1080i (     | 0       | 60Hz            | (16:9)            |         |     |       |    |      |    |      |    |
| 1440x480i        | 0       | 60Hz            | (16:9)            |         |     |       |    |      |    |      |    |
| 1920x1080p       | g       | 60Hz            | (16:9)            |         |     |       |    |      |    |      |    |
| 720x576p         | 9       | 50Hz            | (16:9)            |         |     |       |    |      |    |      |    |
| 1280x720p        | 9       | 50Hz            | (16:9)            |         |     |       |    |      |    |      |    |
| 1920x1080i (     | 9       | 50Hz            | (16:9)            |         |     |       |    |      |    |      |    |
| 1440x576i        | 9       | 50Hz            | (16:9)            |         |     |       |    |      |    |      |    |
| 1920x1080p       | 9       | 50Hz            | (16:9)            |         |     |       |    |      |    |      |    |
| 1920x1080p       | 9       | 24Hz            | (16:9)            |         |     |       |    |      |    |      |    |
| 1920x1080p       | 9       | 25Hz            | (16:9)            |         |     |       |    |      |    |      |    |
| 1920x1080p       | 9       | 30Hz            | (16:9)            |         |     |       |    |      |    |      |    |
| 3840x2160p       | 9       | 24Hz            | (16:9)            |         |     |       |    |      |    |      |    |
| 3840x2160p       | 9       | 25Hz            | (16:9)            |         |     |       |    |      |    |      |    |
| 3840x2160p       | 9       | 30Hz            | (16:9)            |         |     |       |    |      |    |      |    |
| 3840x2160p       | 9       | 50Hz            | (16:9)            |         |     |       |    |      |    |      |    |
| 3840x2160p       | 9       | 60Hz            | (16:9)            |         |     |       |    |      |    |      |    |
| 4096x2160p       | 9       | 24Hz            | (256:13           | 5)      |     |       |    |      |    |      |    |
| 4096x2160p       | 9       | 25Hz            | (256:13           | 5)      |     |       |    |      |    |      |    |
| 4096x2160p       | 9       | 30Hz            | (256:13           | 5)      |     |       |    |      |    |      |    |
| 4096x2160p       | 9       | 50Hz            | (256:13           | 5)      |     |       |    |      |    |      |    |
| 4096x2160p       | g       | 60Hz            | (256:13           | 5)      |     |       |    |      |    |      |    |
| Vchcm 4.2.0 c    | ~ ~     |                 | + Maxa            | Dlook   |     |       |    |      |    |      |    |
| 3940221600       | aŀ<br>0 |                 | (16.0)            | DIUCK   |     |       |    |      |    |      |    |
| 3840x2160p (     | e<br>A  | 50HZ<br>60H7    | (16.9)            |         |     |       |    |      |    |      |    |
| 196v2160p 0      | ۳<br>ء  | 00112<br>5047 ( | (±0.2)<br>256.135 | )       |     |       |    |      |    |      |    |
| 490X2100p @      | -<br>A  | 60u-            | 230.133           | )<br>5) |     |       |    |      |    |      |    |
| 4090X2100P       | e       | 00HZ            | (230.13           | 5)      |     |       |    |      |    |      |    |
| Audio data blo   | 00      | ck              |                   |         |     |       |    |      |    |      |    |
| Linear PCM       |         |                 |                   |         |     |       |    |      |    |      |    |
| Max channe       | el      | .s: 2           |                   |         |     |       |    |      |    |      |    |
| Supported        | 5       | ample           | rates             | (kHz):  | 192 | 176.4 | 96 | 88.2 | 48 | 44.1 | 32 |
| Supported        | S       | ample           | sizes             | (bits): | 24  | 20 16 |    |      |    |      |    |

| 4K 300 MHz mul | tich | nannel | audio                  |
|----------------|------|--------|------------------------|
| Video data b   | Loc  | ck     |                        |
| 720x480p       | G    | 60Hz   |                        |
| 1280x720p      | G    | 60Hz   | (16:9)                 |
| 1920x1080i     | G    | 60Hz   | (16:9)                 |
| 1440x480i      | G    | 60Hz   | (16:9)                 |
| 1920x1080p     | G    | 60Hz   | (16:9)                 |
| 720x576p       | G    | 50Hz   | (16:9)                 |
| 1280x720p      | G    | 50Hz   | (16:9)                 |
| 1920x1080i     | G    | 50Hz   | (16:9)                 |
| 1440x576i      | G    | 50Hz   | (16:9)                 |
| 1920x1080p     | G    | 50Hz   | (16:9)                 |
| 1920x1080p     | G    | 24Hz   | (16:9)                 |
| 1920x1080p     | G    | 25Hz   | (16:9)                 |
| 1920x1080p     | G    | 30Hz   | (16:9)                 |
| 3840x2160p     | G    | 24Hz   | (16:9)                 |
| 3840x2160p     | G    | 25Hz   | (16:9)                 |
| 3840x2160p     | G    | 30Hz   | (16:9)                 |
| 3840x2160p     | G    | 50Hz   | (16:9)                 |
| 3840x2160p     | G    | 60Hz   | (16:9)                 |
| 4096x2160p     | G    | 24Hz   | (256:135)              |
| 4096x2160p     | G    | 25Hz   | (256:135)              |
| 4096x2160p     | G    | 30Hz   | (256:135)              |
| 4096x2160p     | G    | 50Hz   | (256:135)              |
| 4096x2160p     | G    | 60Hz   | (256:135)              |
| YCbCr 4:2:0 0  | Car  | babili | ty Map Block           |
| 3840x2160p     | 6    | 50Hz   | (16:9)                 |
| 3840x2160p     | G    | 60Hz   | (16:9)                 |
| 496x2160p (    | 9 (  | 50Hz ( | (256:135)              |
| 4096x2160p     | G    | 60Hz   | (256:135)              |
| Audio data bi  | loc  | ck (co | ontinued on next page) |

```
\ppendi
```

### 4K 300 MHz multichannel audio (continued)

```
Audio data block
Linear PCM
  Max channels: 2
   Supported sample rates (kHz): 48 44.1 32
   Supported sample sizes (bits): 24 20 16
Linear PCM
  Max channels: 8
  Supported sample rates (kHz): 96 48 44.1
  Supported sample sizes (bits): 24 20 16
AC-3
  Max channels: 6
   Supported sample rates (kHz): 48
  Maximum bit rate: 640 kHz
Enhanced AC-3
  Max channels: 8
   Supported sample rates (kHz): 192 96 48 44.1
MAT (MLP)
  Max channels: 1
  Supported sample rates (kHz): 192 96 48 44.1
 DTS
  Max channels: 6
  Supported sample rates (kHz): 96 48 44.1
  Maximum bit rate: 1536 kHz
DTS-HD
  Max channels: 8
   Supported sample rates (kHz): 192 96 48
```

| 4   | ы |  |
|-----|---|--|
| r e | 5 |  |
| G   | - |  |
|     |   |  |
| G   | 5 |  |
| G   | 5 |  |
|     |   |  |

#### 4K 600 MHz 2-channel audio Video data block 720x480p @ 60Hz 1280x720p @ 60Hz (16:9) 1920x1080i @ 60Hz (16:9) 1440x480i @ 60Hz (16:9) 1920x1080p @ 60Hz (16:9) 720x576p @ 50Hz (16:9) 1280x720p @ 50Hz (16:9) 1920x1080i @ 50Hz (16:9) 1440x576i @ 50Hz (16:9) 1920x1080p @ 50Hz (16:9) 1920x1080p @ 24Hz (16:9) 1920x1080p @ 25Hz (16:9) 1920x1080p @ 30Hz (16:9) 3840x2160p @ 24Hz (16:9) 3840x2160p @ 25Hz (16:9) 3840x2160p @ 30Hz (16:9) 3840x2160p @ 50Hz (16:9) 3840x2160p @ 60Hz (16:9) 4096x2160p @ 24Hz (256:135) 4096x2160p @ 25Hz (256:135) 4096x2160p @ 30Hz (256:135) 4096x2160p @ 50Hz (256:135) 4096x2160p @ 60Hz (256:135) Audio data block Linear PCM Max channels: 2 Supported sample rates (kHz): 192 176.4 96 88.2 48 44.1 32 Supported sample sizes (bits): 24 20 16

#### 4K 600 MHz multichannel audio Video data block 720x480p 0 60Hz 1280x720p @ 60Hz (16:9) 1920x1080i @ 60Hz (16:9) 1440x480i @ 60Hz (16:9) 1920x1080p @ 60Hz (16:9) 720x576p @ 50Hz (16:9) 1280x720p @ 50Hz (16:9) 1920x1080i @ 50Hz (16:9) 1440x576i @ 50Hz (16:9) 1920x1080p @ 50Hz (16:9) 1920x1080p @ 24Hz (16:9) 1920x1080p @ 25Hz (16:9) 1920x1080p @ 30Hz (16:9) 3840x2160p @ 24Hz (16:9) 3840x2160p @ 25Hz (16:9) 3840x2160p @ 30Hz (16:9) 3840x2160p @ 50Hz (16:9) 3840x2160p @ 60Hz (16:9) 4096x2160p @ 24Hz (256:135) 4096x2160p @ 25Hz (256:135)

4096x2160p @ 30Hz (256:135) 4096x2160p @ 50Hz (256:135) 4096x2160p @ 60Hz (256:135)

Audio data block Linear PCM Max channels: 2 Supported sample rates (kHz): 48 44.1 32 Supported sample sizes (bits): 24 20 16 Linear PCM Max channels: 8 Supported sample rates (kHz): 96 48 44.1 Supported sample sizes (bits): 24 20 16 AC-3Max channels: 6 Supported sample rates (kHz): 48 Maximum bit rate: 640 kHz Enhanced AC-3 Max channels: 8 Supported sample rates (kHz): 192 96 48 44.1 MAT (MLP) Max channels: 1 Supported sample rates (kHz): 192 96 48 44.1 DTS Max channels: 6 Supported sample rates (kHz): 96 48 44.1 Maximum bit rate: 1536 kHz DTS-HD Max channels: 8 Supported sample rates (kHz): 192 96 48

| Supported Formats  |   |                                                                                                    |
|--------------------|---|----------------------------------------------------------------------------------------------------|
| Resolutions (max.) | • | 4096 x 2160 at 60 Hz (4:4:4)<br>3860 x 2160 at 60 Hz (4:4:4)<br>1080p Full HD<br>1920 x 1200 (WUXGA) |

| Connectors, Controls, and Indicators |   |                                         |
|--------------------------------------|---|-----------------------------------------|
| HDMI Input Connectors                | • | 4 x Type A 19-pin female, locking       |
| HDMI Output Connectors               | • | 4 x Type A 19-pin female, locking       |
| Digital Audio Output Connectors      | • | 4 x TOSLINK® Optical<br>4 x RCA Coaxial |
| Analog L/R Audio Output Connectors   | • | 4 x 3.5mm mini-stereo jack              |
| RS-232 serial port                   | • | 1 x DB-9, female                        |
| Ethernet (IP Control)                | • | 1 x RJ-45                               |
| Power Indicator                      | • | 1 x LED, blue                           |
| Input Indicators                     | • | 16 x LED, blue<br>4 x LED, red          |
| Input Selector Buttons               | • | 4 x tact-type                           |
| Reset Button                         | • | 1 x tact-type, recessed                 |
| IR Sensor                            | • | 1 x located on front panel              |
| IR In/Ext Port                       | • | 1 x 3.5mm mini-stereo jack              |
| IR Extender type                     | • | EXT-RMT-EXTIRN                          |
| DC Power Connector                   | • | 1 x 4-pin, locking                      |
| Power Supply                         | • | 24V DC                                  |

| Operational                                   |   |                                                                |  |  |
|-----------------------------------------------|---|----------------------------------------------------------------|--|--|
| Maximum TMDS Clock                            | • | 600 MHz                                                        |  |  |
| Total Signal Bandwidth / Data Rate            | • | 18 Gbps                                                        |  |  |
| HDMI Out 1 and 2<br>pin 18 current capability | • | 500 mA at 5V                                                   |  |  |
| USB power ports<br>current capability         | • | 2 A total at 5V DC (shared)                                    |  |  |
| Power Consumption                             | • | 40 W, USB power ports in use<br>30 W, USB power ports not used |  |  |
| Operating Temperature                         | • | +32 to +122 °F (0 to +50 °C)                                   |  |  |
| Operating Humidity                            | • | 5% to 90% RH, non-condensing                                   |  |  |
| Storage temperature                           | • | -4 to +185 °F (-20 to +85 °C)                                  |  |  |
| Storage humidity                              | • | 0% to 95% RH, non-condensing                                   |  |  |
| MTBF                                          | • | 50000 hours                                                    |  |  |
|                                               |   |                                                                |  |  |

### page | 177

| σ        |
|----------|
| Ē        |
| <u>م</u> |
| Ō.       |
| 0        |
| 1        |

| Physical                                                      |   |                                                 |
|---------------------------------------------------------------|---|-------------------------------------------------|
| Rack-mount requirements                                       | • | Standard 19" rack, 1U high                      |
| Dimensions (excluding rack ears and connectors, W x H x D) $$ | • | 17.25" x 1.75" x 6.3"<br>(440mm x 45mm x 160mm) |
| Net Unit Weight                                               | • | 3.5 lbs (1.5 kg)                                |
| Shipping Weight                                               | • | 6.0 lbs (2.7 kg)                                |

Features and specifications are subject to change without notice. All trademarks and registered trademarks are the property of their respective owners. Copyright© 2017 Core Brands, LLC.

This page left intentionally blank.

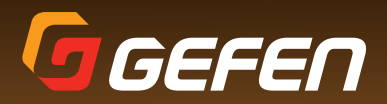

1800 S McDowell Blvd. Petaluma CA 94954 (707) 283-5900 (800) 472-5555